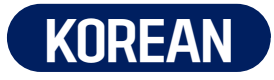

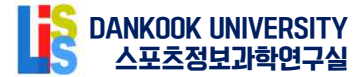

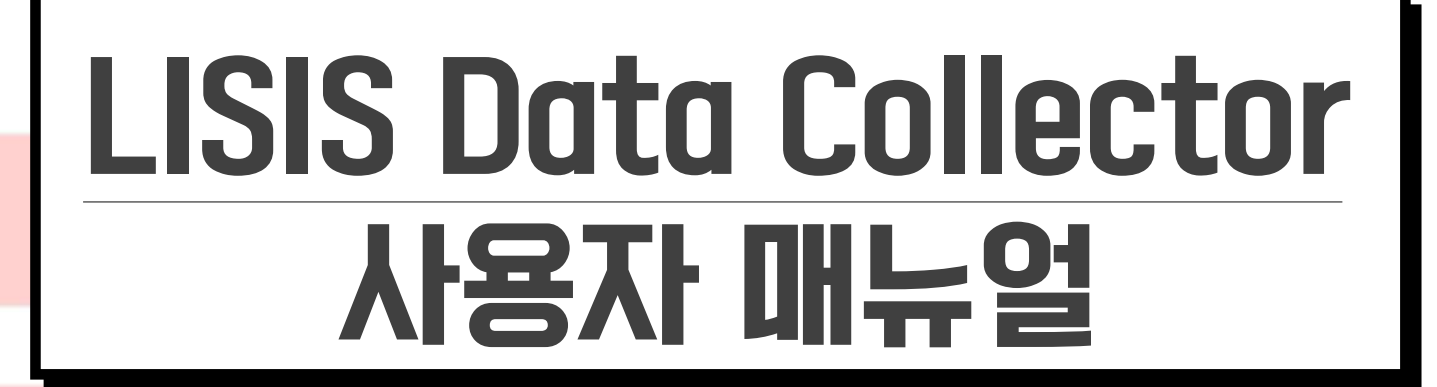

- ▶ 프로그램 개발: 최형준
- ◆ 매뉴얼 제작: 강용구, 권순규, 송송이, 이우진,

V1.0.5

김예건, 이대헌, 이정민, 김윤섭,

이초엘, 백주환, 허연아

• Release Date: 2025.03.03

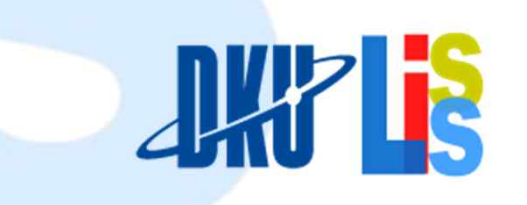

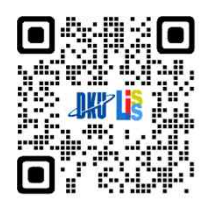

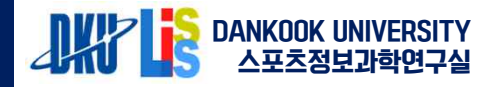

## LISIS Data Collector

- 이 프로그램은 단국대학교 최형준 교수가 개발한 스포츠경기분석 프로그램임.
   LISIS Data Collector v.1.0.5라고도 불림. 스포츠 경기 중 발생하는 위치 정보, 선수 정보, 행동 정보, 결과 정보 등을 쉽게 기록하고 분석할 수 있는 자동화된 자료 수집 도구임.
- 프로그램은 다양한 경기 데이터를 버튼 클릭을 통해 기록함. 기록된 데이터를 바탕으로 빈도 분석 및 상관 분석을 수행하여 상대팀과의 비교를 가능하게 함.
- 주요 기능

**Lisis Data Collector** 

- 위치 정보, 선수 정보, 행동 정보, 결과 정보 기록
- Simple Data Collection Tool은 경기 중 발생하는 중요한 정보를 직관적인 버튼으로 기록할 수 있도록 설계되어 있으며, 각 요소는 사용자 친화적으로 구성되어 있어 효율적으로 데이터를 수집할 수 있음.
- 위치 정보: 경기장에서 선수의 움직임과 특정 이벤트가 발생한 지점을 좌표 값으로 기록함. 이 기능을 통해 히트맵을 생성할 수 있으며, 특정 선수의 활동 영역을 시각적으로 파악할 수 있음.

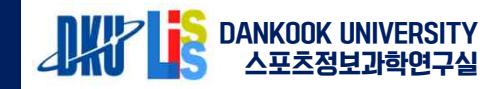

#### LISIS Data Collector 소개

# Lisis Data Collector 화면구성

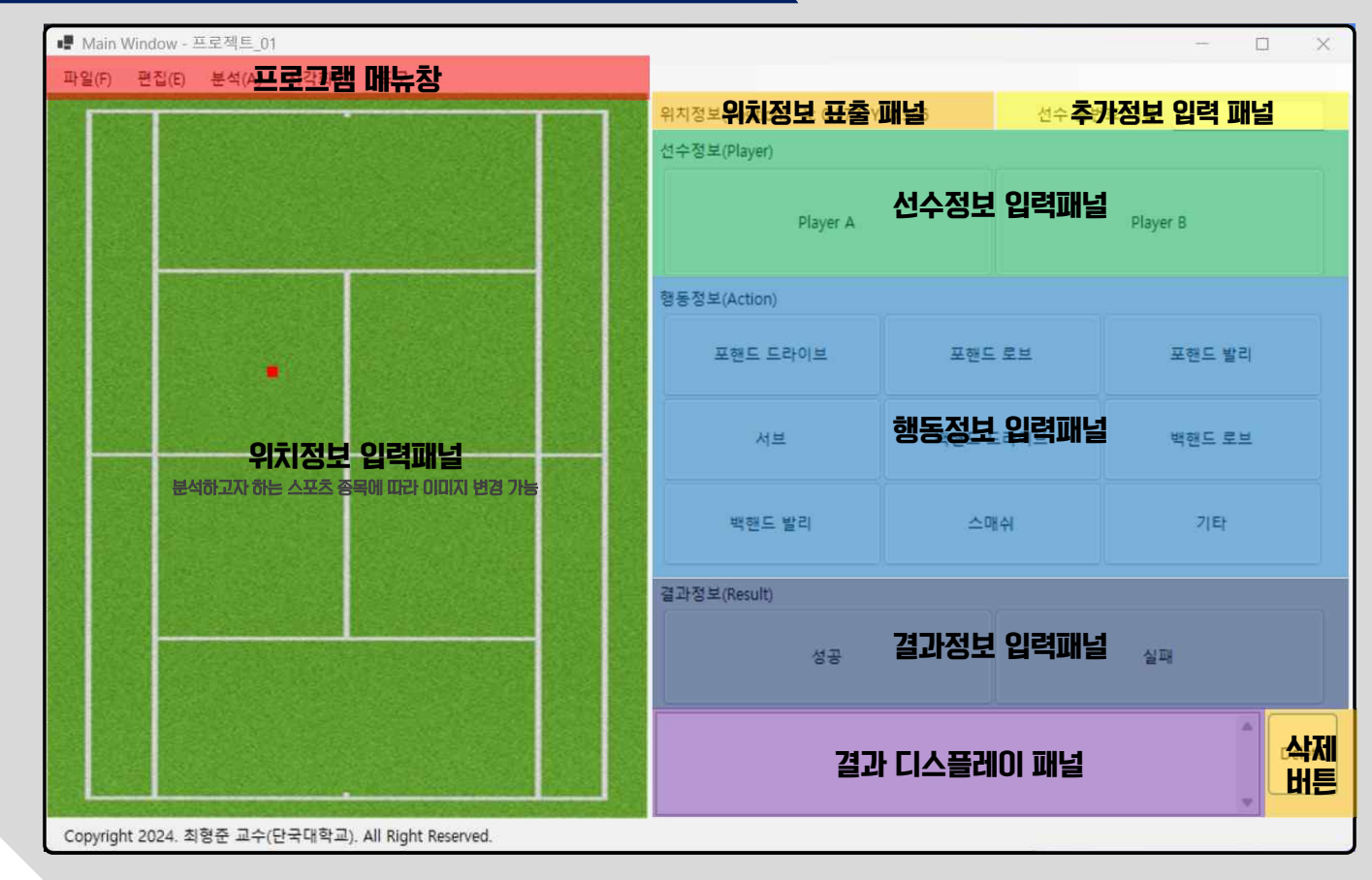

**Lisis Data Collector** 

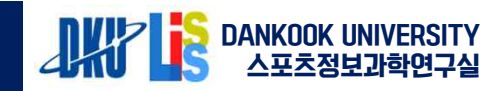

LISIS Data Collector v1.0.5

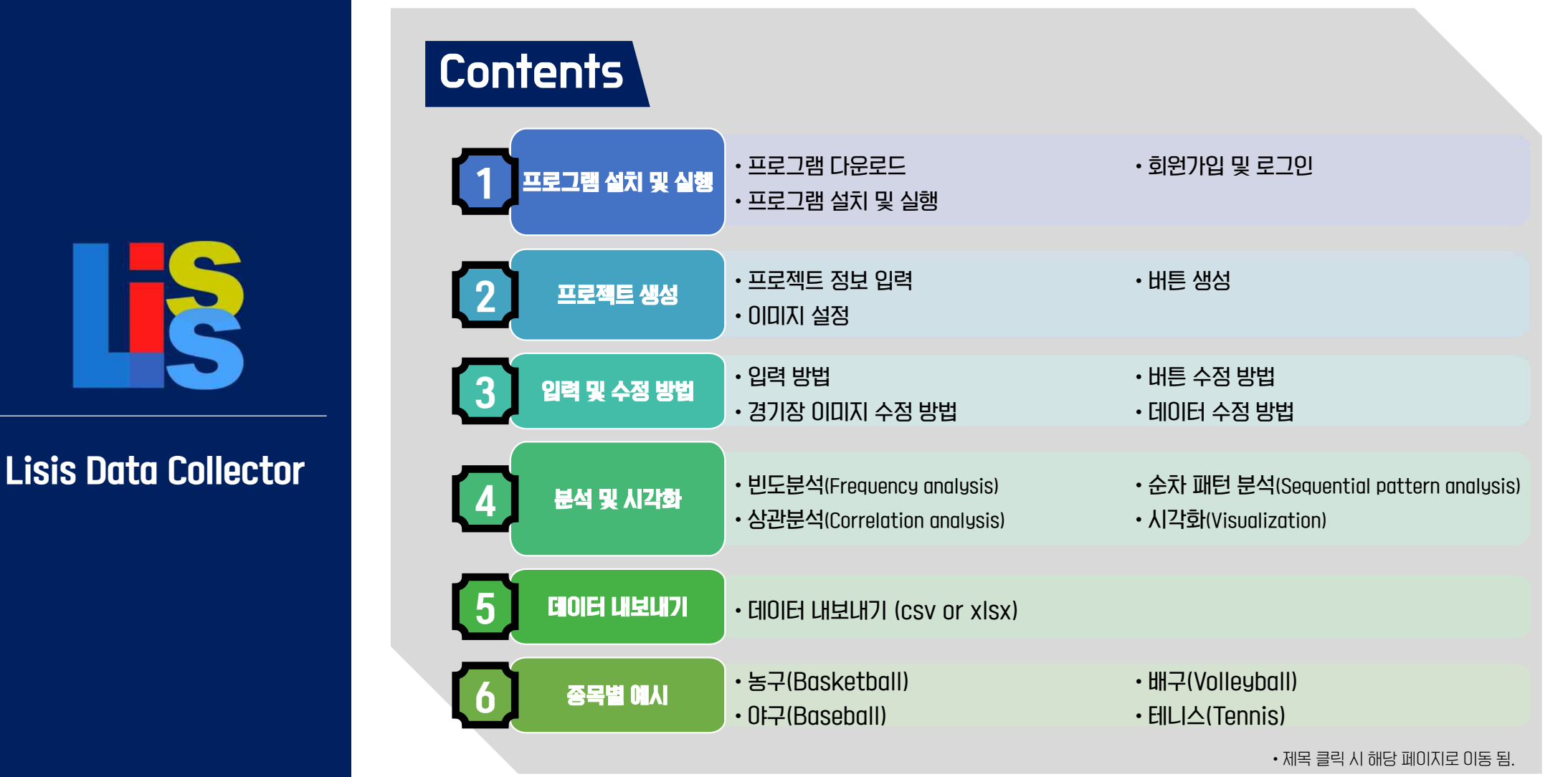

Lisis Data Collector

# 프로그램 설치 및 실행

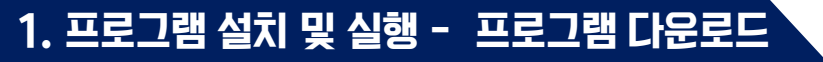

| oduct ~ Solutions ~ Reso  | ources 🗸 Open Source 🗸 Enterprise 🗸 Pri | cing                 |                     |                     | Q. Sea                                            | irch or jump to    |   |
|---------------------------|-----------------------------------------|----------------------|---------------------|---------------------|---------------------------------------------------|--------------------|---|
| 12 / lisis_data_collector | Public                                  |                      |                     |                     |                                                   | Q,                 |   |
| ⊙ Issues 🕄 Pull requests  | s 💿 Actions 🖽 Projects 🕕 Security 🗠     | Insights             | $\sim$              |                     |                                                   |                    |   |
|                           | 🐉 main 👻 1 Branch 🗞 0 Tags              |                      | Q. Go to file       | <> Code +           | About                                             |                    | 1 |
|                           | () chj2812 Delete data/a.txt            |                      | 8d9d90b - 3 day     | s ago 🕚 12 Commits  | No description, website, or                       | r topics provided. |   |
|                           | 🖿 img                                   | Add files via upload |                     | 3 days ago          | বুঁঠ GPL-3.0 license                              |                    |   |
|                           | i runtimes                              | Add files via upload |                     | 3 days ago          | Activity                                          |                    |   |
|                           | BouncyCastle.Cryptography.dll           | Add files via upload |                     | 3 days ago          | <ul> <li>O stars</li> <li>⊙ 1 watching</li> </ul> |                    |   |
|                           | 🗅 Enums.NET.dll                         | Add files via upload |                     | 3 days ago          | 양 0 forks                                         |                    | 2 |
|                           | ExtendedNumerics.BigDecimal.dll         | Add files via upload |                     | 3 days ago          | Report repository                                 |                    | 6 |
|                           | Google.Protobuf.dll                     | Add files via upload |                     | 3 days ago          | Releases                                          |                    | 3 |
|                           |                                         | files via upload     |                     | 3 days ago          | No releases published                             |                    |   |
| Q Go to                   | file <> Code                            | + Hiles win upload   |                     | 3.days and          |                                                   | _                  |   |
|                           |                                         | 🚞 Data               |                     | 2025-03-06 오전 10:54 | 4 파일 볼더                                           |                    | 4 |
| ▶- Clone                  | (                                       | n ng                 |                     | 2025-03-06 오전 10:54 | 4 파일 폴더                                           |                    |   |
| HTTPS GitHub              | CII.                                    | 🚞 runtimes           |                     | 2025-03-06 오전 10:54 | 4 파일볼더                                            |                    |   |
| d                         |                                         | BouncyCastle.Cr      | ryptography.dll     | 2025-03-06 오전 10:54 | 4 응용 프로그램 확장                                      | 6,994KB            |   |
| https://github.c          | com/chj2812/lisis_data_collector        | Enums.NET.dll        |                     | 2025-03-06 오전 10:54 | 4 응용 프로그램 확장                                      | 125KB              |   |
| Clope using the we        | 6 LIDI                                  | S ExtendedNumer      | rics.BigDecimal.dll | 2025-03-06 오전 10:54 | 4 응용 프로그램 확장                                      | 36KB               |   |
| d                         | D ONL                                   | Google.Protobu       | f.dll               | 2025-03-06 오전 10:54 | 4 응용 프로그램 확장                                      | 463KB              |   |
| C Open with GitH          | lub Desktop                             | ICSharpCode.Sh       | harpZipLib.dll      | 2025-03-06 오전 10:54 | 4 응용 프로그램 확장                                      | 252KB              |   |
|                           |                                         | K4os.Compressi       | on.LZ4.dll          | 2025-03-06 오전 10:54 | 4 응용 프로그램 확장                                      | 69KB               |   |
| Is Download ZIP           |                                         | S K4os.Compressi     | on.LZ4.Streams.dll  | 2025-03-06 오전 10:54 | 4 응용 프로그램 확장                                      | 83KB               |   |
|                           |                                         | K4os.Hash.xxHa       | ish.dll             | 2025-03-06 오전 10:54 | 4 응용 프로그램 확장                                      | 13KB               |   |

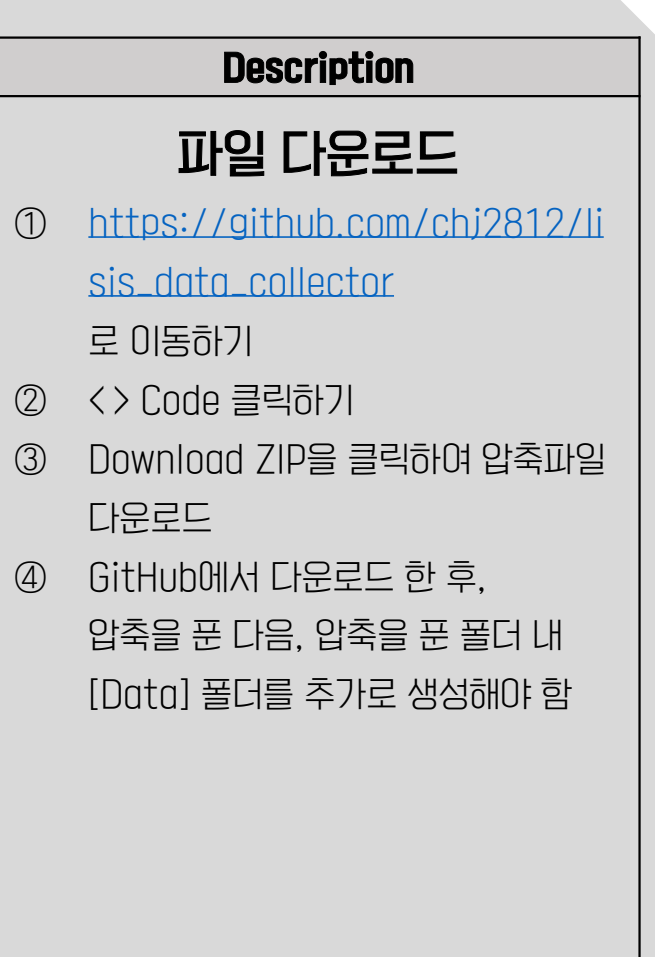

DANKOOK UNIVERSITY 스포츠정보과학연구실

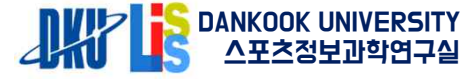

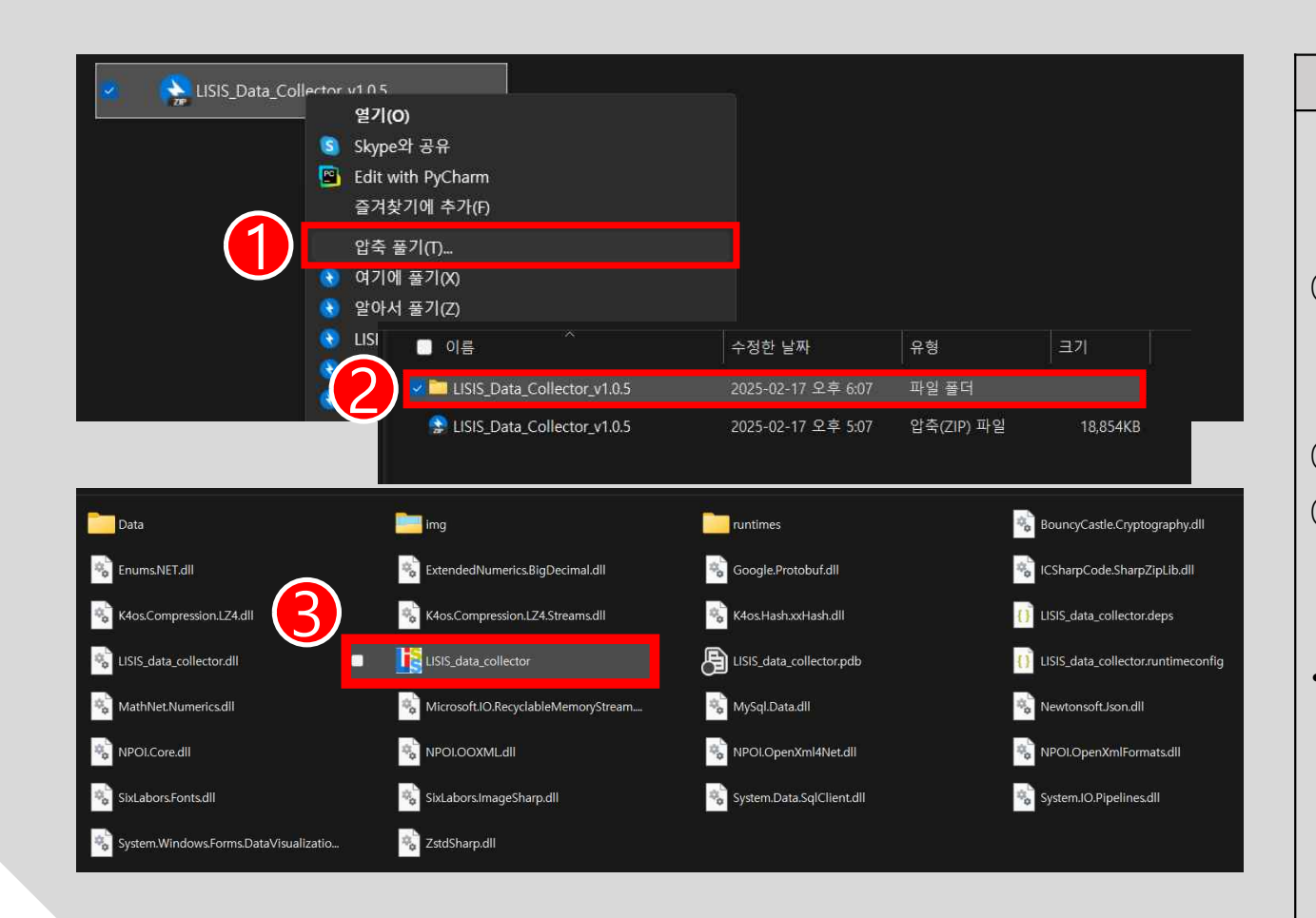

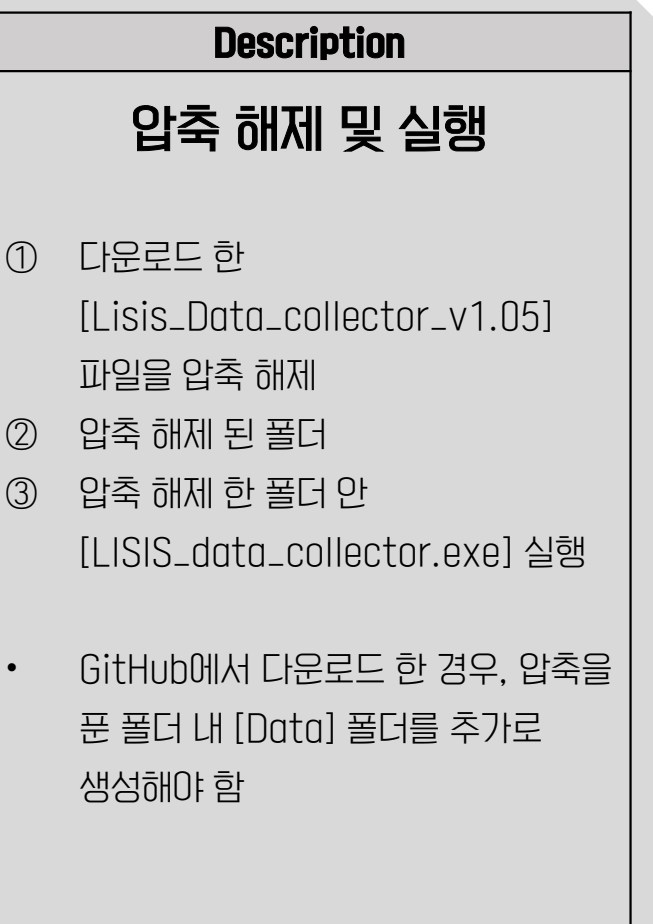

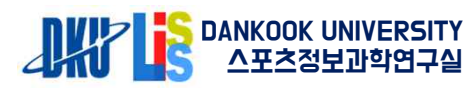

| 로그인 창                        | 회원가입 창                                                  |
|------------------------------|---------------------------------------------------------|
| LISIS Data Collector - Login | Pata Collector - Signup                                 |
| User ID (email) :            | User ID (email) :<br>Password :<br>Confirmed Password : |
| Login Sign up Cancel         | Country :<br>Organization :                             |
| Status -                     | Status - Sign up Cancel                                 |

|        | Description                                                                                                    |
|--------|----------------------------------------------------------------------------------------------------|
|        | 회원가입 및 로그인                                                                                                    |
| 1<br>2 | [Sign Up] 클릭 (사용자 ID 생성)<br>[User ID (email)] 사용할 아이디를<br>이메일 형식으로 입력<br>예) Choi123@gmail.com<br>[Password] 패스워드 입력,<br>[Confirmed Password] 패스워드<br>재 입력 |
| 3      | [Country] 국가 또는 지역,<br>[Organization] 소속 입력                                                                                                    |
| 4      | [Sign up] 아이디 생성 완료 후<br>로그인                                                                                                    |

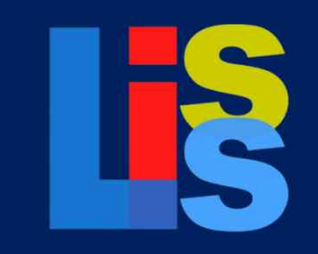

Lisis Data Collector

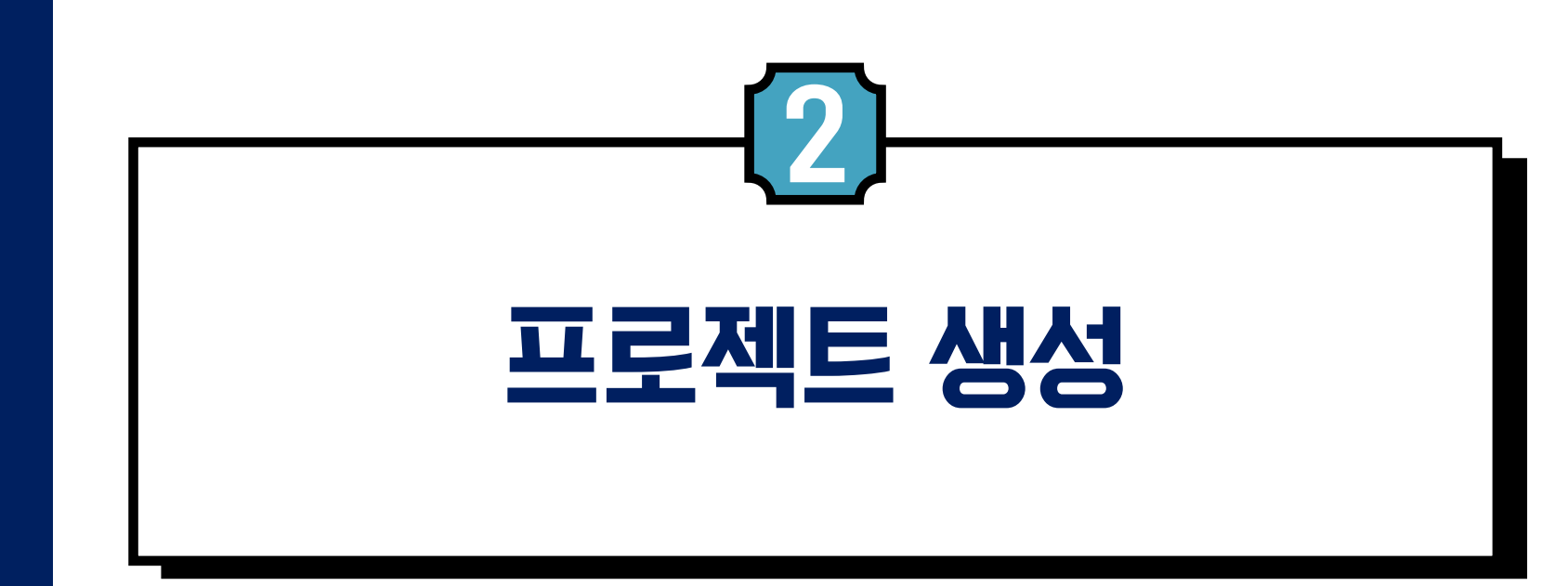

#### 2. 프로젝트 생성 – 프로젝트 정보 입력

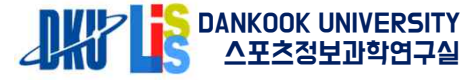

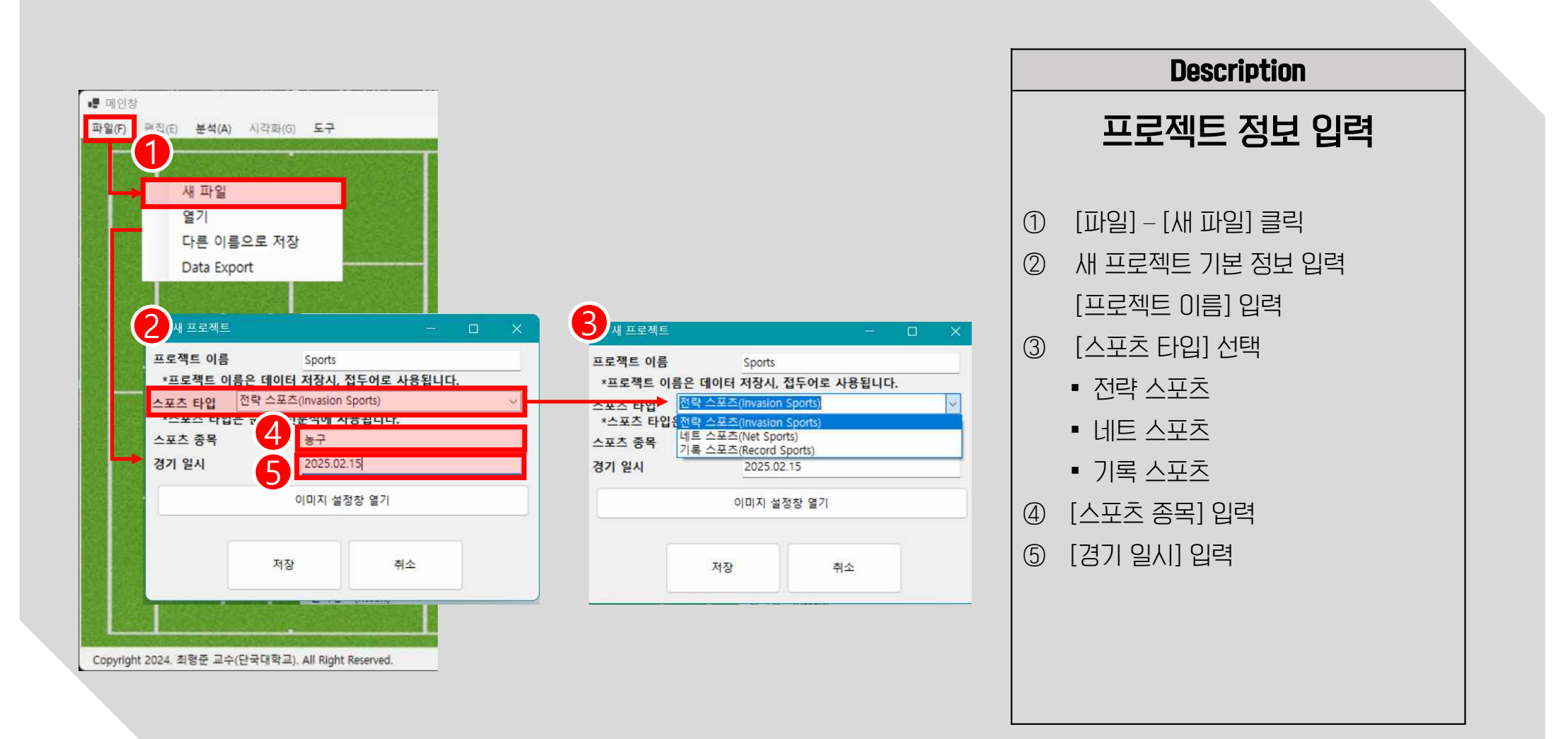

#### 2. 프로젝트 생성 – 이미지 설정

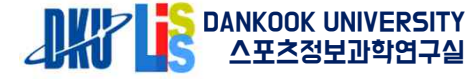

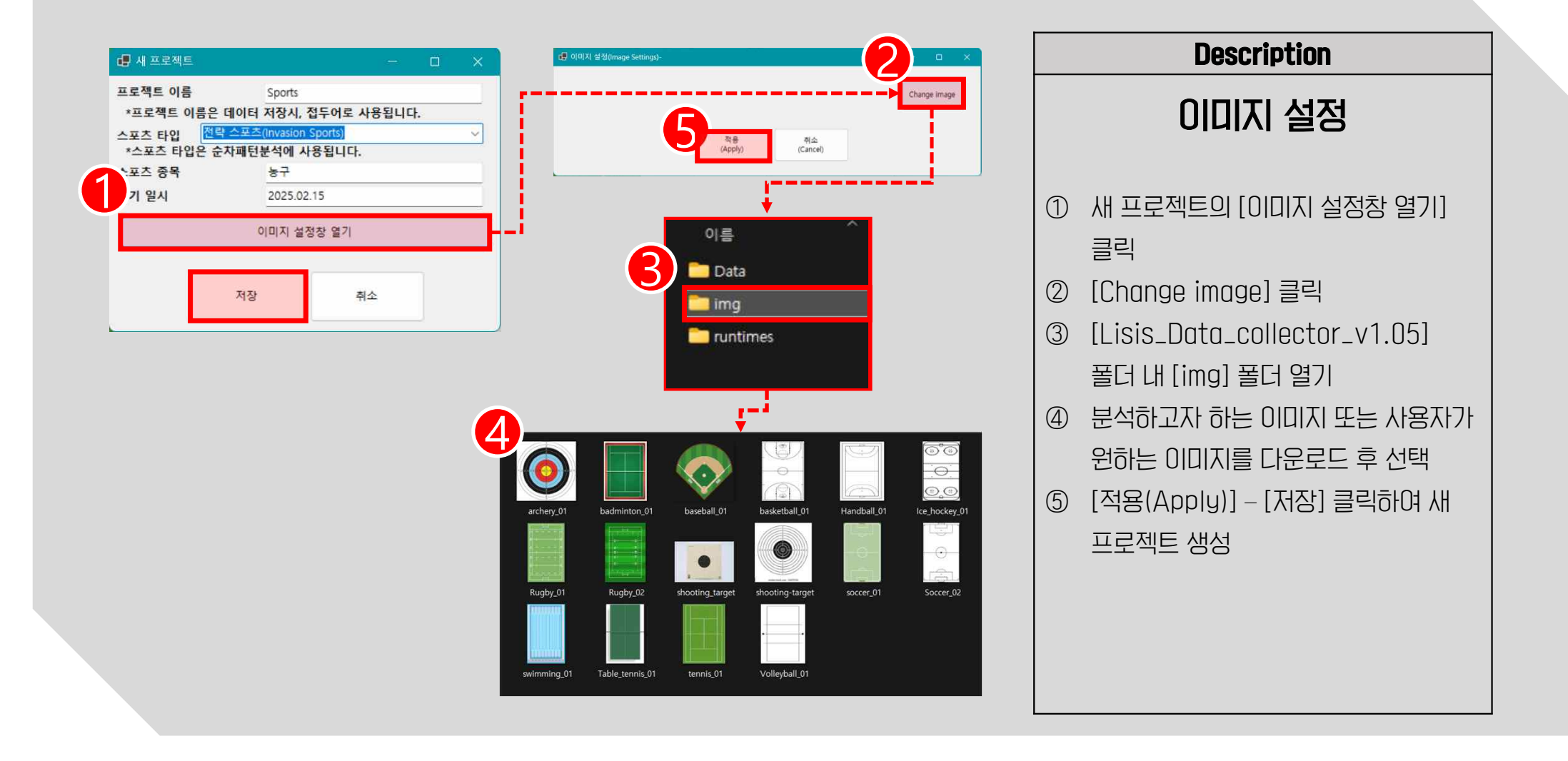

2. 프로젝트 생성 – 버튼 생성

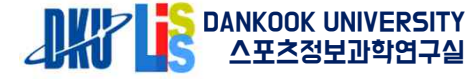

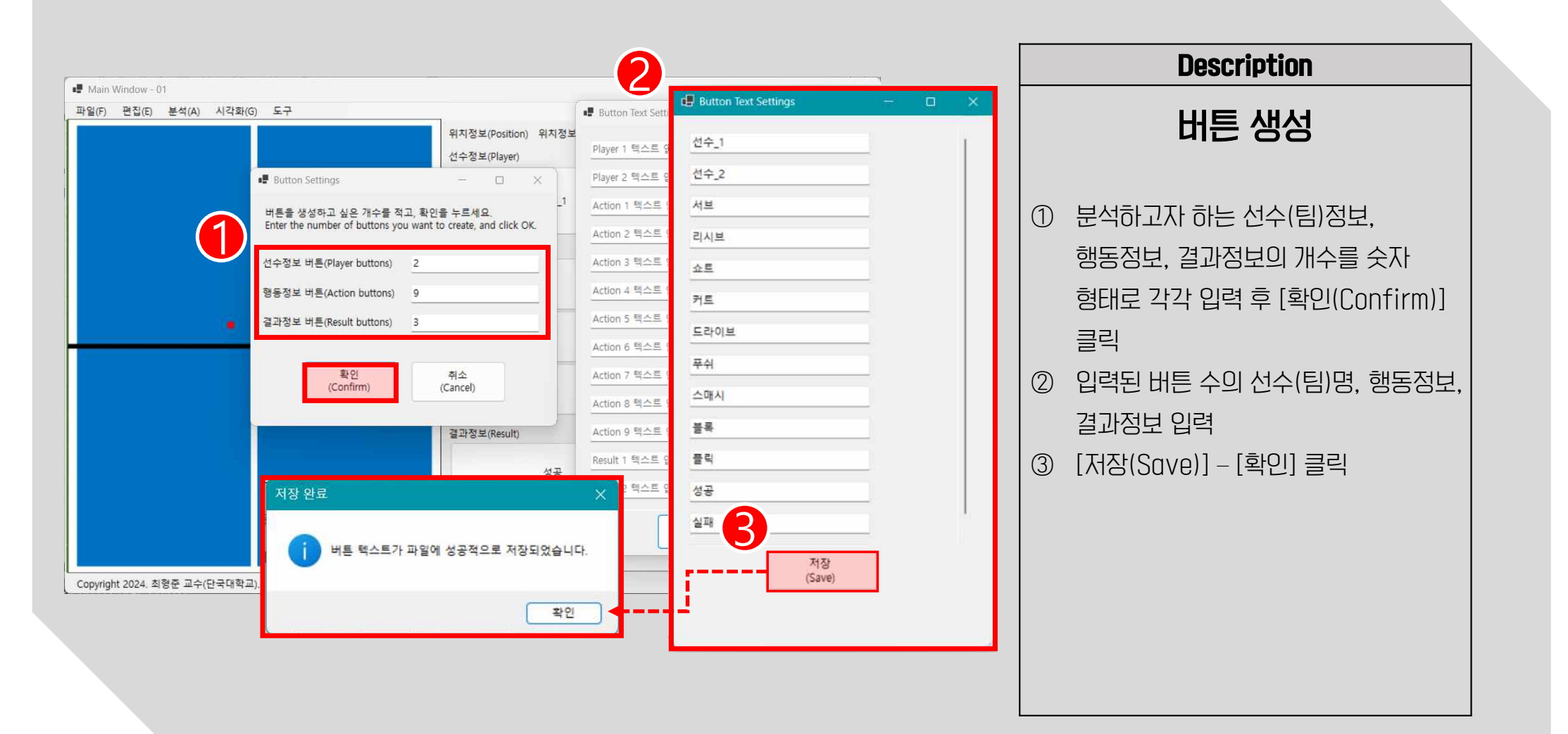

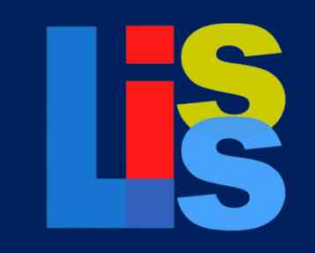

Lisis Data Collector

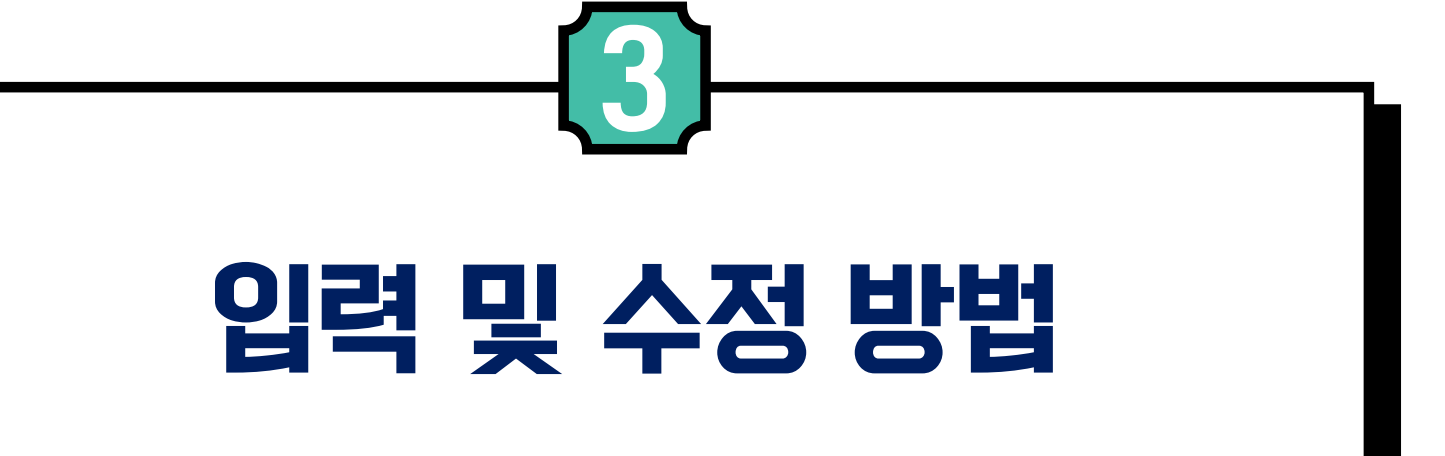

3. 입력 및 수정방법 - 입력 방법

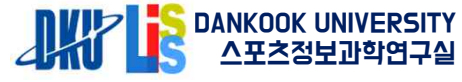

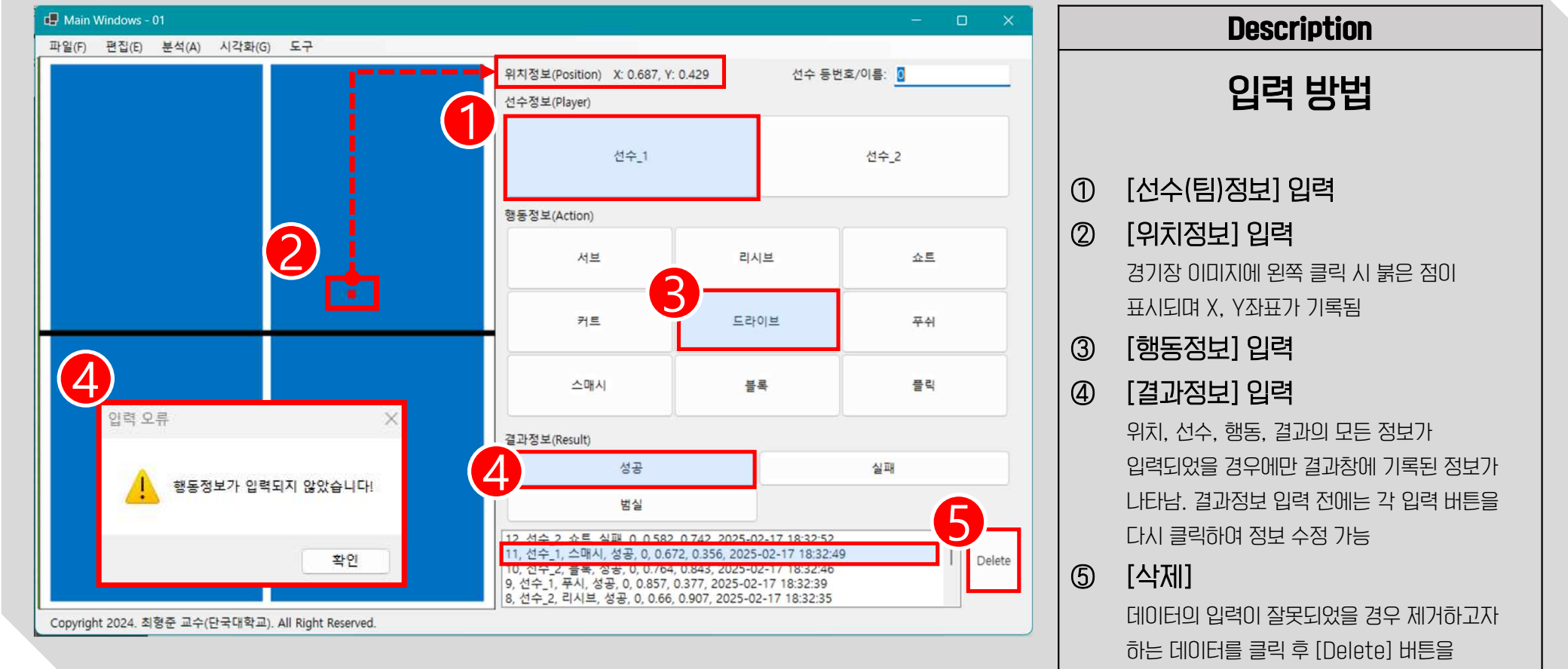

클릭하여 삭제

#### 3. 입력 및 수정방법 – 이미지 수정 방법

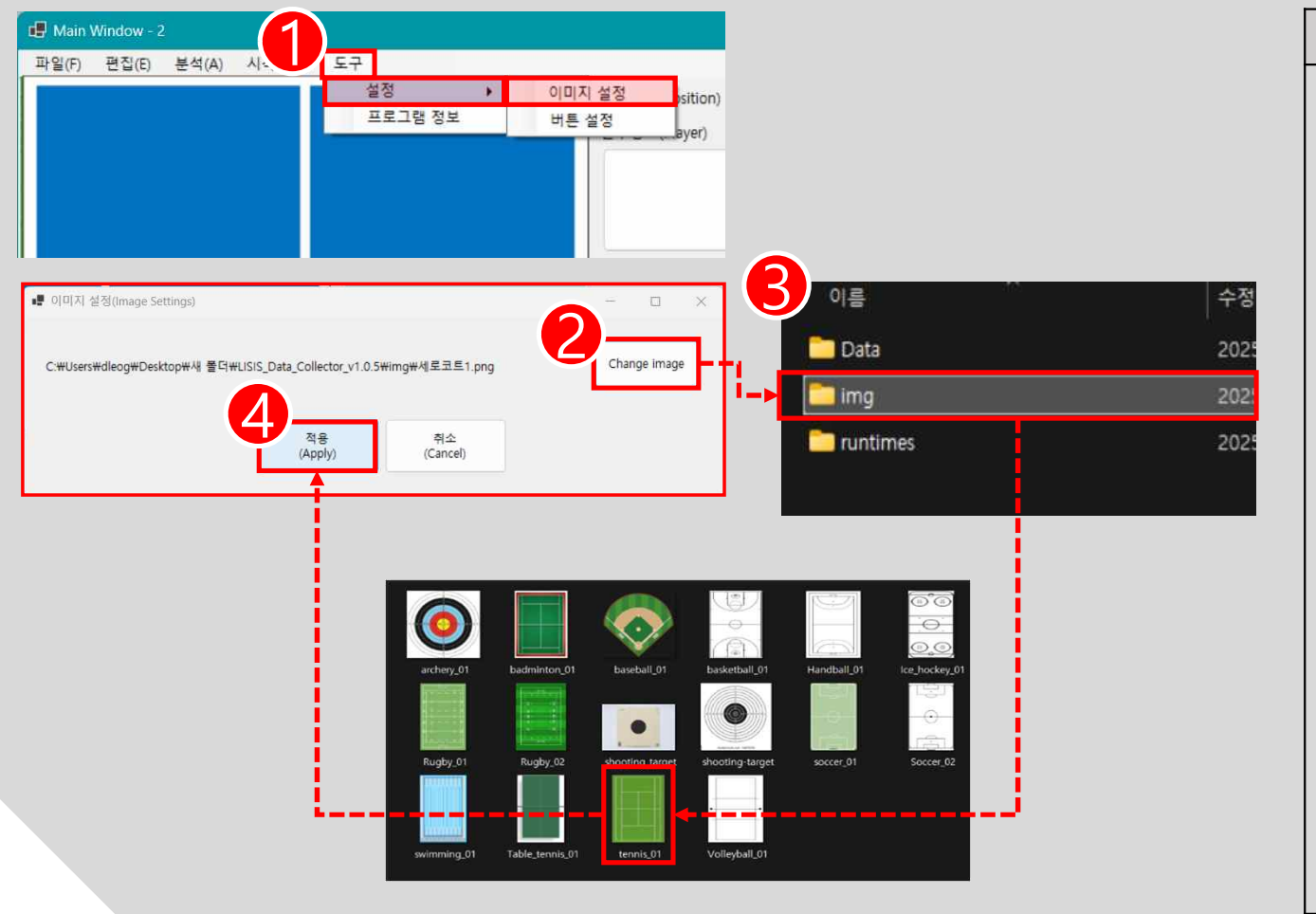

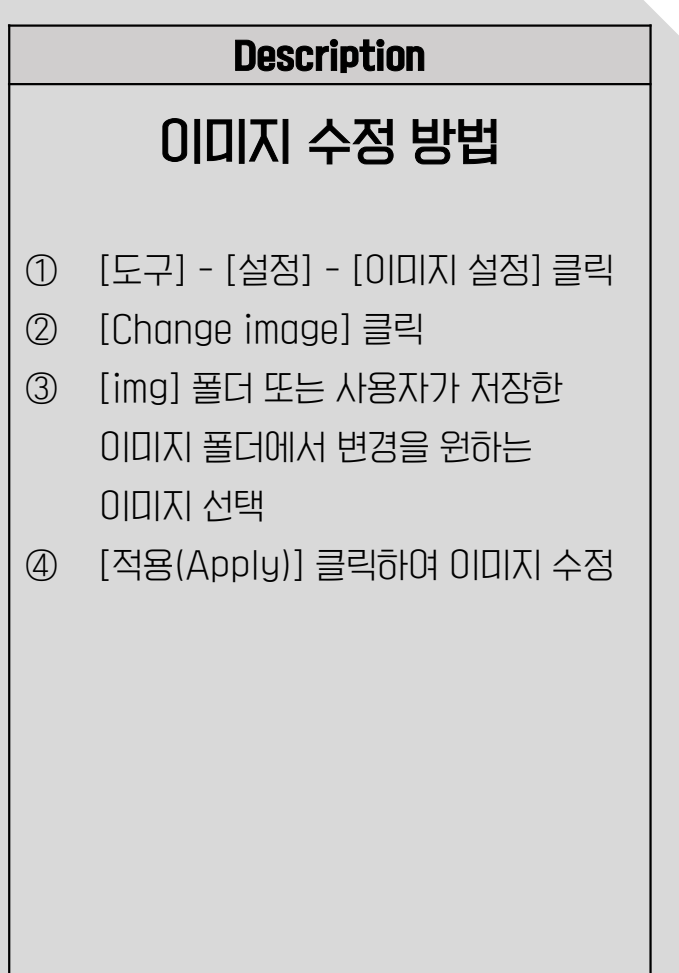

#### 3. 입력 및 수정방법 – 버튼 수정 방법

파일(F)

Copyright 2024. 최형준 교수(단국대학교). All Right Reserved.

Hain Window - 2

파일(F) 편집(E) 분석(A)

Copyright 2024. 최형준 교수

Description 도구 설정 이미지 설정 sition) 위치정보 버튼 수정 방법 프로그램 정보 버튼 설정 선수\_1 ① [도구]-[설정]-[버튼 설정] 클릭 Main Window - 2 - 0 X ② 버튼 생성과 같이 분석하고자 하는 Button Text Settings X 호/이름: 0 Player 1 텍스트 입력 선수\_1 정보를 기입 선수\_2 Player 2 텍스트 입력 ③ 입력된 정보 확인 후 [저장(Save)] 서브 선수 2 Action 1 텍스트 입력 라인네 nt to 리시브 Action 2 텍스트 입력 클릭 쇼트 Action 3 텍스트 입력 커트 ④ [확인] 클릭하여 버튼 수정 쇼트 Action 4 텍스트 입력 드라이브 Action 5 텍스트 입력 푸쉬 저장 완료 Action 6 텍스트 입력 스매시 Action 7 텍스트 입력 블록 버튼 텍스트가 파일에 성공적으로 저장되었습니다. Action 8 텍스트 입력 플릭 확인 성공 Action 9 텍스트 인력 실패 실패 Result 1 텍스트 입력 3 Result 2 텍스트 입력 저장 (Save) 저장 Delete (Save)

DANKOOK UNIVERSITY 스포츠정보과학연구실

#### 3. 입력 및 수정방법 – 데이터 수정 방법

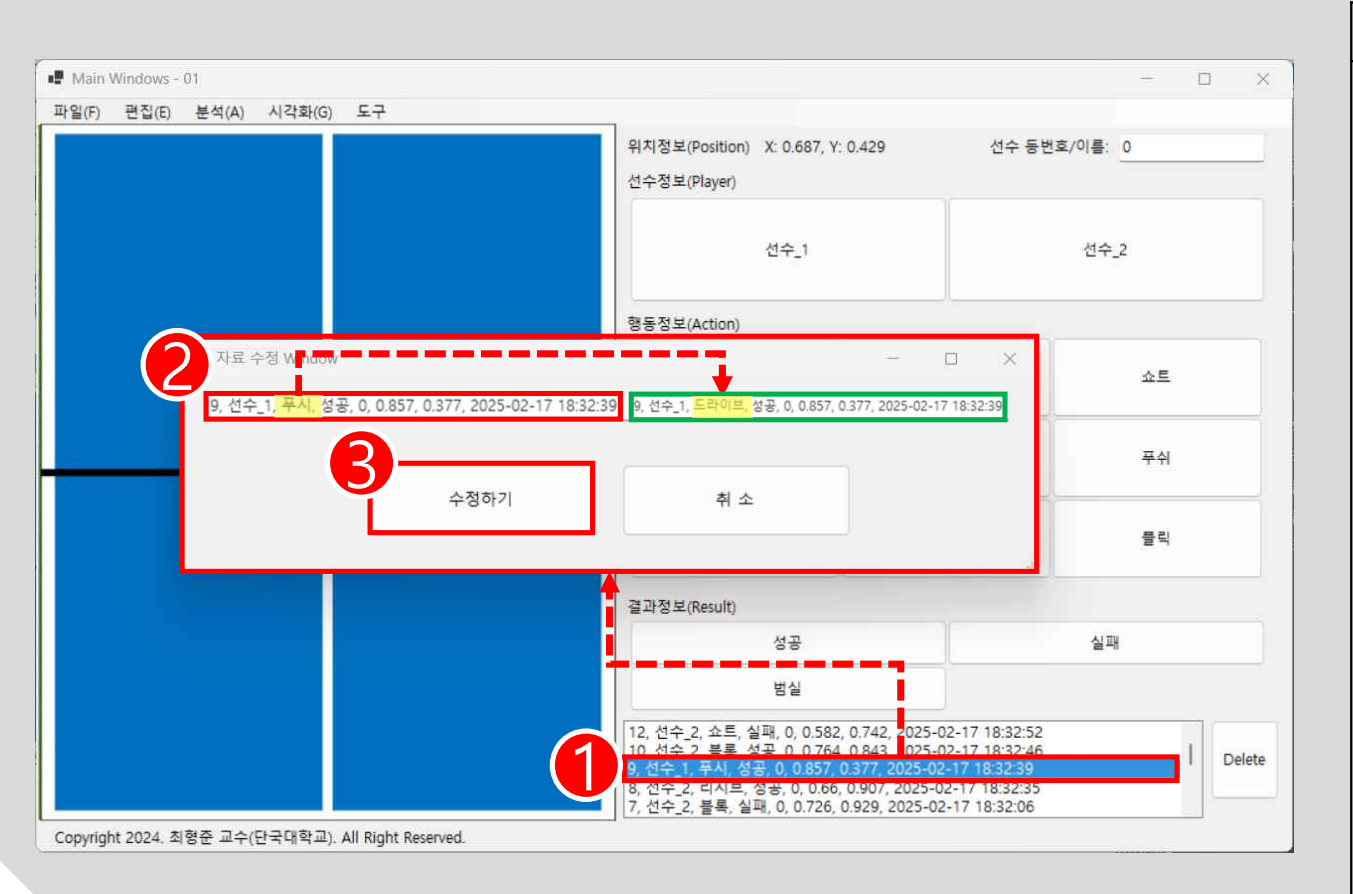

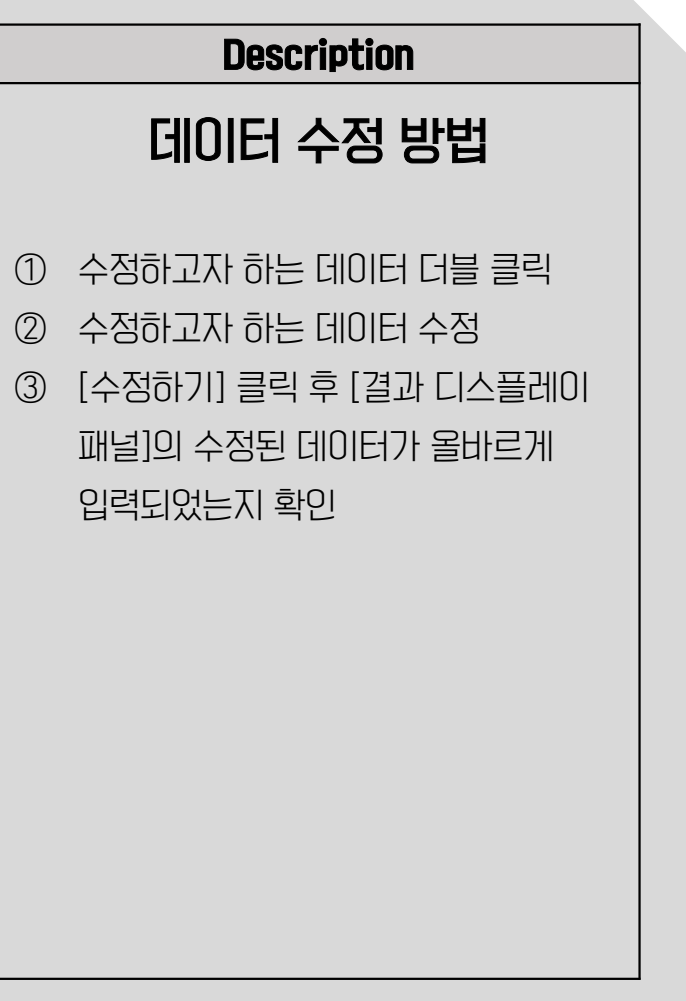

DANKOOK UNIVERSITY 스포츠정보과학연구실

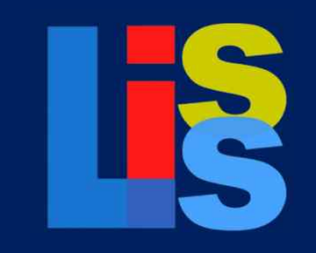

Lisis Data Collector

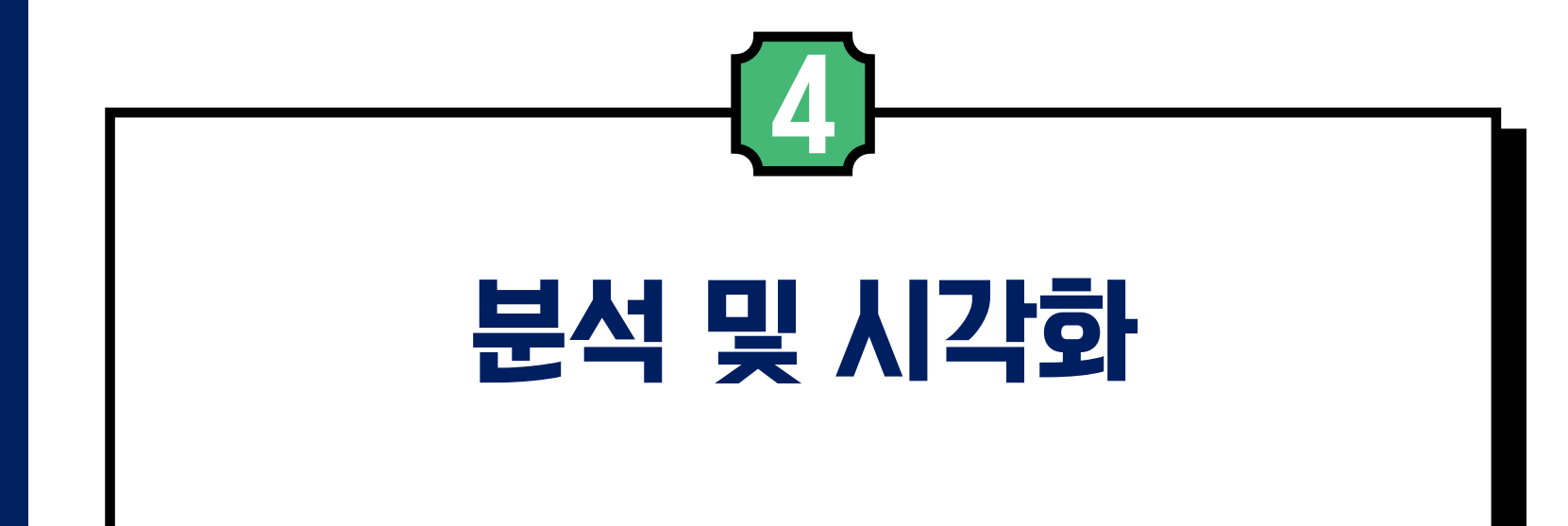

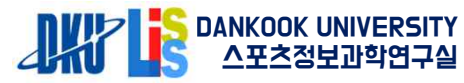

#### 4. 분석 및 시각화 - 빈도분석 (Frequency analysis)

| 빈도분<br>상관분<br>Seque                                                                                             | 석<br>석<br>ntial Pattern Mining |              |              | 위치정<br>선수정   | 보(Position) 우<br>보(Player) | 치정보             |              | 선수 등번호/이름: 0   |                |                |                   |
|----------------------------------------------------------------------------------------------------|--------------------------------|--------------|--------------|--------------|----------------------------|-----------------|--------------|----------------|----------------|----------------|-------------------|
| $\overline{2}$                                                                                                  |                                |              |              |              | ٩                          | ladal           |              | Pc             | pyrin          |                |                   |
| •                                                                                                    | 분석 - 빈도분석                      | - Tennis te  | st           |              |                            |                 |              |                |                |                | 122               |
| 행                                                                                                    | 동정보가 안 보일                      | 경우, 셸        | 의 가로 크       | 기를 조정히       | 까시면 됩니다                    | ł.              |              | 11             |                |                | <i>p</i> .        |
|                                                                                                    |                                | Nadal-<br>성공 | Nadal-<br>실패 | Nadal-<br>랠리 | Nadal-서<br>브에이스            | Nadal-서<br>브포인트 | Nadal-<br>소계 | Popyrin-<br>성공 | Popyrin-<br>실패 | Popyrin-<br>랠리 | Popyrin-서<br>브에이스 |
| •                                                                                                    | 포핸드<br>스트로크                    | 4            | 4            | 32           | 0                          | 0               | 40           | 1              | 6              | 19             | 0                 |
|                                                                                                    | 백핸드<br>스트로크                    | 1            | 4            | 18           | 0                          | 0               | 23           | 2              | 6              | 31             | 0                 |
|                                                                                                    | 포핸드<br>슬라이스                    | 0            | 1            | 1            | 0                          | 0               | 2            | 0              | 0              | 1              | 0                 |
|                                                                                                    | 백핸드<br>슬라이스                    | 0            | 0            | 4            | 0                          | 0               | 4            | 0              | 0              | 3              | 0                 |
|                                                                                                    | 포핸드<br>발리                      | 0            | 0            | 0            | 0                          | 0               | 0            | 0              | 0              | 1              | 0                 |
| the second second second second second second second second second second second second second second second se | 백 <mark>핸드</mark><br>발리        | 1            | 0            | 0            | 0                          | 0               | 1            | 0              | 0              | 1              | 0                 |
|                                                                                                    |                                | ana 1        | 1200         | ä            | 0                          | 0               | 0            | 0              | 0              | 0              | 0                 |

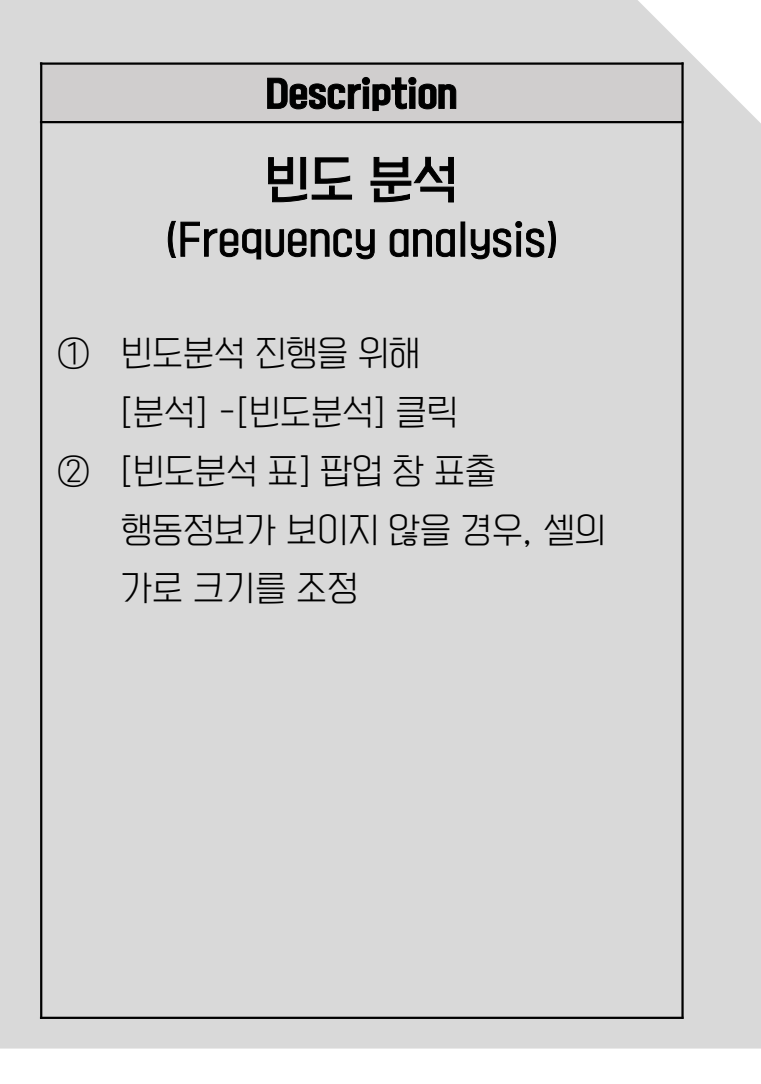

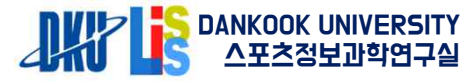

#### 4. 분석 및 시각화 - 상관분석 (Correlation analysis)

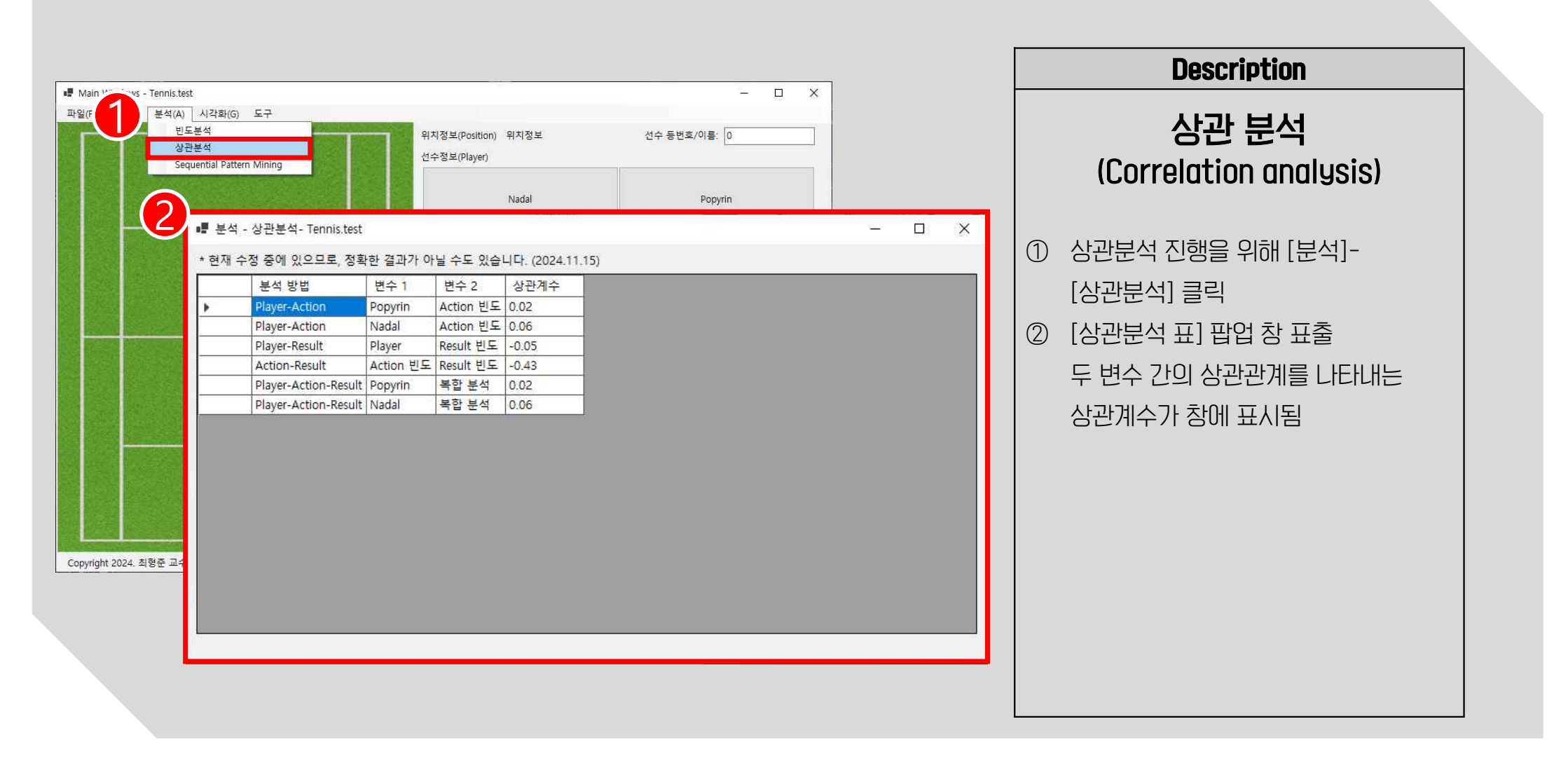

#### 4. 분석 및 시각화 - 순차 패턴 분석 (Sequential Pattern Mining)

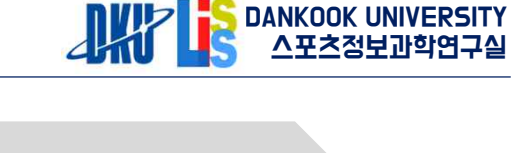

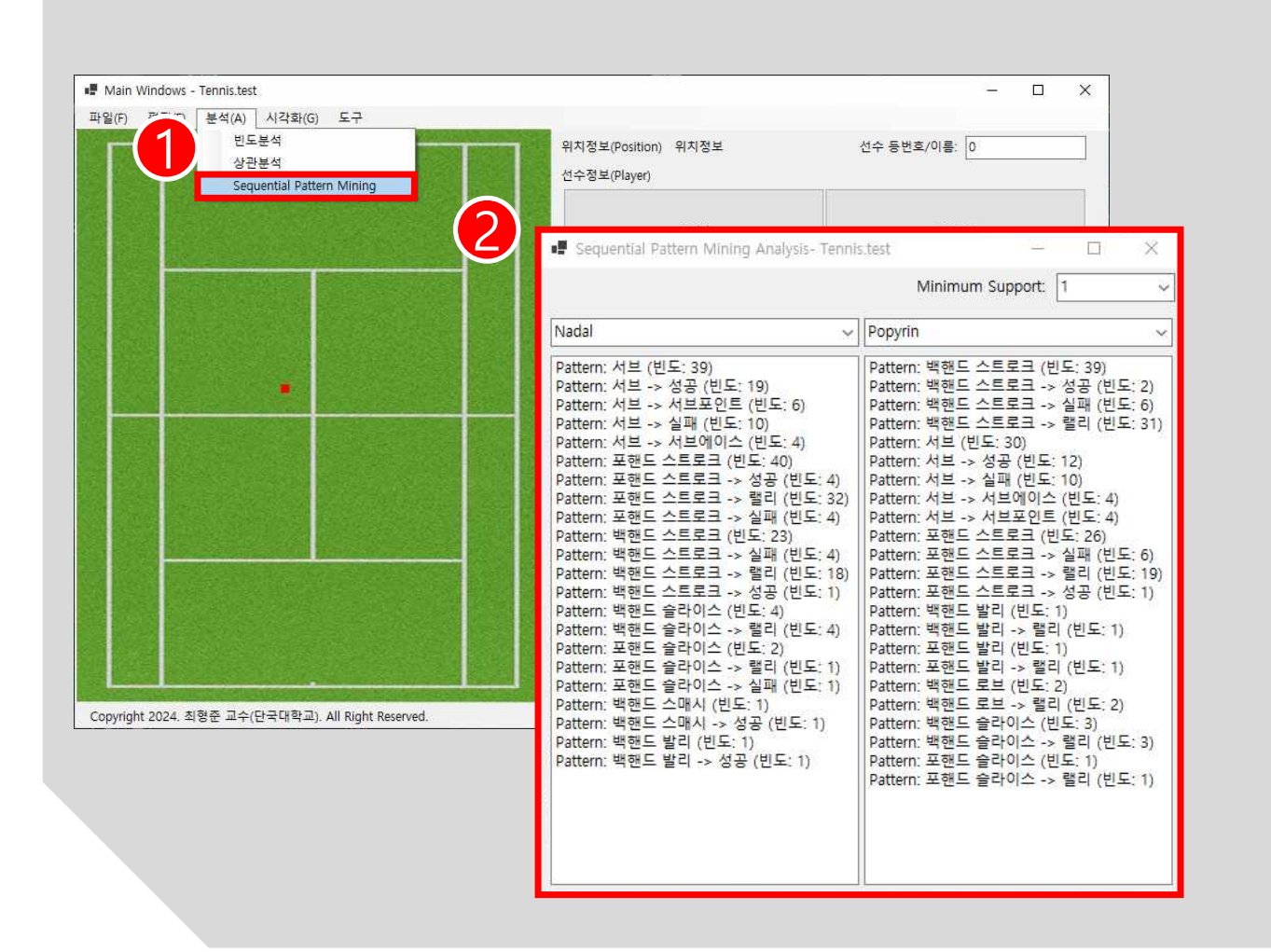

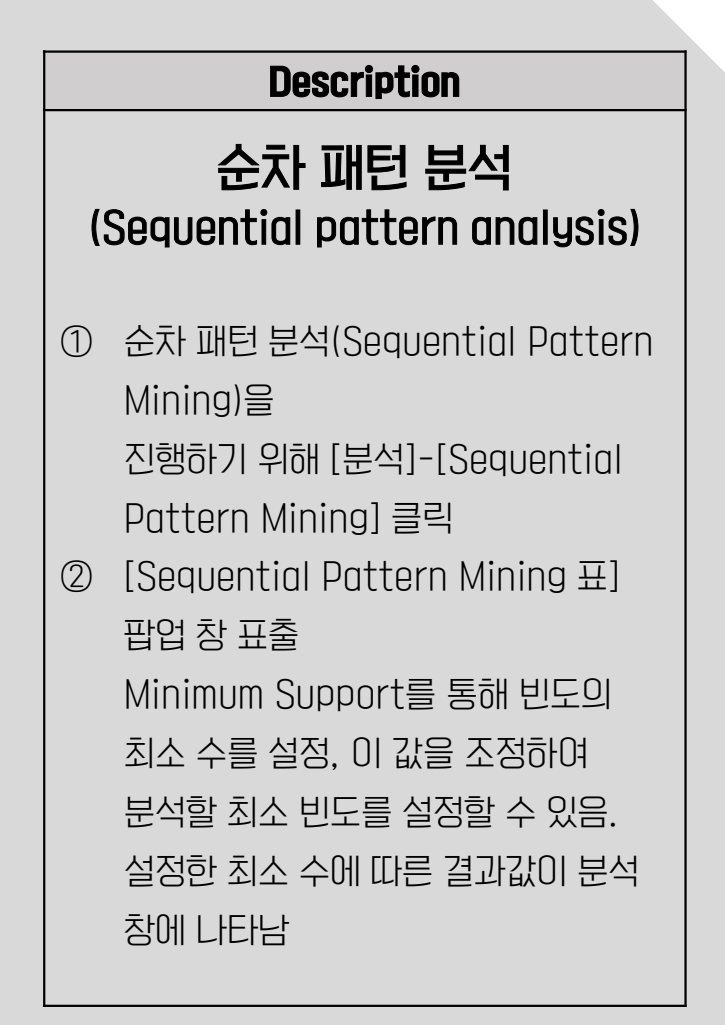

#### 4. 분석 및 시각화 – 시각화 (Visualization) `

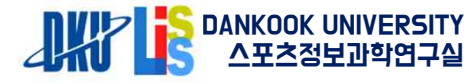

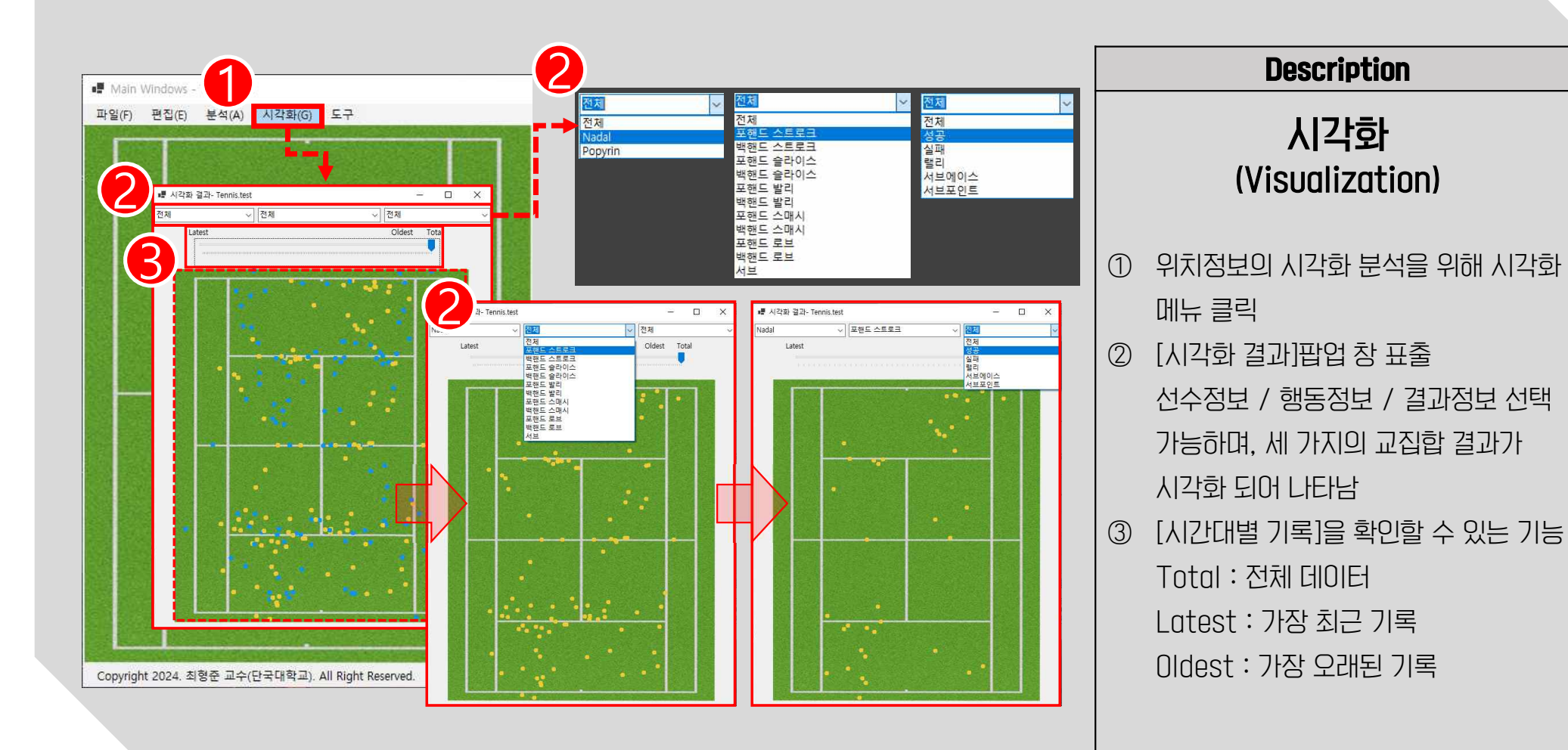

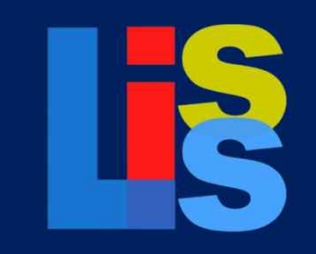

Lisis Data Collector

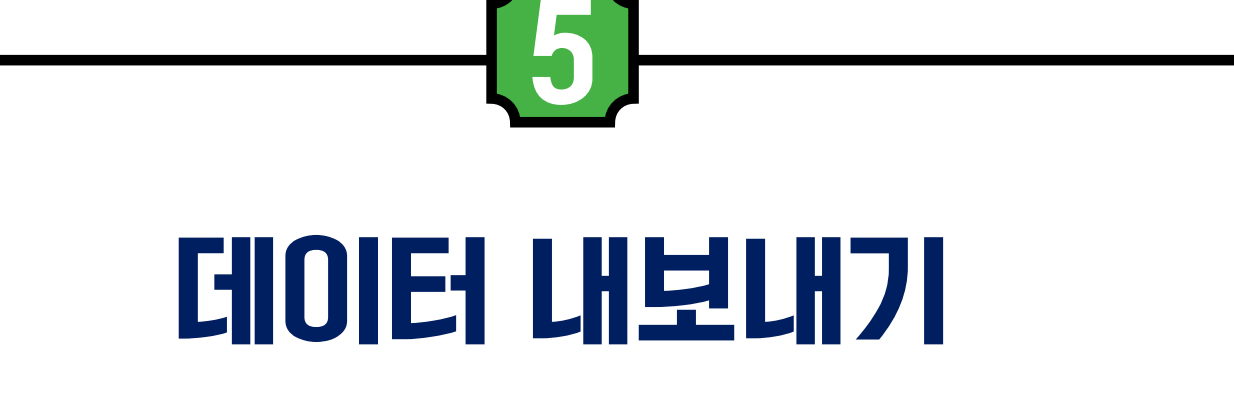

#### 5. 데이터 내보내기

DANKOOK UNIVERSITY 스포츠정보과학연구실

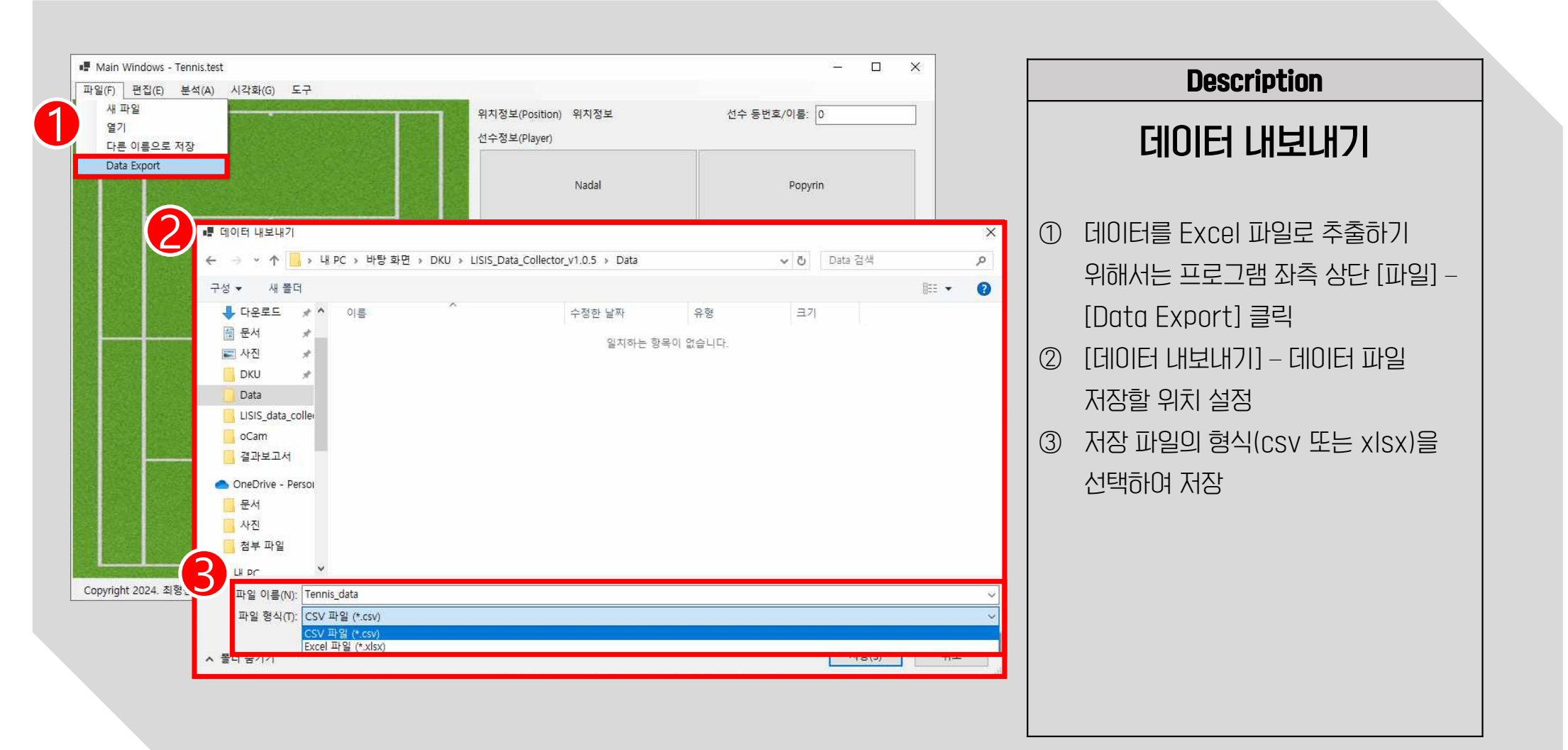

### 5. 데이터 내보내기

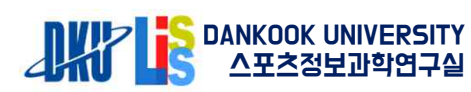

| Path Tanki tect. Tanki tect                                                                                                    |
|----------------------------------------------------------------------------------------------------|
| A         B         C           1         no         player         action         res           2         204         Nadal         AL         M           3         203         Nadal         AL         M           3         203         Nadal         MUC         ACER         M           4         202         Popyrin         MUC         ACER         M           6         200         Nadal         MU         M         M           6         200         Nadal         MU         M         M           7         199         Nadal         MU         M         M           9         197         Popyrin         MUC         ACER         M           10         196         Nadal         XU         M         M           11         195         Popyrin         MUC         ACE         M         M           12         194         Nadal         MUC         ACE         ACE         M         M         MUC         MUC         M         MUC         MUC         MUC         MUC         MUC         MUC         MUC         MUC         MUC         M |

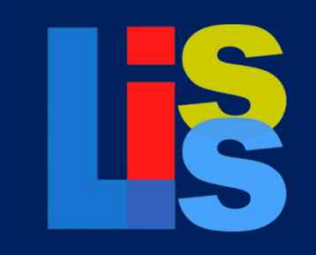

Lisis Data Collector

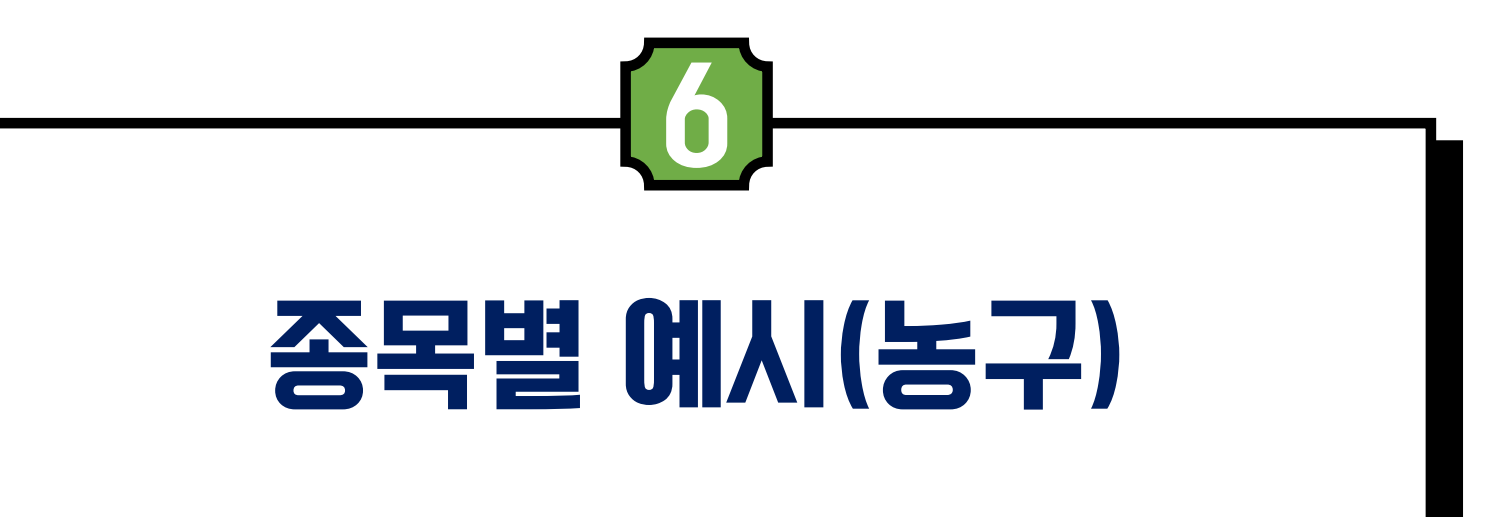

#### 6. 종목별 예시 – 농구 (Basketball)

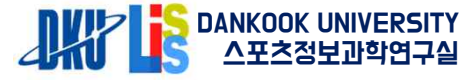

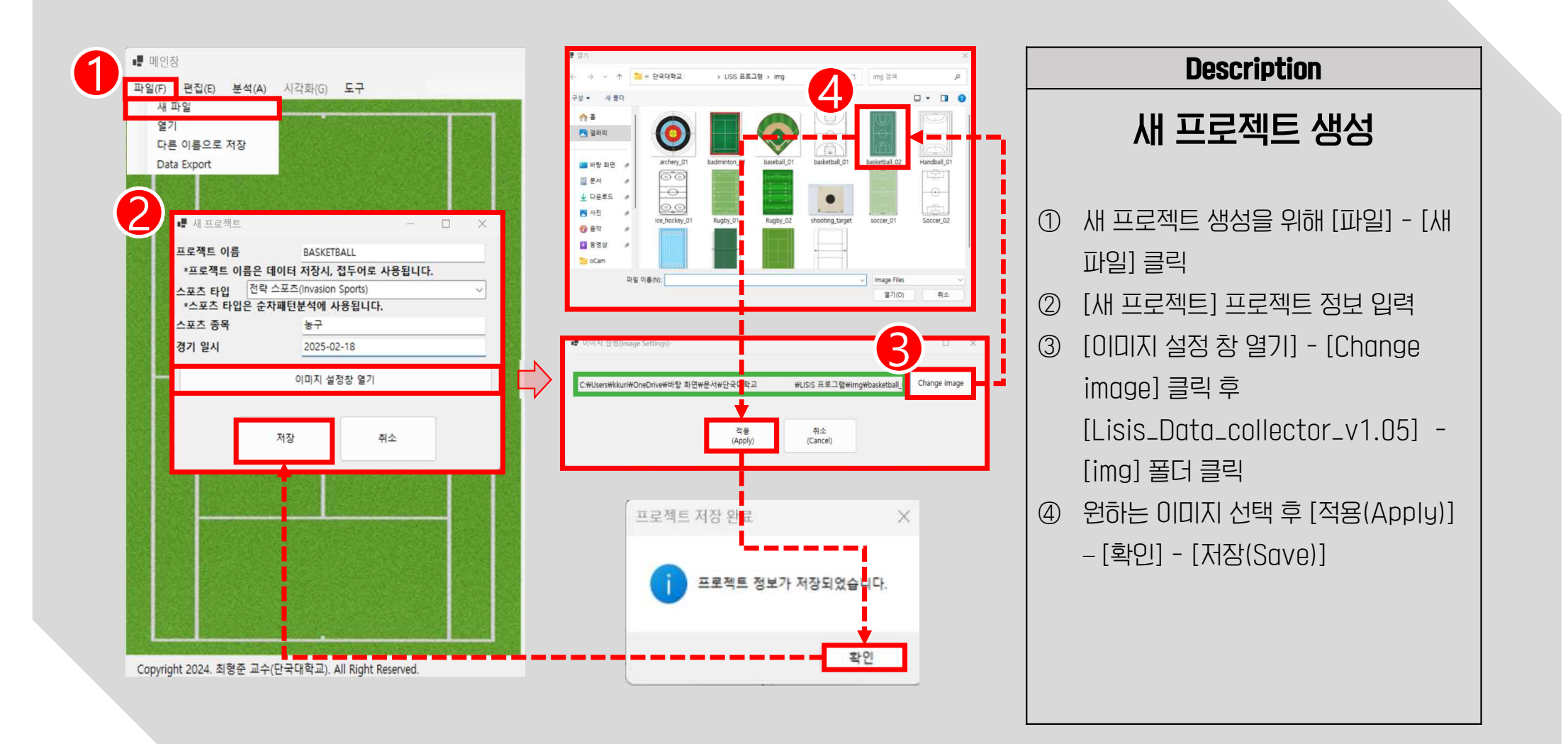

#### 6. 종목별 예시 – 농구 (Basketball) `

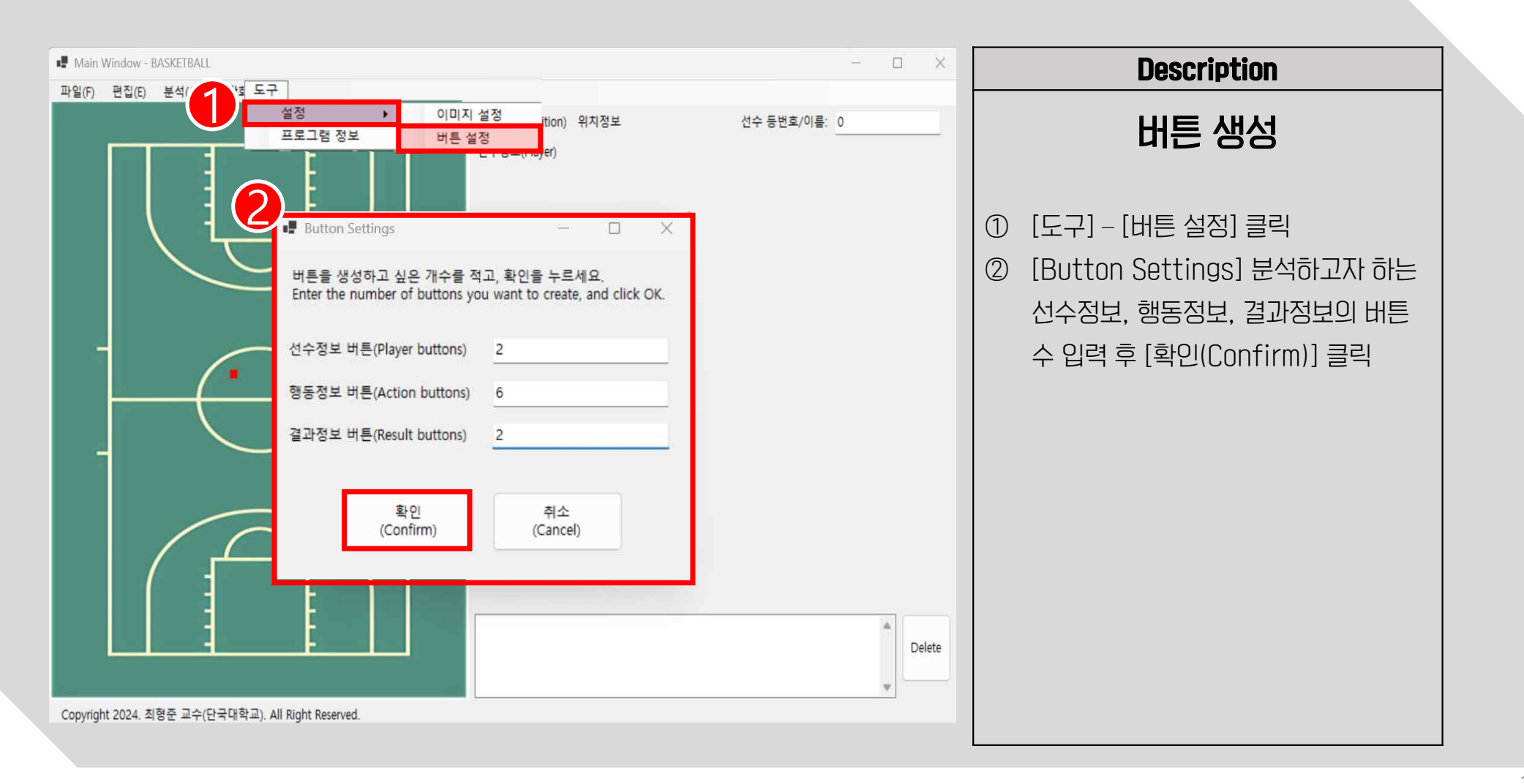

S DANKOOK UNIVERSITY 사포초정보관학연구실

#### 6. 종목별 예시 – 농구 (Basketball)

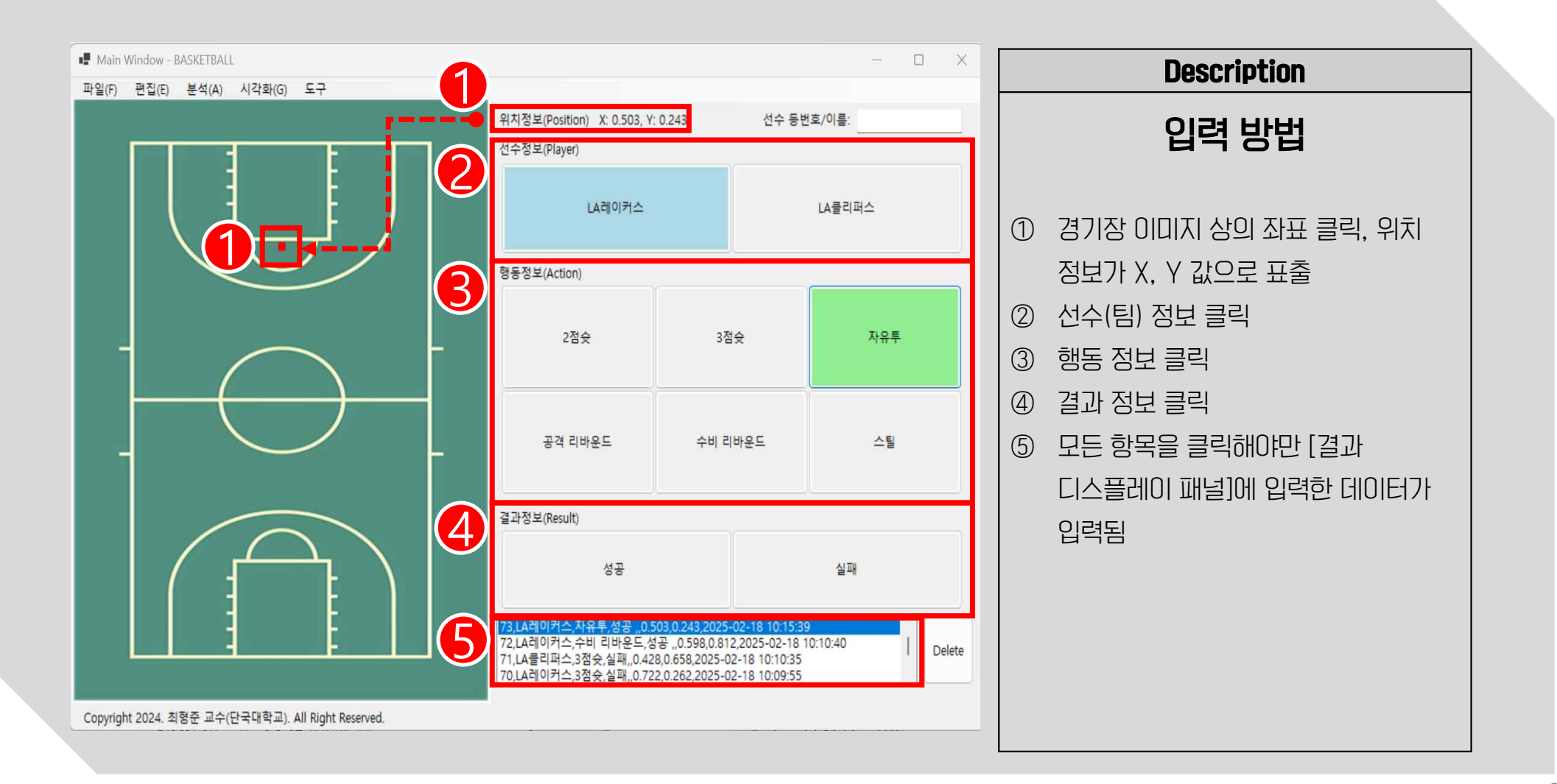

DANKOOK UNIVERSITY 스포츠정보과학연구실

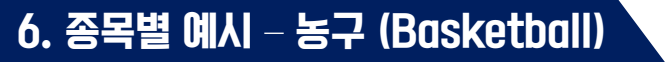

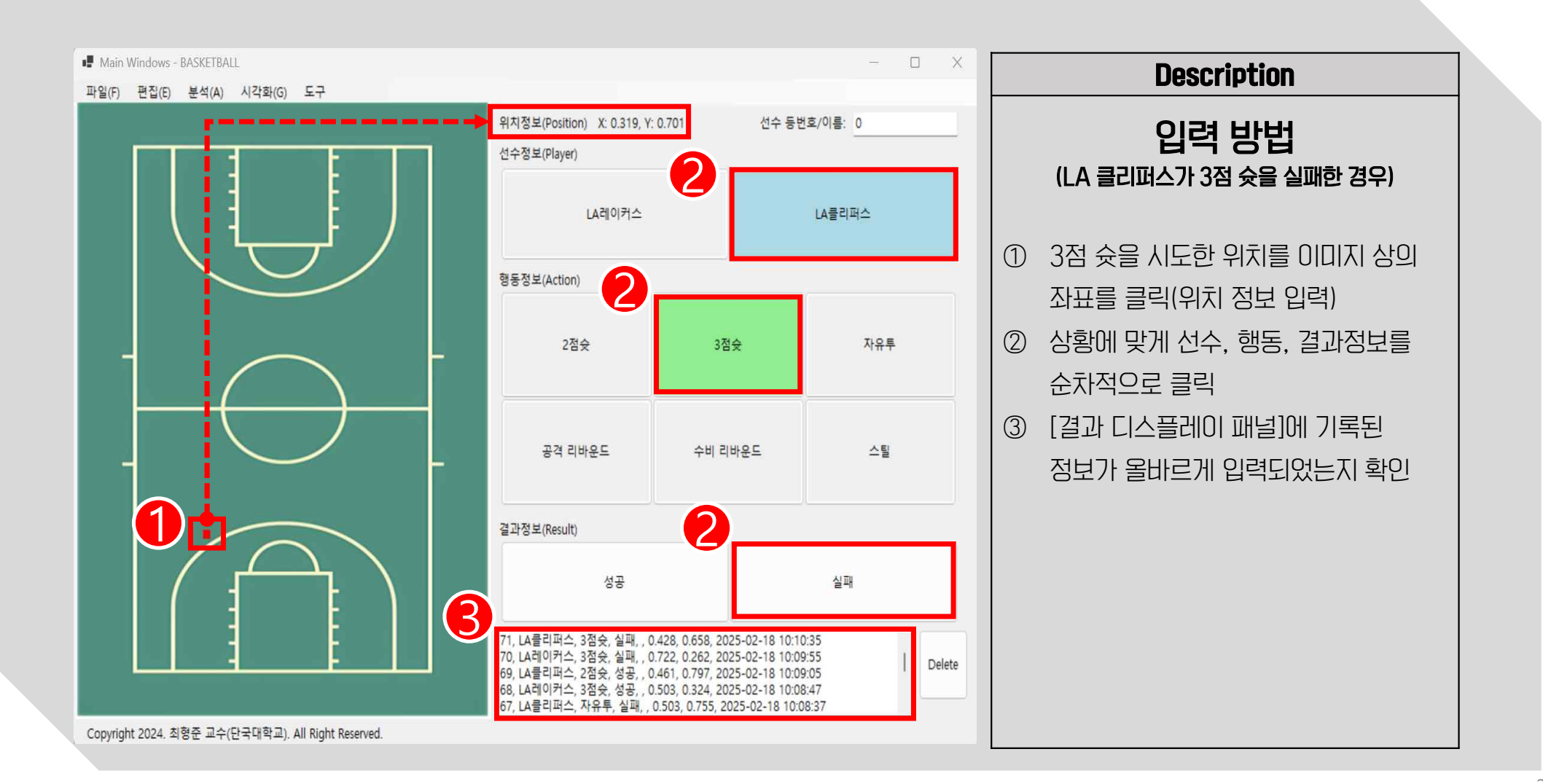

S DANKOOK UNIVERSITY 스포츠정보과학연구실

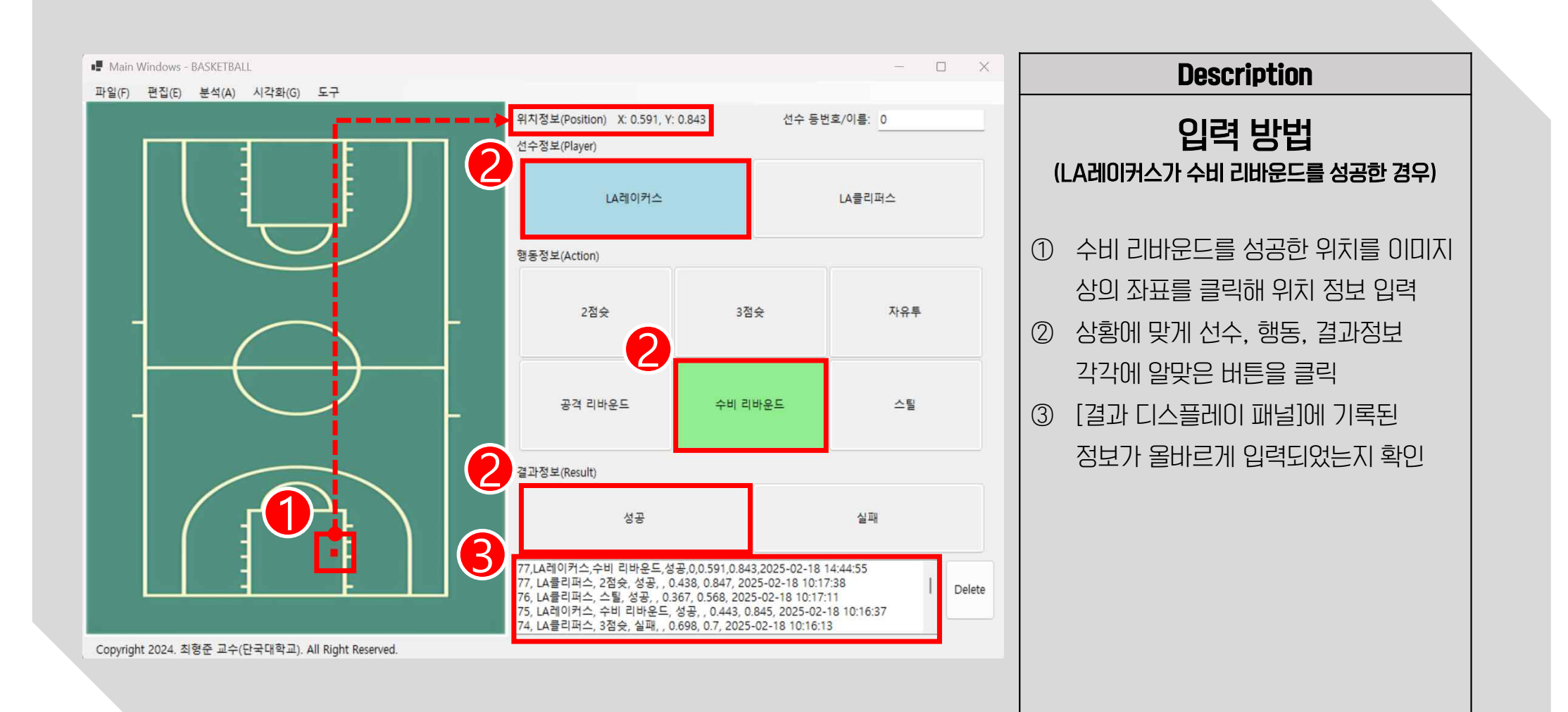

DANKOOK UNIVERSITY 스포츠정보과학연구실

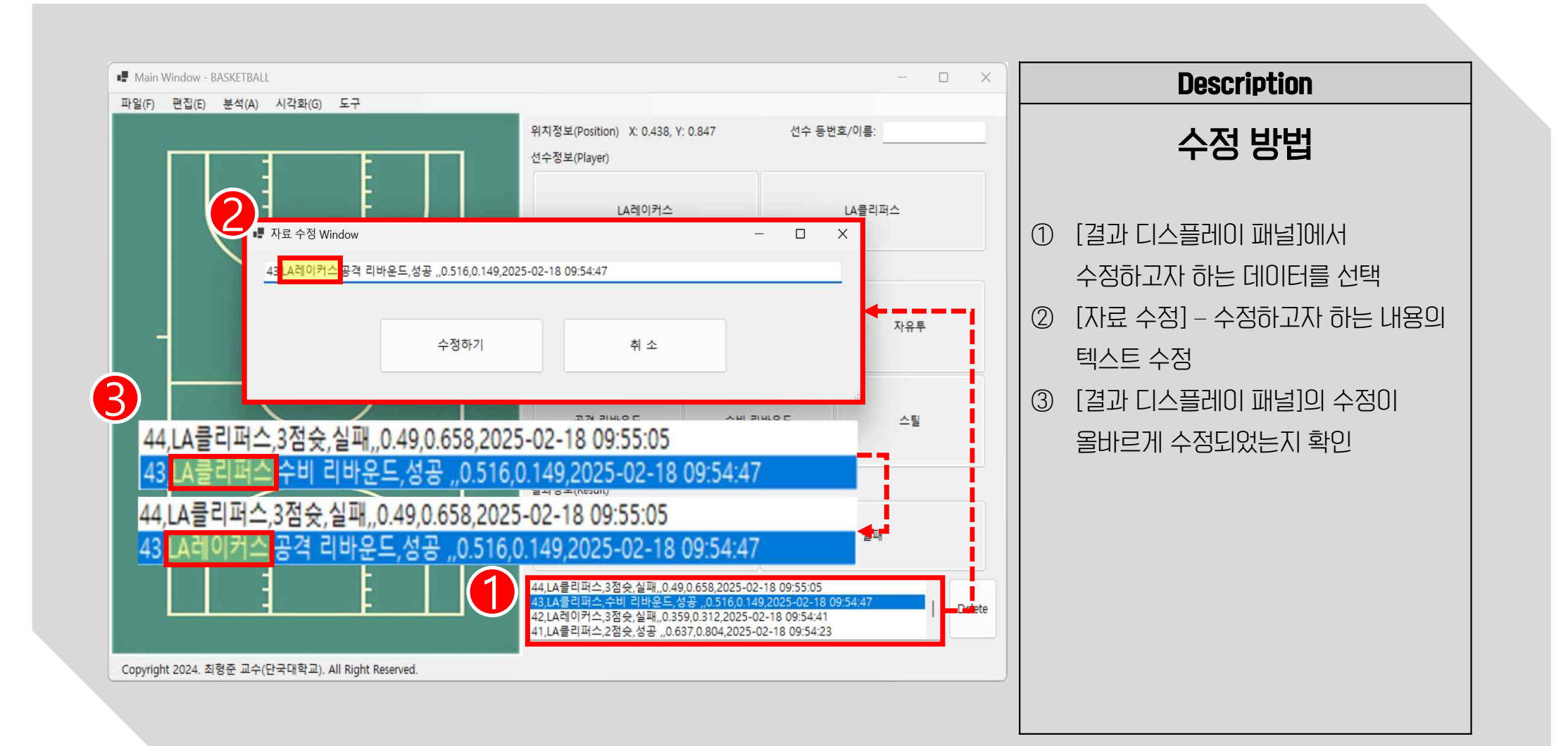

#### 6. 종목별 예시 – 농구 (Basketball)

DANKOOK UNIVERSITY 스포츠정보과학연구실

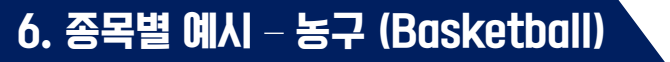

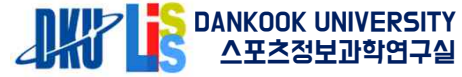

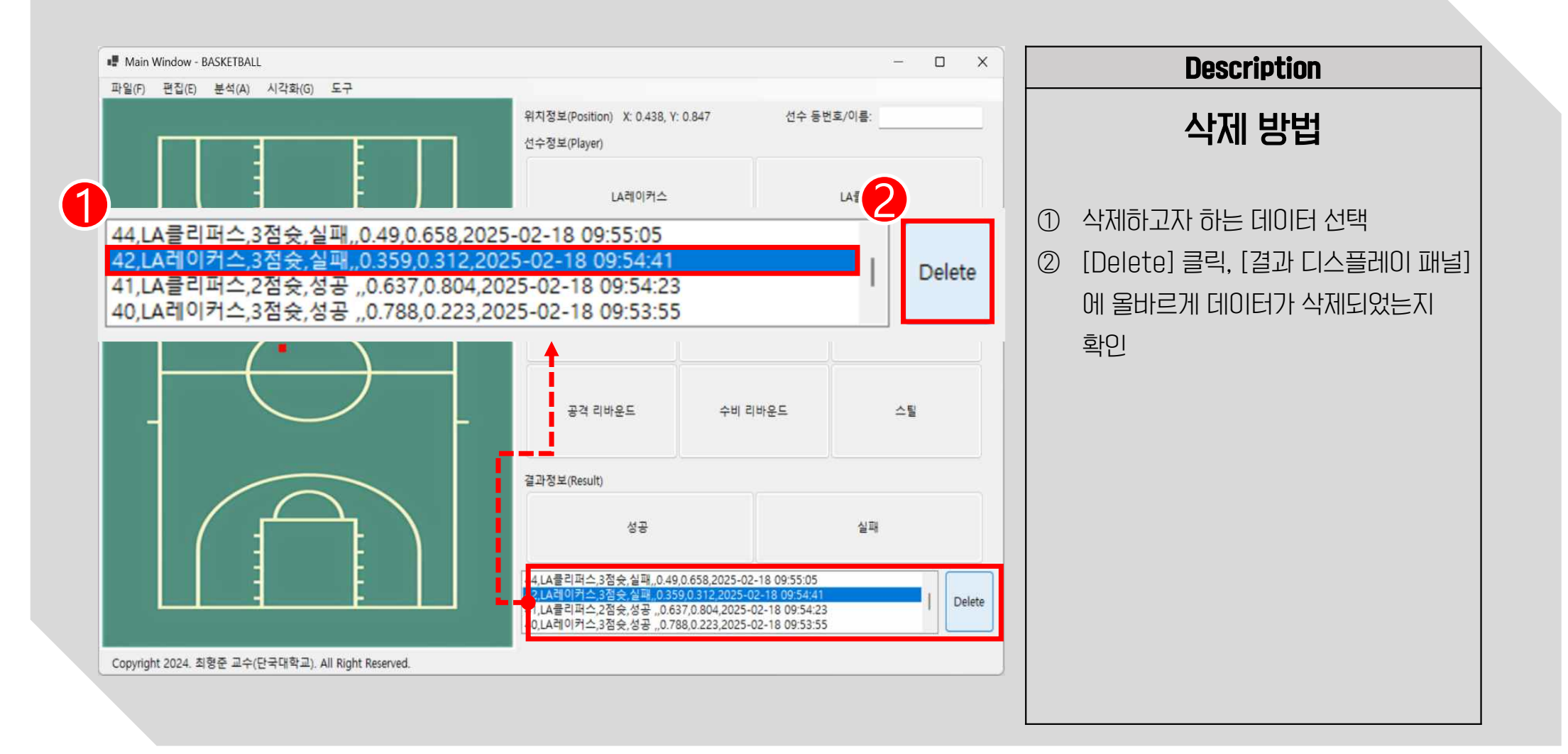

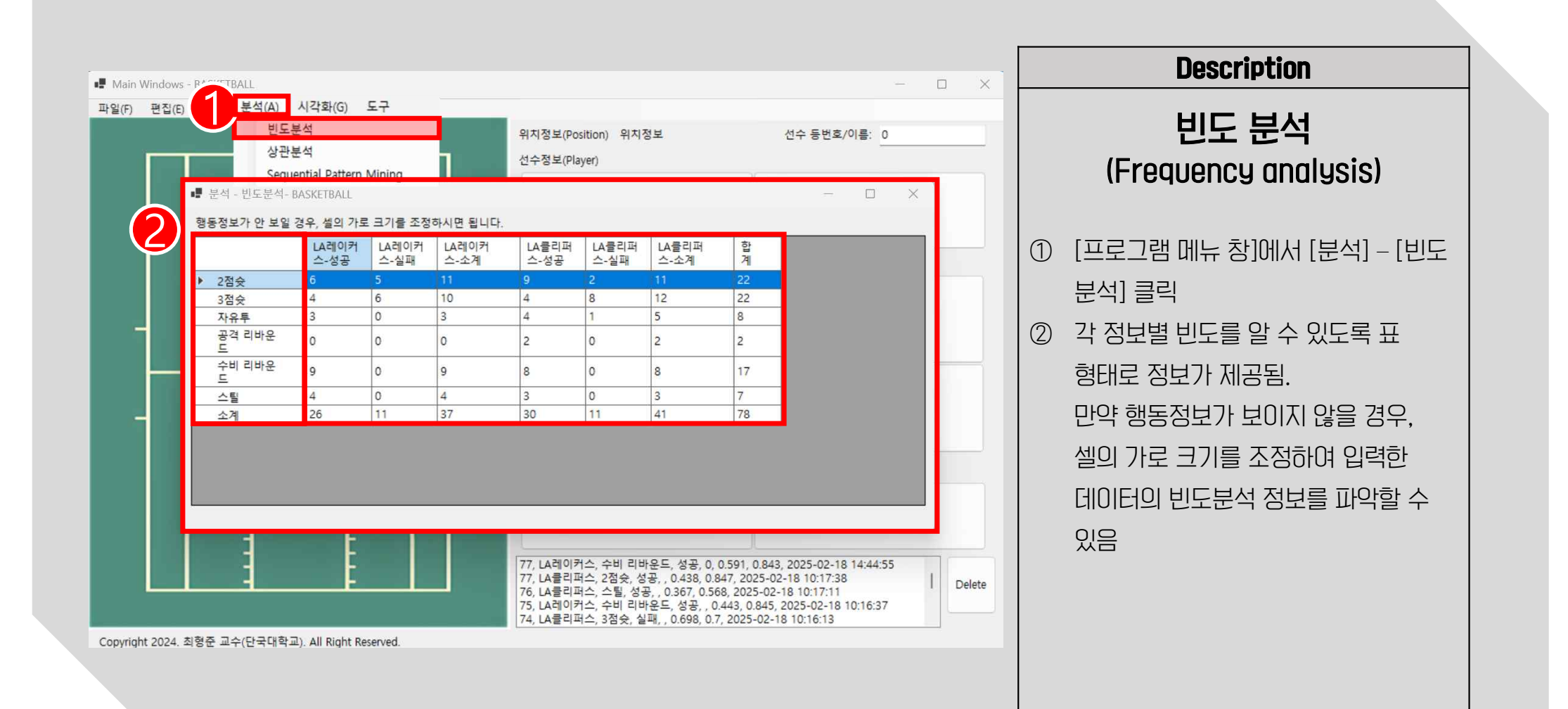

#### 6. 종목별 예시 – 농구 (Basketball) `

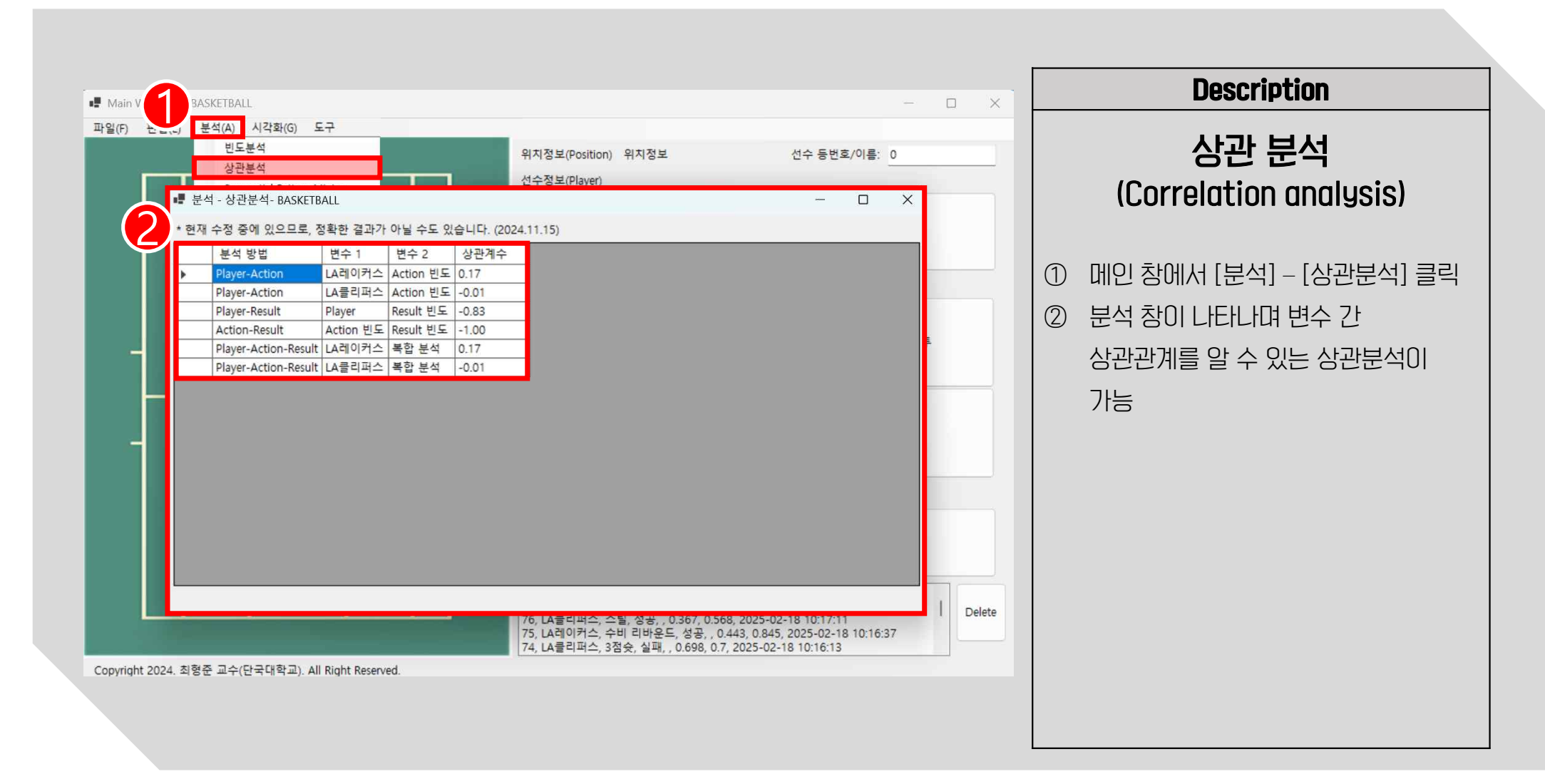

6. 종목별 예시 – 농구 (Basketball)

DANKOOK UNIVERSITY 스포츠정보과학연구실

#### 6. 종목별 예시 – 농구 (Basketball)

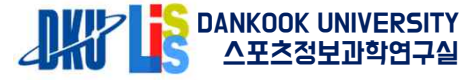

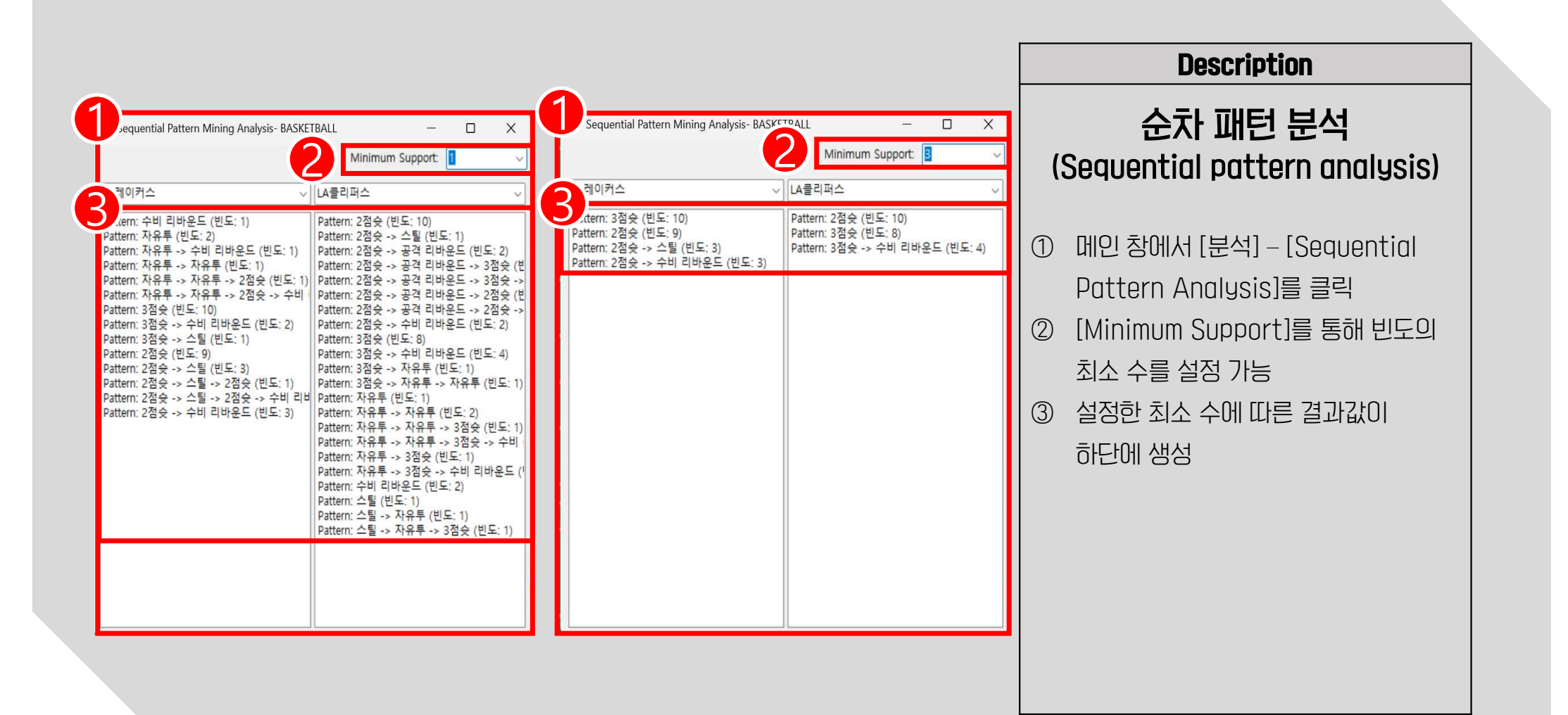
#### 6. 종목별 예시 – 농구 (Basketball)

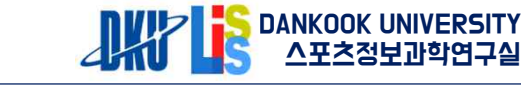

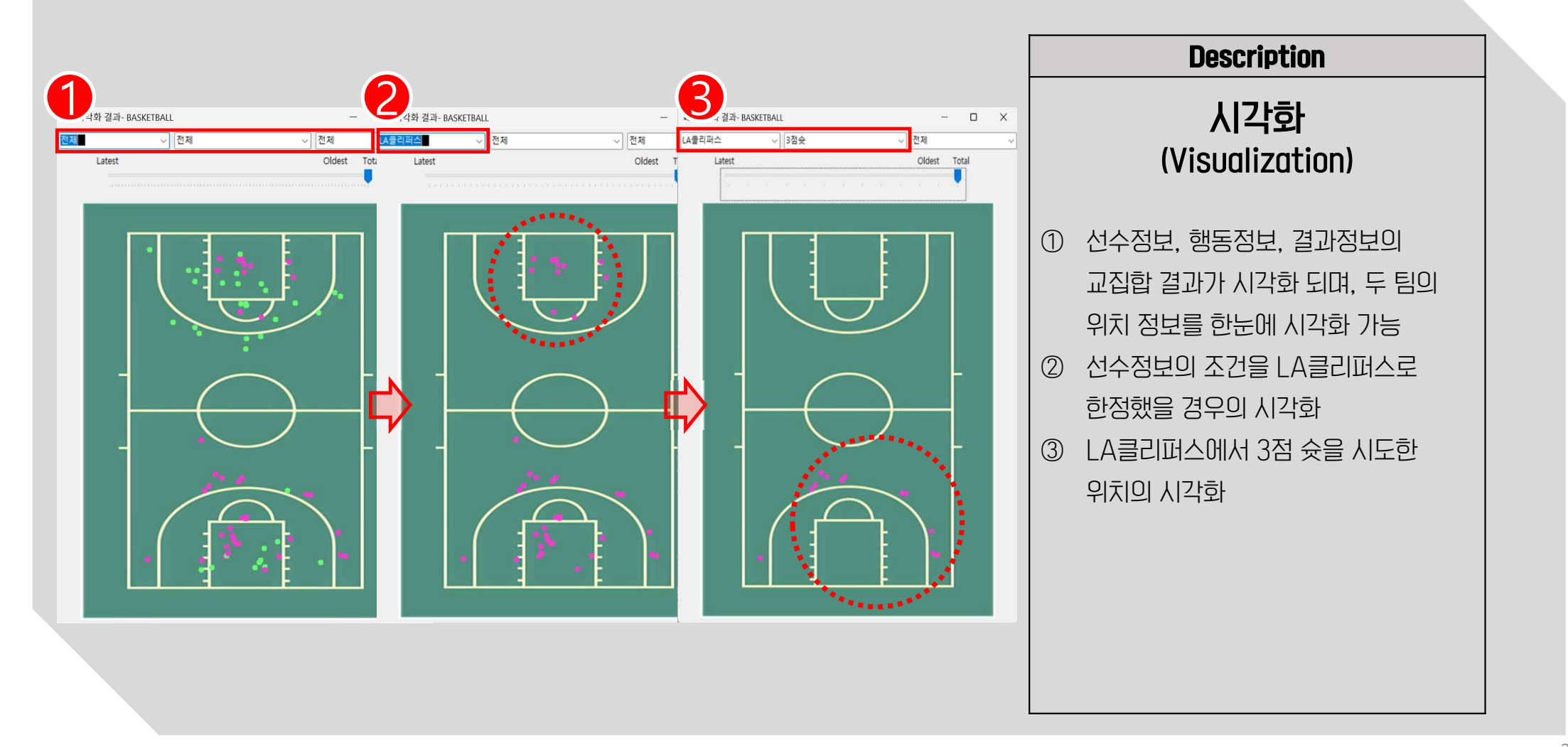

### 6. 종목별 예시 – 농구 (Basketball)

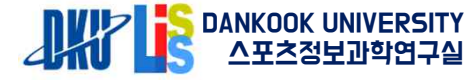

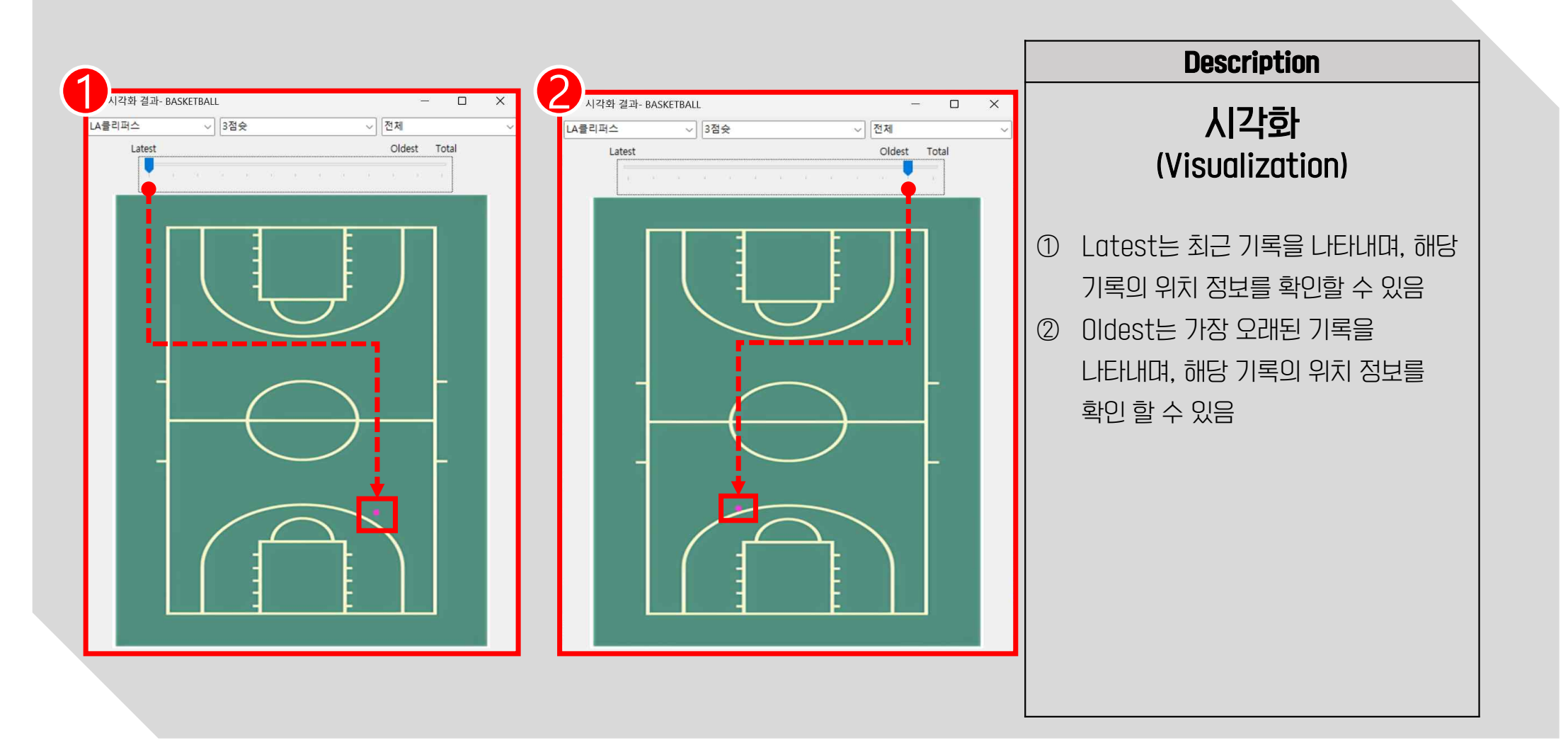

#### 6. 종목별 예시 – 농구 (Basketball)

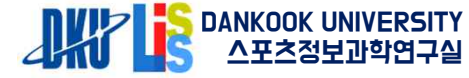

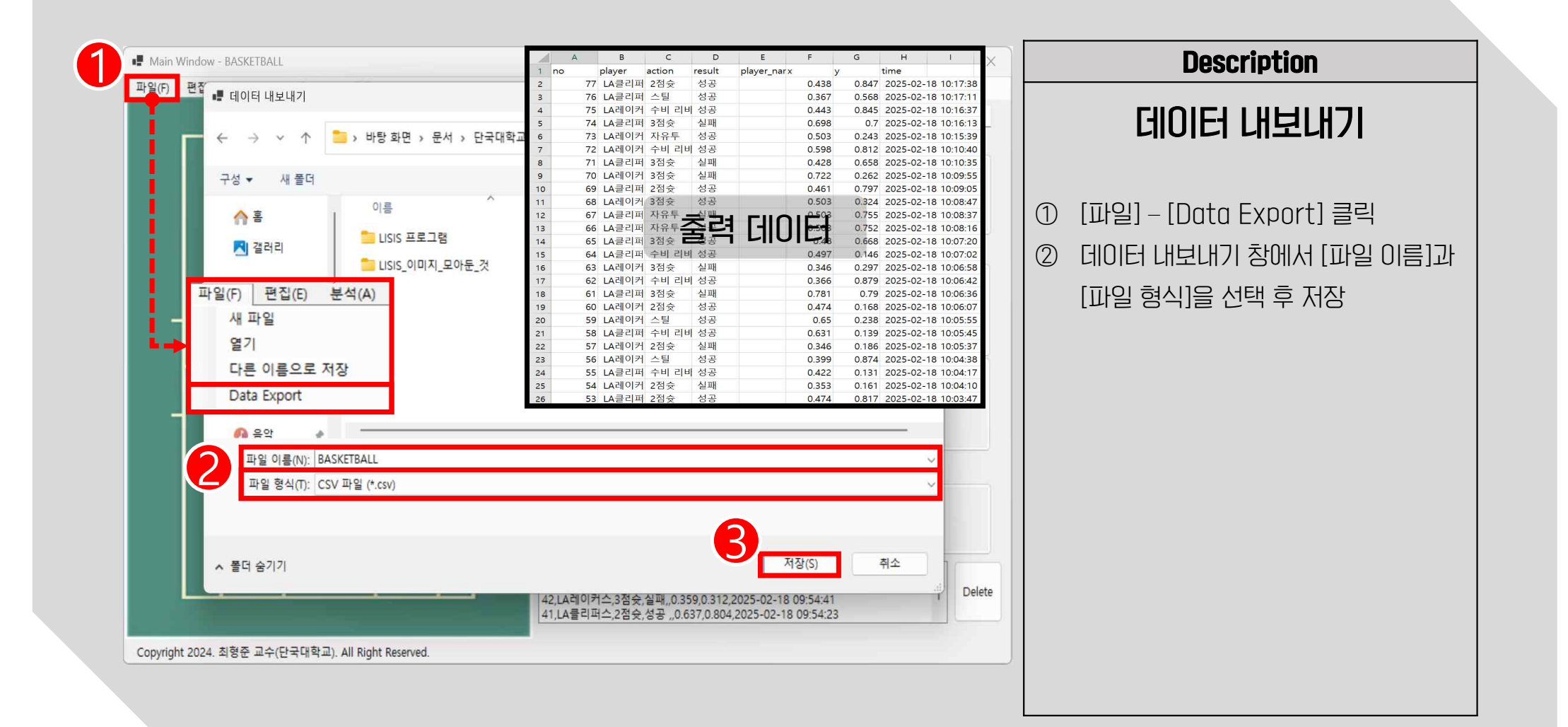

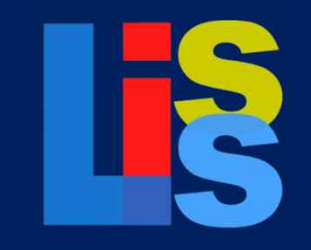

**Lisis Data Collector** 

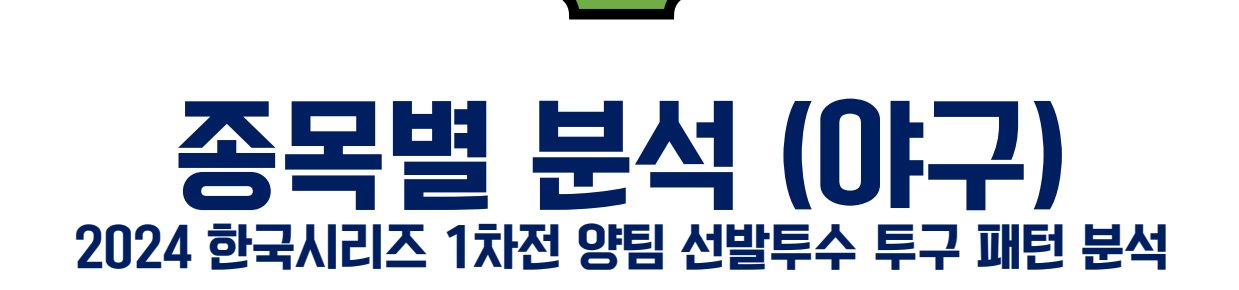

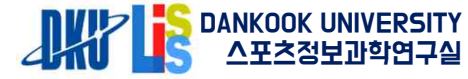

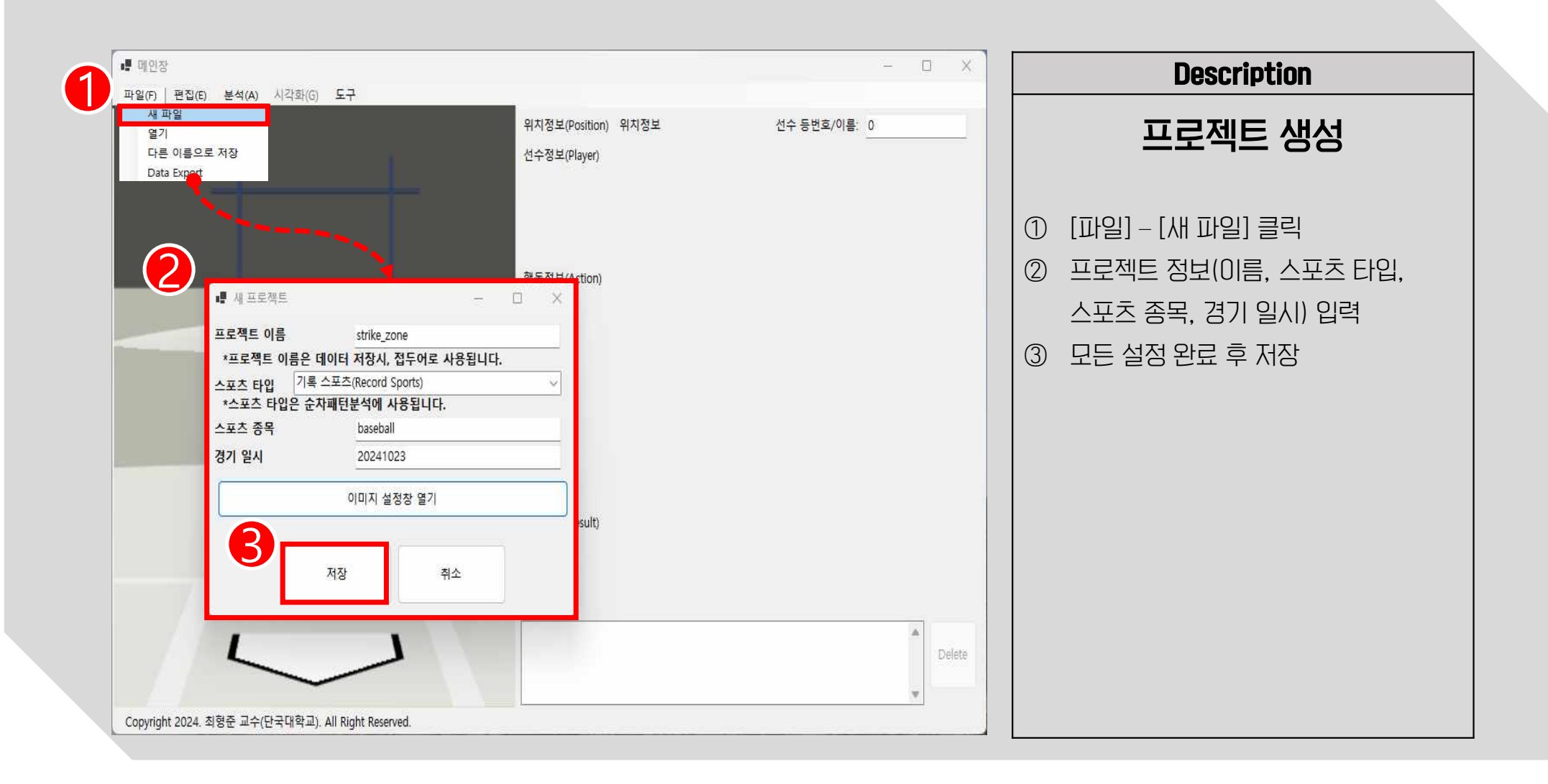

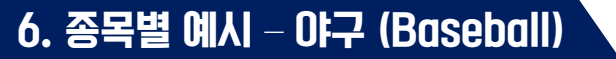

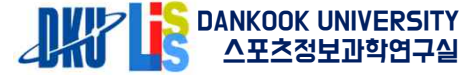

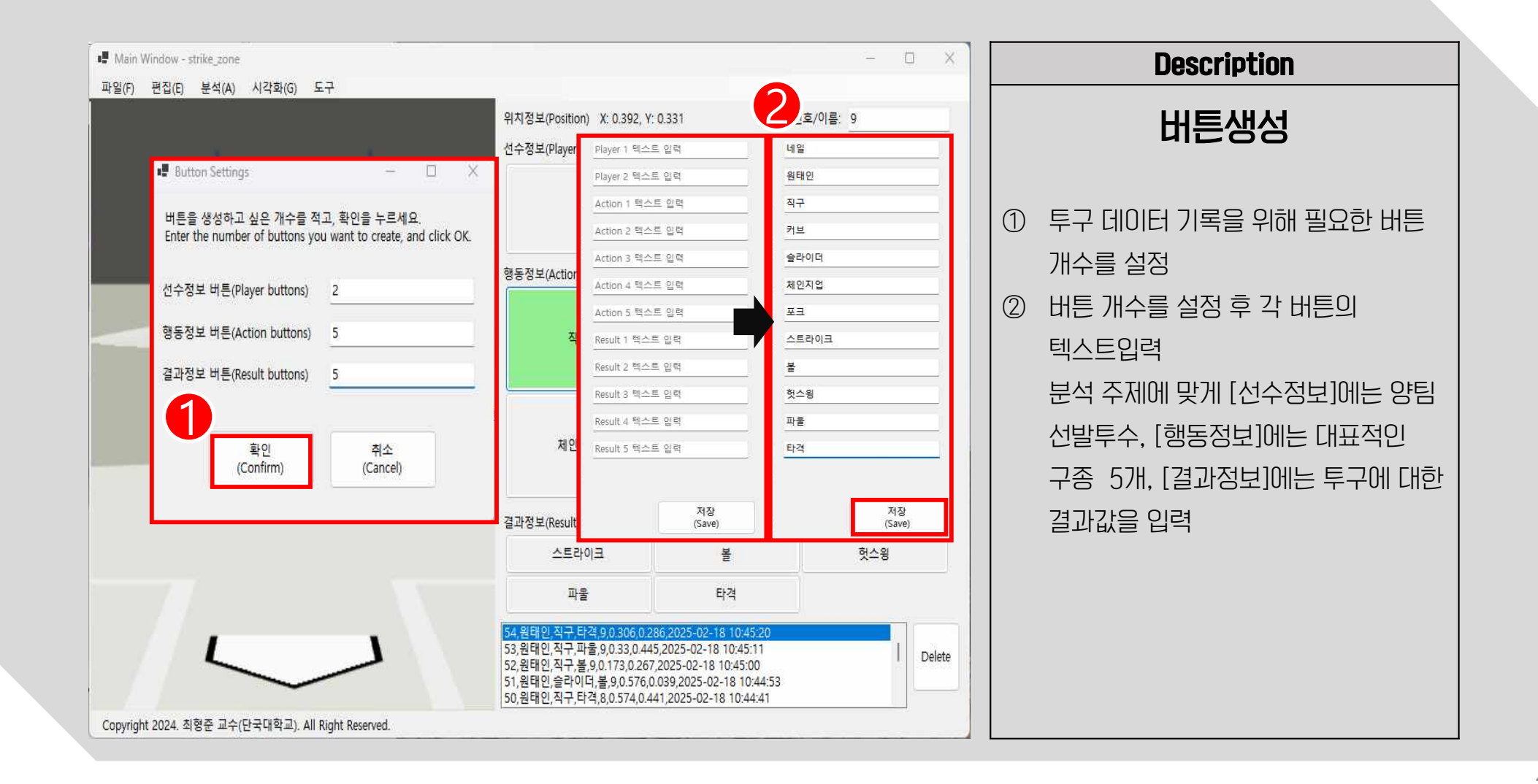

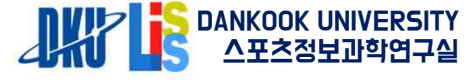

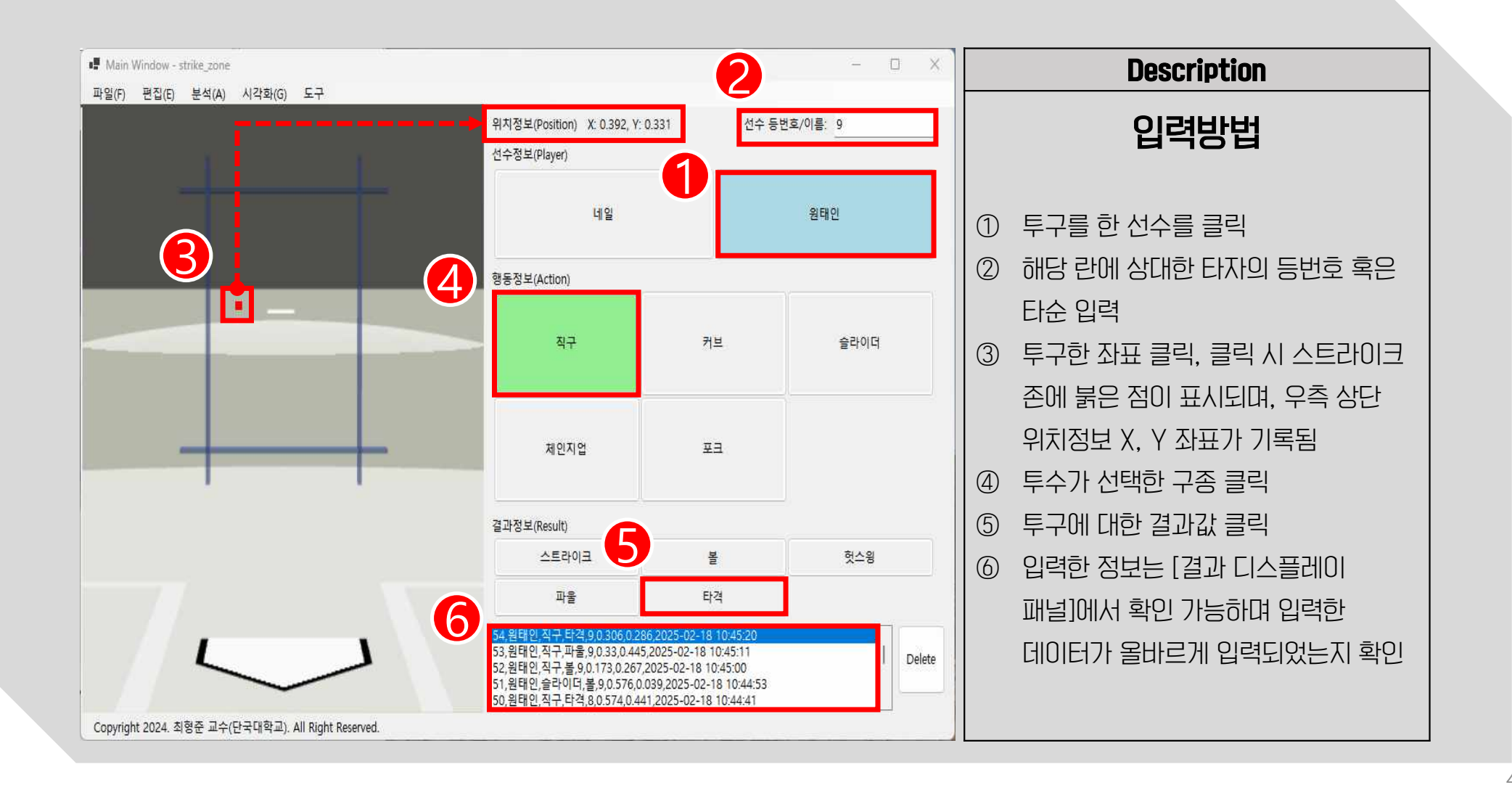

43

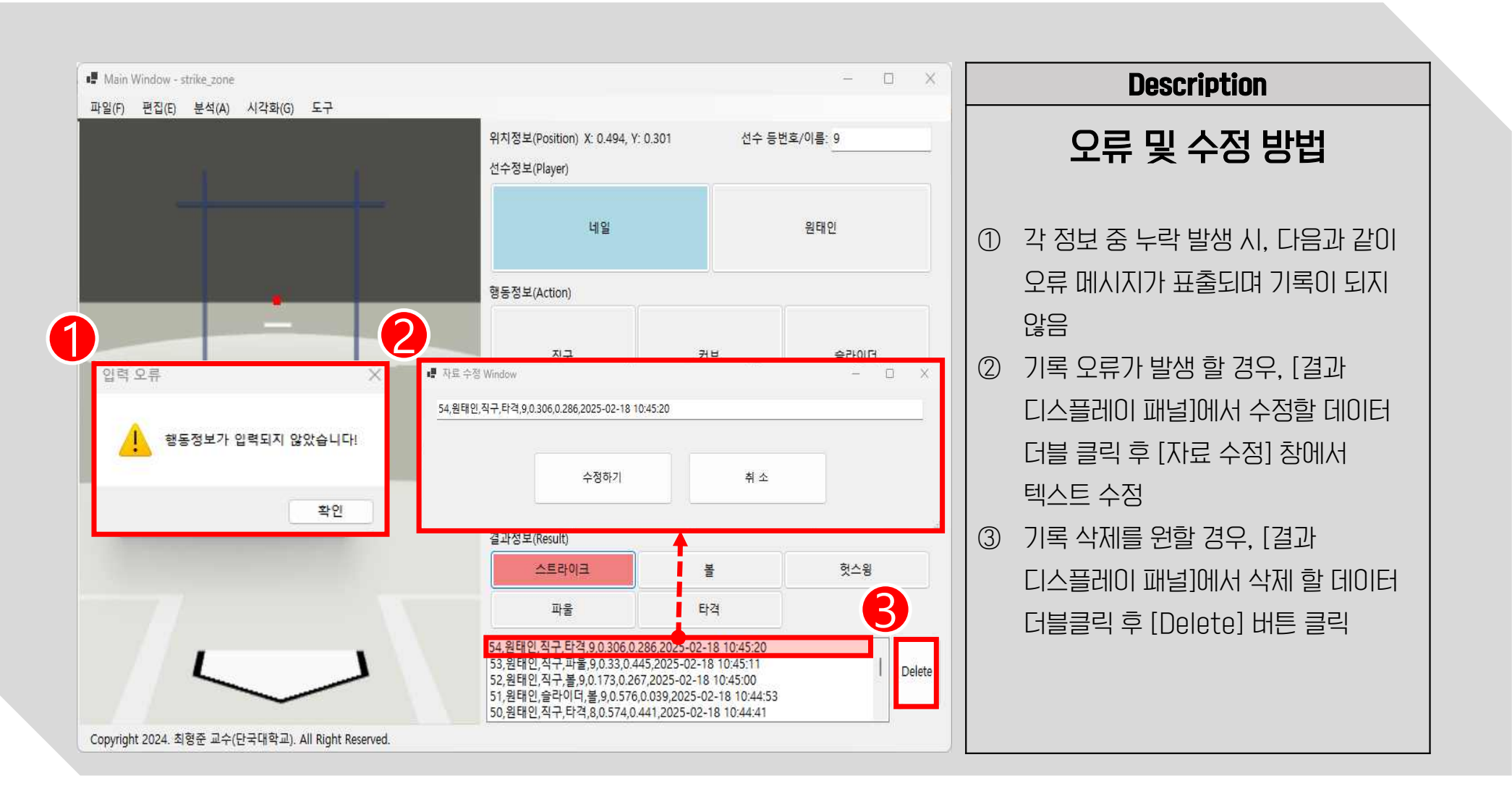

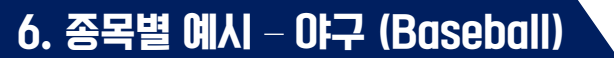

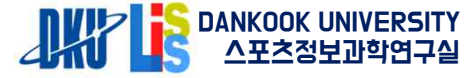

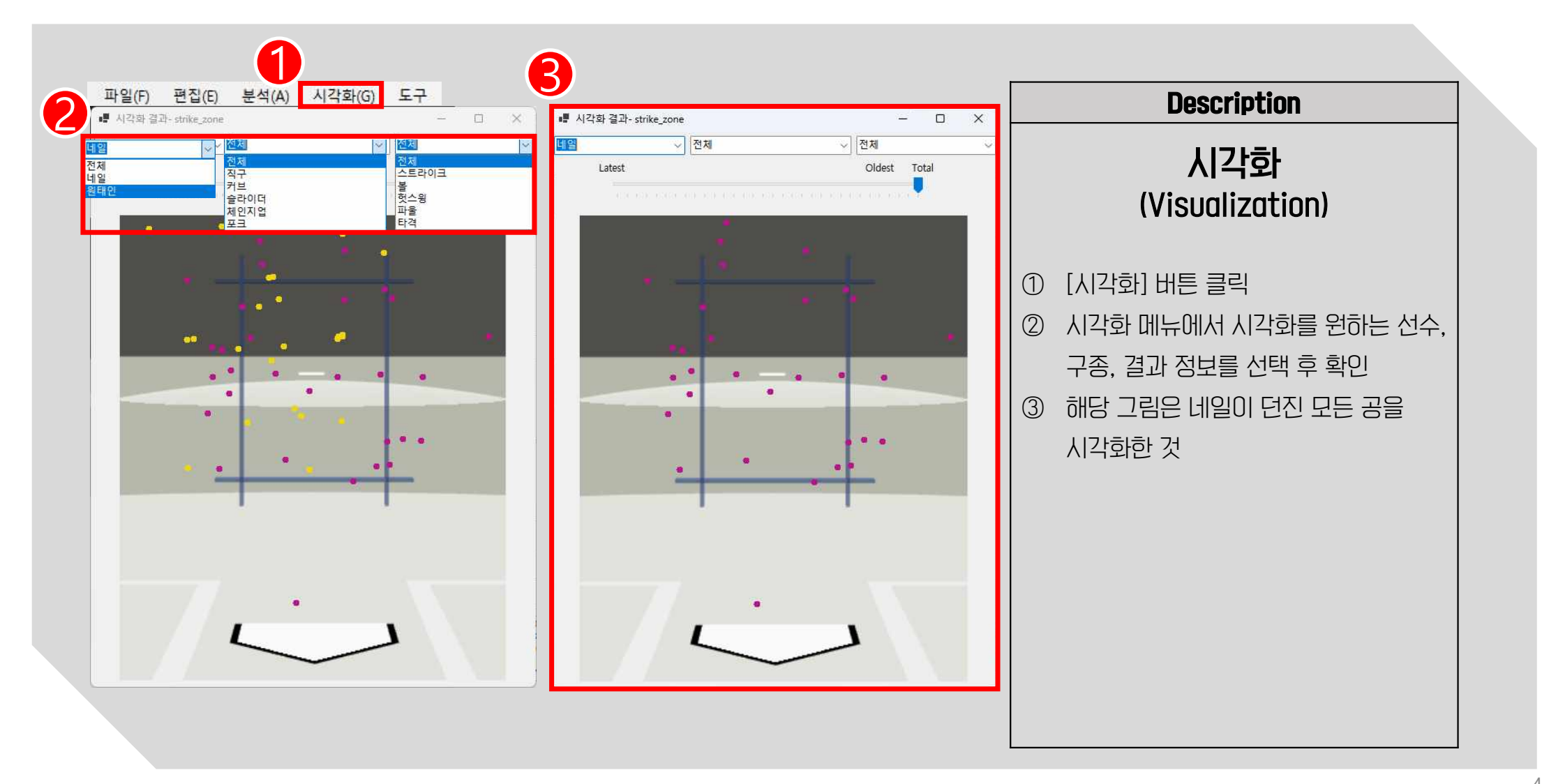

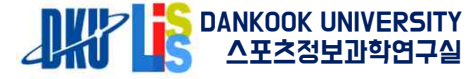

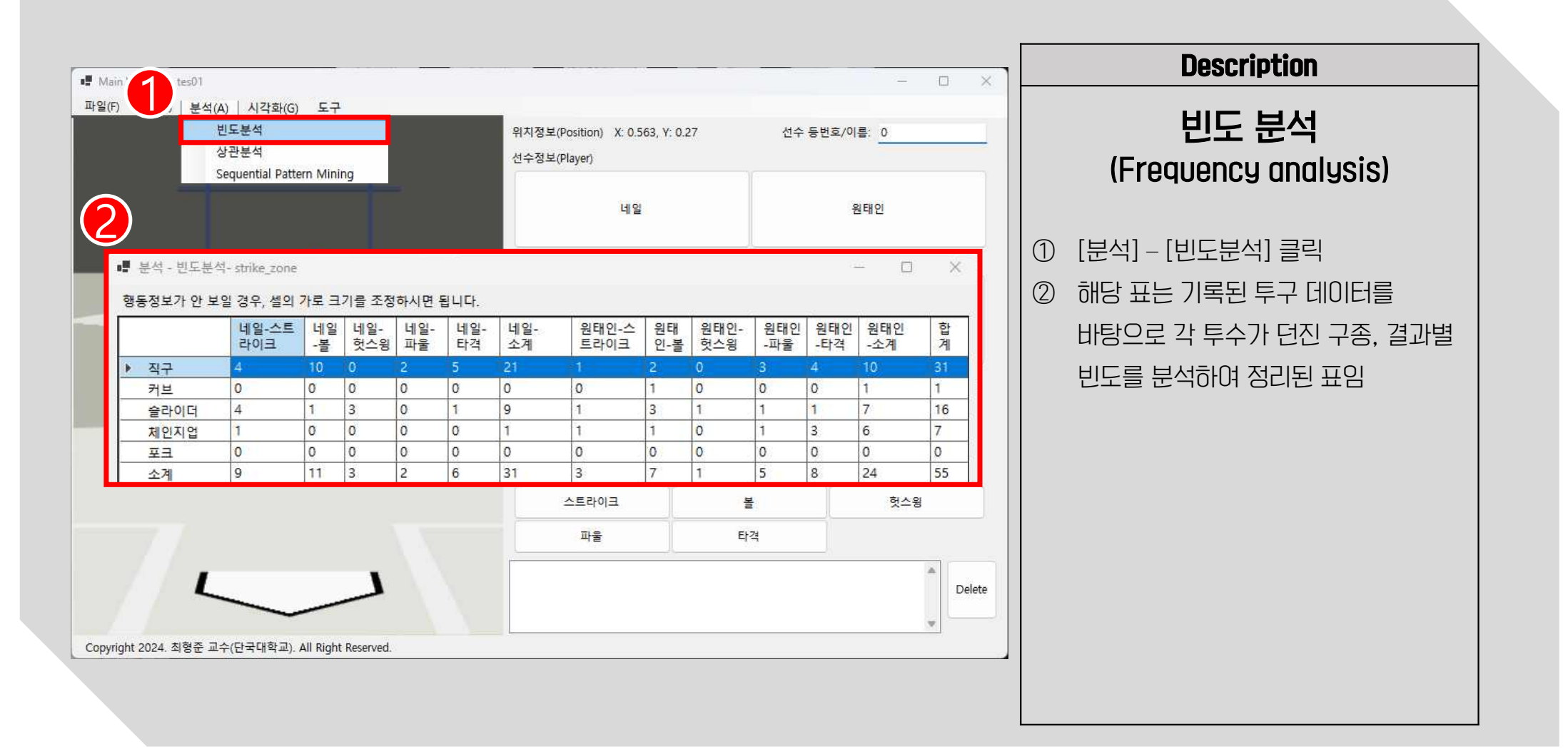

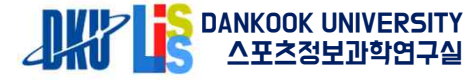

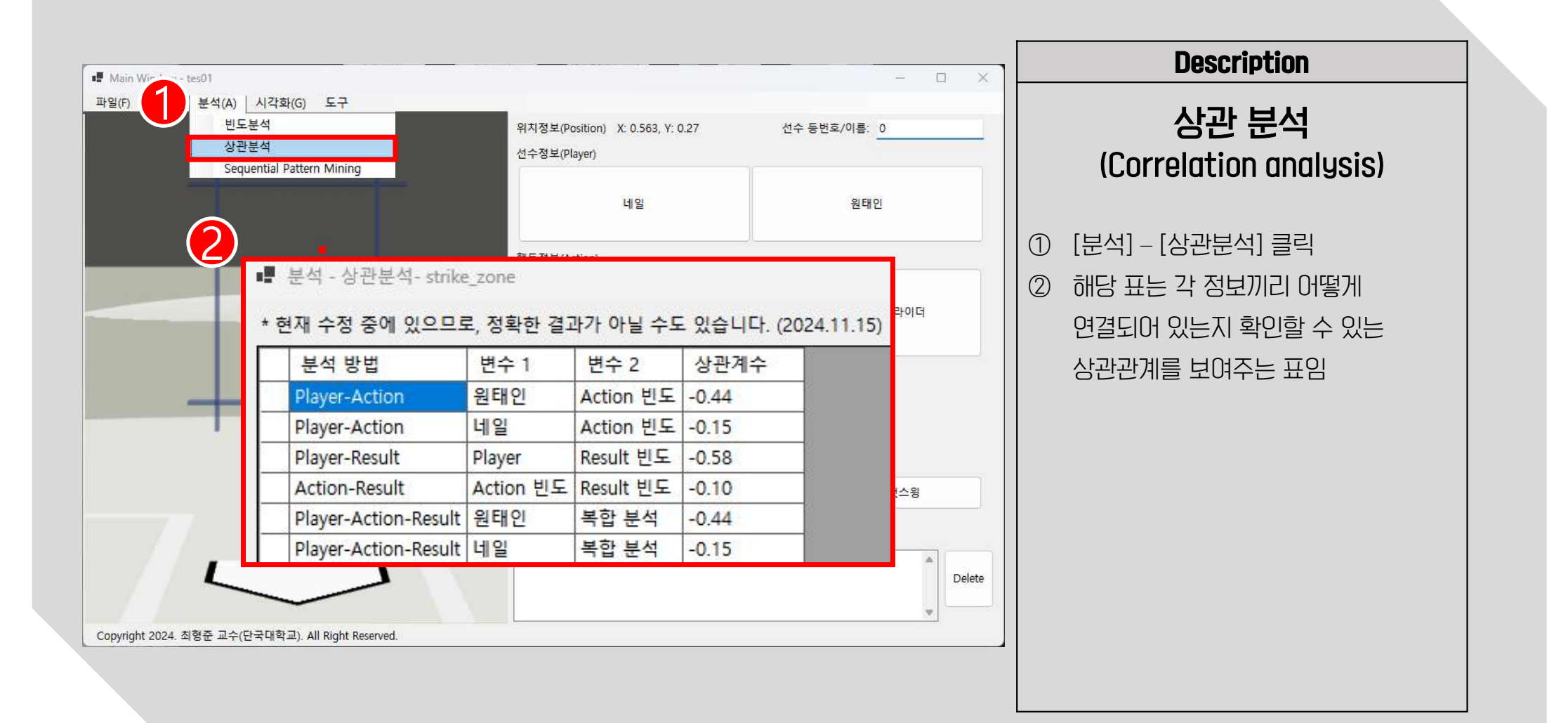

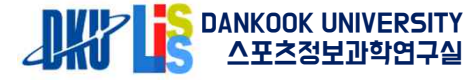

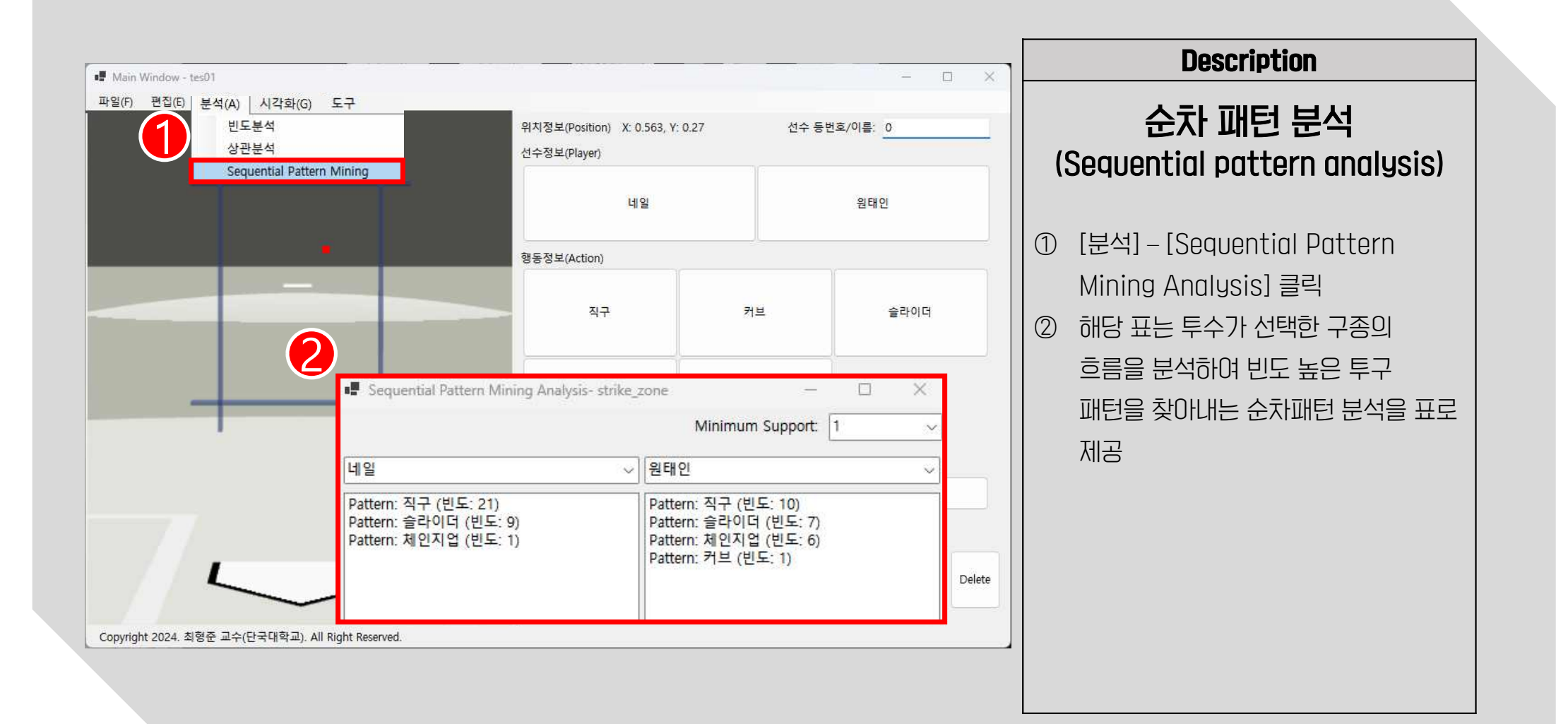

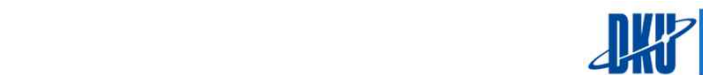

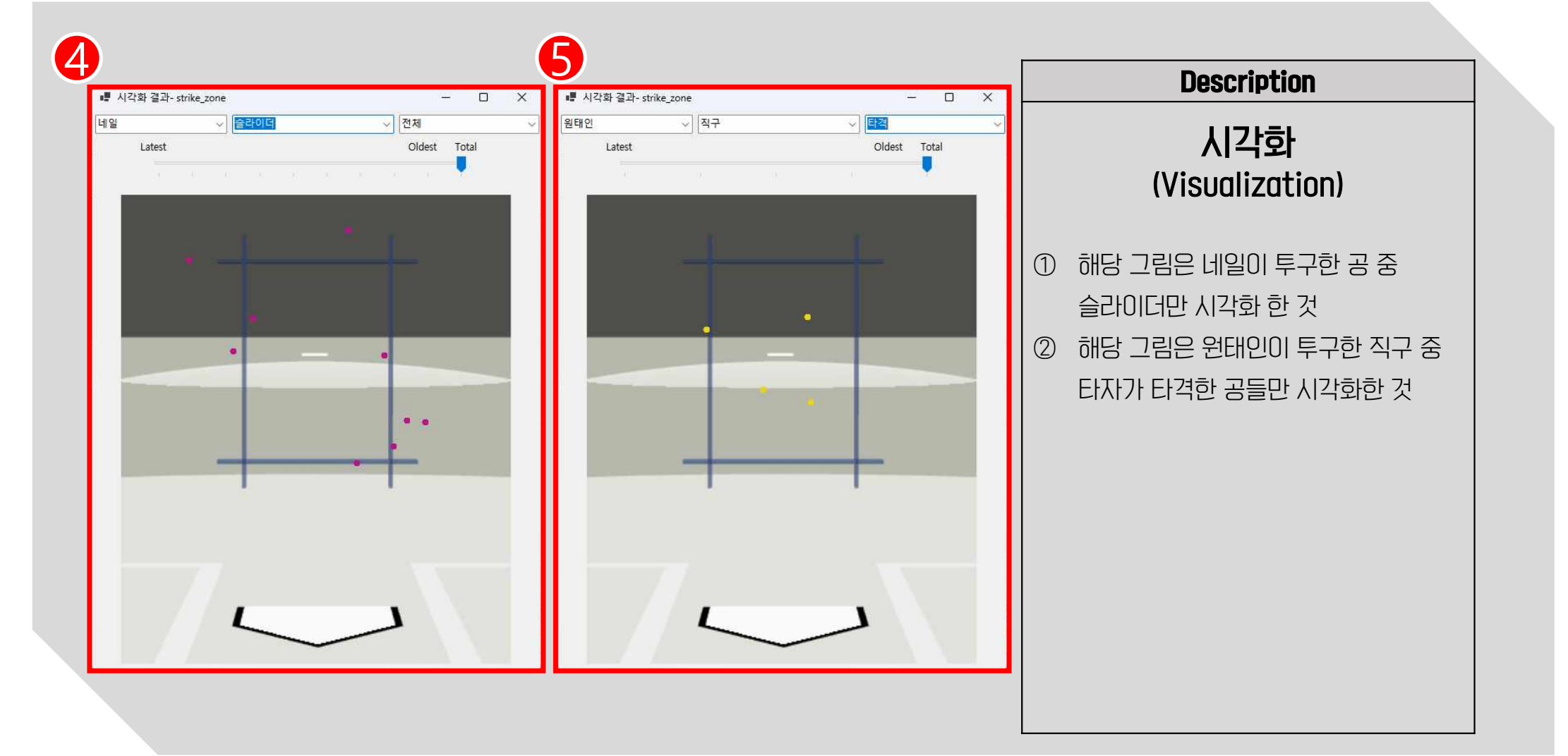

LANKOOK UNIVERSITY 스포츠정보과학연구실

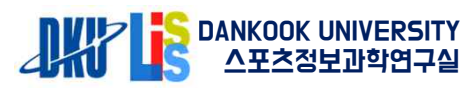

| 📲 Main Window - tes01                                                                                                    |                                                                                                    | ×                                                                                                    | Description                                                                                                   |
|----------------------------------------------------------------------------------------------------|----------------------------------------------------------------------------------------------------|----------------------------------------------------------------------------------------------------|----------------------------------------------------------------------------------------------------|
| 파일(F) 편집(E) 분석(A) 시각화(G) 도구<br>새 파일<br>열기<br>다른 이름으로 저장                                                                                                    | 위치정보(Position) X: 0.563, Y: 0.27<br>선수정보(Player)                                                                                                    | 선수 등번호/이름: <u>0</u>                                                                                                    | 데이터 내보내기                                                                                                    |
| Data Export                                                                                                    | 네일                                                                                                    | 원태인                                                                                                    | ① [파일] – [Data Export] – [내                                                                                   |
| ▲ A B   1 no player   2 54 2419   3 53 2419   4 52 2419   5 51 2419   6 50 2419   6 50 2419   7 49 112   9 47 112   10 46 112   11 45 2419   12 44 2419   13 43 2419   14 42 2419   15 41 2419   16 40 2419   13 433 2419   14 422 2419   15 411 2419   16 40 2419   18 38 2419   18 38 2419   18 38 2419   19 37 2419   19 37 2419   19 37 2419   1 | C   D   E   F     action   result   player_nax   y     직구   타격   9   0.306   ()     직구   파울   9   0.33   ()     직구   보   9   0.173   ()     실구   타격   8   0.574   ()     직구   타격   9   0.257   ()     직구   타격   9   0.257   ()     직구   타격   9   0.257   ()     직구   보   9   0.563   ()     직구   실   9   0.563   ()     직구   도   9   0.563   ()     실구   도   9   0.563   ()     적구   도   9   0.576   ()     실구   다   6   0.576   ()     실구   스트라이   5   0.683   ()     실구   도   5   0.683   ()     실구 <th>G   H   J     time   1   J     0.286   2025-02-18 10:45:20   0.445     0.2445   2025-02-18 10:45:11   0.267     0.267   2025-02-18 10:45:00   0.039     0.039   2025-02-18 10:44:53   0.041     0.205-02-18 10:44:53   0.041   2025-02-18 10:44:53     0.347   2025-02-18 10:43:58   0.347     0.265   2025-02-18 10:43:33   0.347     0.265   2025-02-18 10:42:37   0.265     0.265   2025-02-18 10:42:50   0.265     0.265   2025-02-18 10:42:25   0.265     0.265   2025-02-18 10:41:45   0.264     0.263   2025-02-18 10:41:45   0.264     0.263   2025-02-18 10:41:45   0.264     0.263   2025-02-18 10:41:24   Delete     0.311   2025-02-18 10:40:46   Delete</th> <th>김유터J에 Excel(CSV or XISX)로 서상<br/>가능<br/>② 해당 데이터는 그동안 기록했던 선수,<br/>구종, 결과, 위치 정보와 상대 타자의<br/>타순까지 기록된 데이터 내보내기 가능</th> | G   H   J     time   1   J     0.286   2025-02-18 10:45:20   0.445     0.2445   2025-02-18 10:45:11   0.267     0.267   2025-02-18 10:45:00   0.039     0.039   2025-02-18 10:44:53   0.041     0.205-02-18 10:44:53   0.041   2025-02-18 10:44:53     0.347   2025-02-18 10:43:58   0.347     0.265   2025-02-18 10:43:33   0.347     0.265   2025-02-18 10:42:37   0.265     0.265   2025-02-18 10:42:50   0.265     0.265   2025-02-18 10:42:25   0.265     0.265   2025-02-18 10:41:45   0.264     0.263   2025-02-18 10:41:45   0.264     0.263   2025-02-18 10:41:45   0.264     0.263   2025-02-18 10:41:24   Delete     0.311   2025-02-18 10:40:46   Delete | 김유터J에 Excel(CSV or XISX)로 서상<br>가능<br>② 해당 데이터는 그동안 기록했던 선수,<br>구종, 결과, 위치 정보와 상대 타자의<br>타순까지 기록된 데이터 내보내기 가능 |
| Copyright 2024. 최형준 교수(단국대학교). All Right Resen 🔍 🚬 Da                                                                                                    | <u>a</u> +                                                                                                    |                                                                                                    |                                                                                                    |

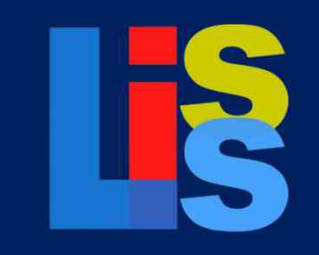

Lisis Data Collector

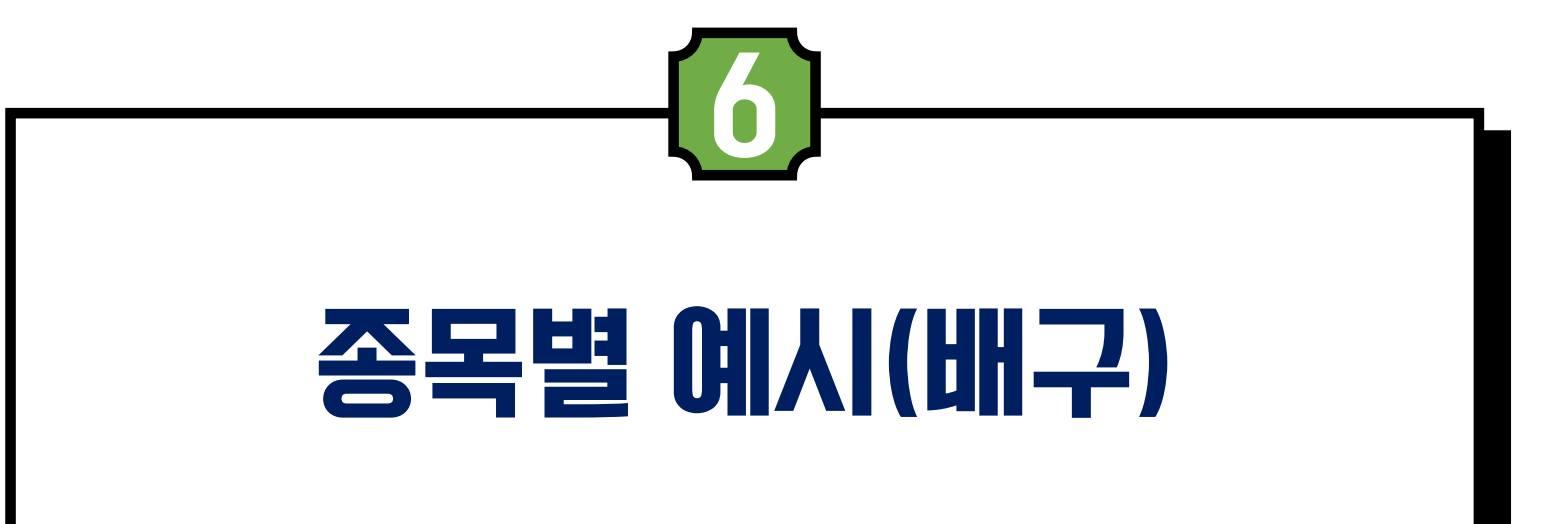

6. 종목별 예시 - 배구

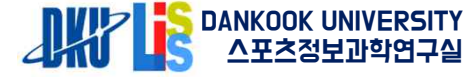

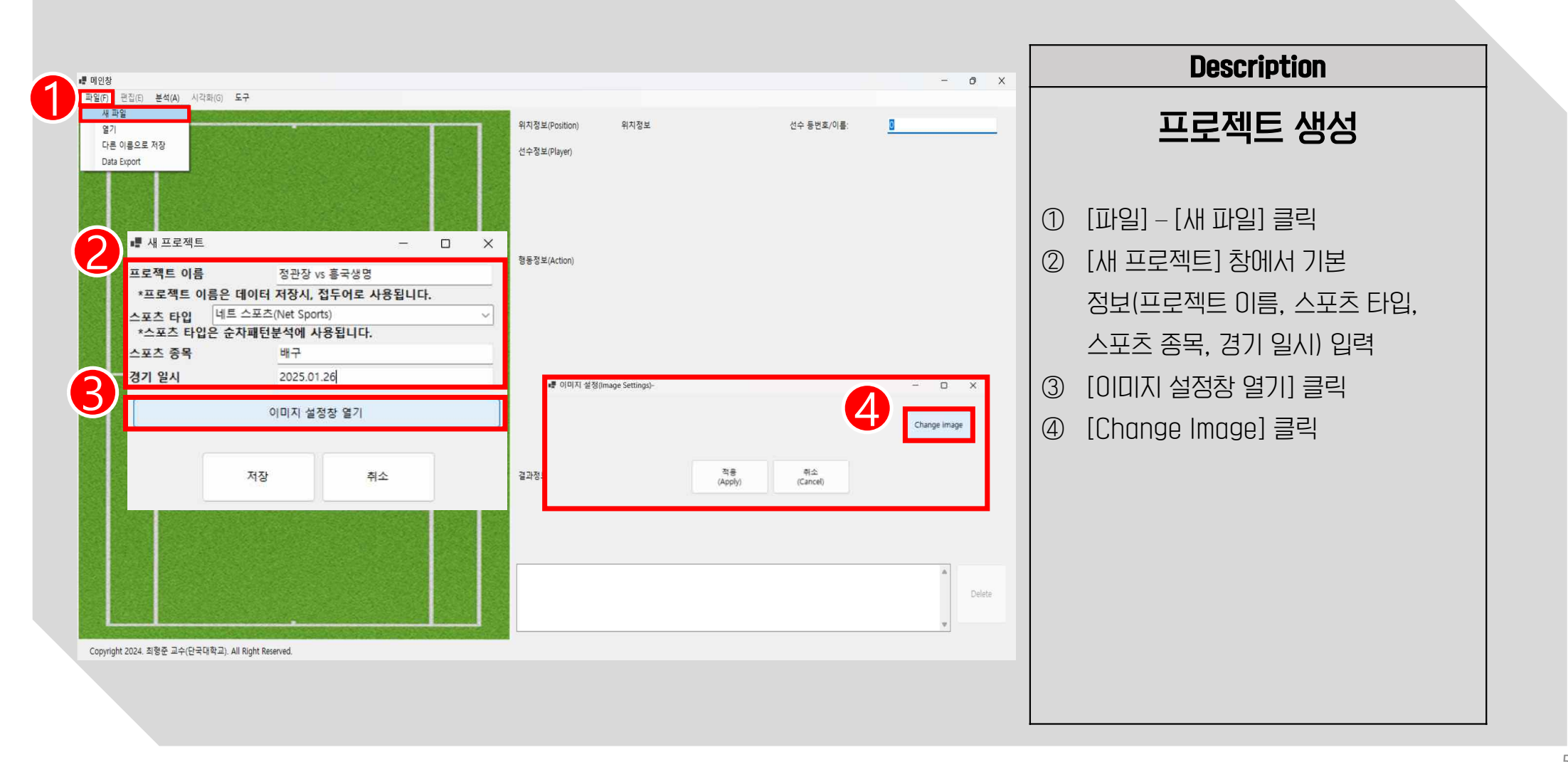

프로젝트 생성 1 위치정보(Position) 위치정보 선수 동번호/이름 : 열기 × Kontext Kontexto Kontexto Kontext img 검색  $\leftarrow \rightarrow$ ٥ □ - **□** 0 구성 🗸 새 폴더 [LISIS\_Data\_Collector\_v1.0.5] (1)69 and the second second 🔁 갤러리 Ice\_hockey\_01 Rugby\_01 Rugby\_02 shooting\_target soccer\_01 📲 이미지 설정(Image Settings)-- 0 × 폴더 안에 있는 [img] 폴더 클릭 💷 바탕 화면 CWUsers#callv#OneDrive#바란 화면#USIS Data Collector v1.0.5#imo#Vollevball-02 r Change image ↓ 다운로도 분석하고자 하는 스포츠 종목에 맞는 (2)📑 문서 Soccer 02 Table\_tennis\_01 Volleyball swimming\_01 tennis\_01 취소 (Cancel) 이미지 선택 🛃 사진 🕜 음악 선택한 이미지 확인 후, [열기] 클릭 (3) ▶ 동영상 3 - ime 이미지 선택한 후, [적용(Apply)] 버튼 (4)파일 이룡(N): Volleyball-02 Image Files 열기(0) 🖡 클릭하면 프로젝트에 이미지가 결과정모(RESU 변경되어 적용 Copyright 2024. 최형준 교수(단국대학교). All Right Reserved.

- 0 X

#### 6. 종목별 예시 - 배구

파일(F) 편집(E) 분석(A) 시각화(G) 도구

📲 메인창

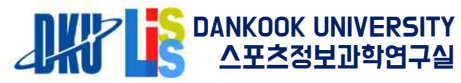

Description

📲 Main V 파일(F)

# 6. 종목별 예시 - 배구

|                                                            |                                                                                                    |                                                                                                    |                                                          | <b></b>                              |                                                                                                    |                                                      |
|------------------------------------------------------------|----------------------------------------------------------------------------------------------------|----------------------------------------------------------------------------------------------------|----------------------------------------------------------|--------------------------------------|----------------------------------------------------------------------------------------------------|------------------------------------------------------|
|                                                            |                                                                                                    |                                                                                                    |                                                          |                                      | Description                                                                                               |                                                      |
| Main Window - 정관당Ve용국성명<br>파일(r) 편집(e) 분석(A) 시각확(c) 도구     | 위지정보(Position) 위지정보<br>선수정보(Player)<br>은 개수를 적고, 확인을 누르세요.<br>f buttons you want to create, and click OK.<br>r buttons)<br>n buttons)<br>t buttons) | 선수 동번호/아름:<br>•  Button Settings<br>버튼을 생성하고 싶은 개수를 적고,<br>Enter the number of buttons you w<br>선수정보 버튼(Player buttons)<br>행동정보 버튼(Action buttons)<br>결과정보 버튼(Result buttons) | - @ ×<br>•<br>확인을 누르세요.<br>vant to create, and click OK. | ① 생성<br>항목<br>[선수<br>대한<br>[행동       | <b>Description</b><br><b>버튼 생성</b><br>하고자 하는 버튼의 개<br>별로 입력<br>적보 버튼] 경기하는<br>버튼 개수 입력<br>등 정보 버튼] 서브, 리/ | 수를 아래<br>두 팀에<br>니브, 세트,                             |
| (Con<br>Copyright 2024. 최명준 교수(단국대학교). All Right Reserved. | irm) (Cancel)                                                                                                    | 확인<br>(Confirm)                                                                                                    | 취소<br>(Cancel)                                           | 공격<br>버튼<br>[결고<br>같은<br>② 모든<br>[확인 | , 블록, 디그 등 행동에<br>개수 입력<br>1 정보 버튼] 성공, 실피<br>결과 정보를 위한 버튼<br>버튼 개수를 입력한 혁<br>1] 버튼 클릭하여 설정               | 해당하는<br>H, +, - 와<br>J 개수 입력<br><sup>호</sup> ,<br>완료 |

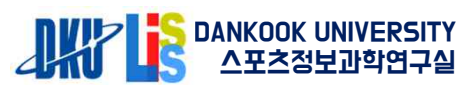

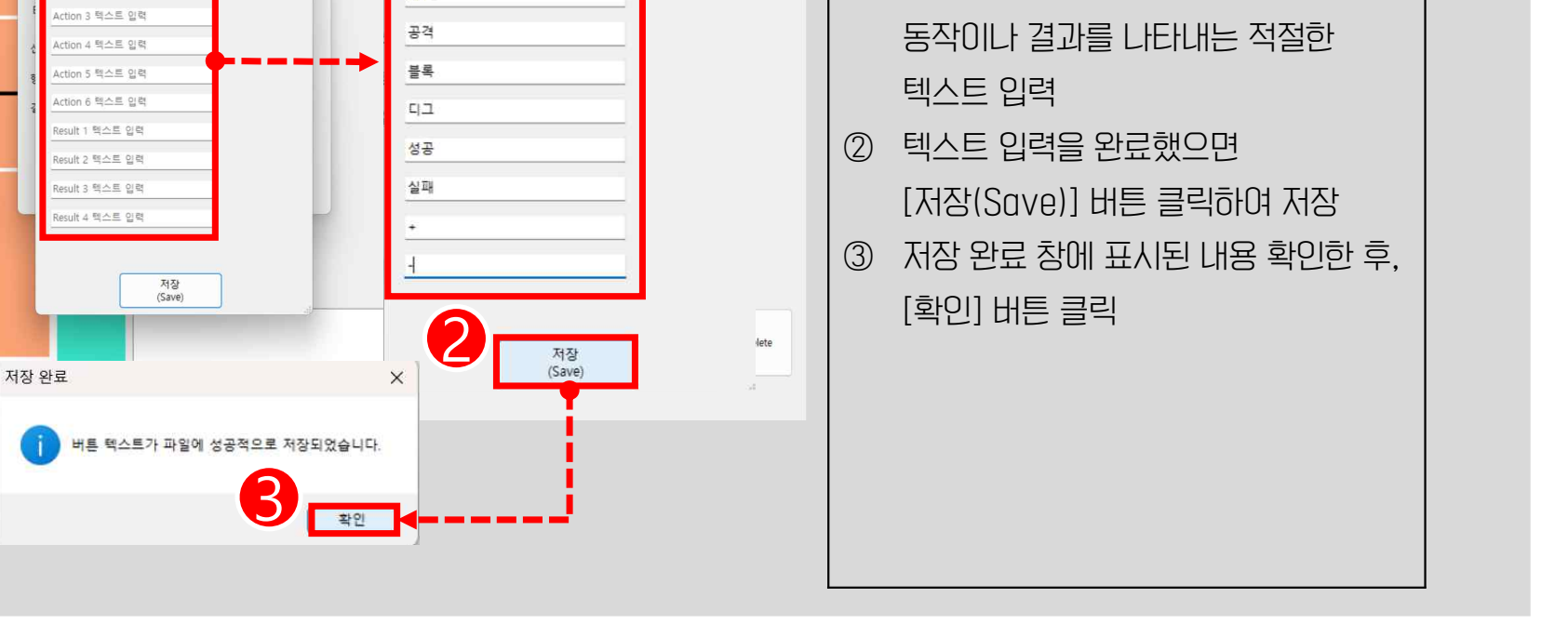

Button Text Settings

정관장

흥국생명

서브

리시브

세트

위치정보(Position)

선수정보(Player)

Button Text Settings

ayer 1 텍스트 입력

aver 2 펜스트 이렴

Action 1 텍스트 입력

Action 2 텍스트 이량

위치정보

- 0

- 🗆 X

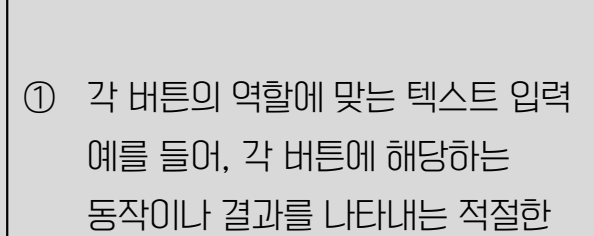

Description

버튼 생성

■ Main Window - 정관장vs흥국생명 파일(F) 편집(E) 분석(A) 시각화(G) 도구

Copyright 2024. 최형준 교수(단국대학교). All Right Reserved.

55

LANKOOK UNIVERSITY

|                                                             |          |                                                                                                    |                                                                                                |         |     | Description                                                   |
|-------------------------------------------------------------|----------|----------------------------------------------------------------------------------------------------|------------------------------------------------------------------------------------------------|---------|-----|---------------------------------------------------------------|
| ■ Main Windows - 정관장 vs 음국생명<br>파일(F) 편집(E) 분석(A) 시각화(G) 도구 |          | ·····································                                                                                                    | 선수 동변회                                                                                         | - 0 X   |     | 입력 방법                                                         |
|                                                             |          | 정관장                                                                                                    | 1                                                                                              | 통국생명    | 1   | ) 선수정보 버튼 중에서 한 팀 클릭                                          |
|                                                             | 2        | 중장포(Action)<br>서브                                                                                                    | 리시브                                                                                            | 셔트      | (2  | ) 해당 팀에 맞는 행동성모 버튼 클릭<br>예를 들어, 서브, 리시브 등 적절한                 |
|                                                             | •        | 공격                                                                                                    | 풍목                                                                                             | ц       | 3   | 행동 신택<br>) 행동정보가 향하는 지점을 클릭하면,                                |
|                                                             | 8 4      | 과정보(Result)<br>성공<br>+                                                                                                    |                                                                                                | 실려<br>- |     | 굵은 섬이 표시됨. 애망 시섬의 X,<br>Y좌표가 위치정보 칸에 기록됨                      |
|                                                             | <b>6</b> | 53 훈국됐동 세트 생근 0 0720 0 602 2005 60-1<br>52 정관장 리시브, 실패, 0, 0 972, 0 583, 2025<br>51 홍국성명, 세브, 성공, 0, 0 753, 0 823, 2025<br>50 홍국성명, 분류 성공, 0, 0 513, 0 566, 2025<br>49 정관장 공격, -, 0, 0 694, 0 46, 2025-02-18<br>48, 정관장, 셔트, 성공, 0, 0 736, 0 551, 2025-02 | 9.14/27/22.<br>02-18.15:17:34<br>02-18.15:17:08<br>02-18.10:21:53<br>10:21:45<br>2-18.10:21:38 | Delete  | (4) | ) 선택한 행동에 대한 석설한 결과성보<br>버튼(성공, 실패, +, -) 클릭                  |
| Copyright 2024. 최황준 교수(단국대학교). All Right Reserved.          |          |                                                                                                    |                                                                                                |         | 5   | ) 모든 정보(선수정보, 행동정보,<br>결과정보)를 입력해야만, 디스플레이<br>패널에 입력된 정보가 표시됨 |

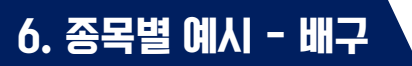

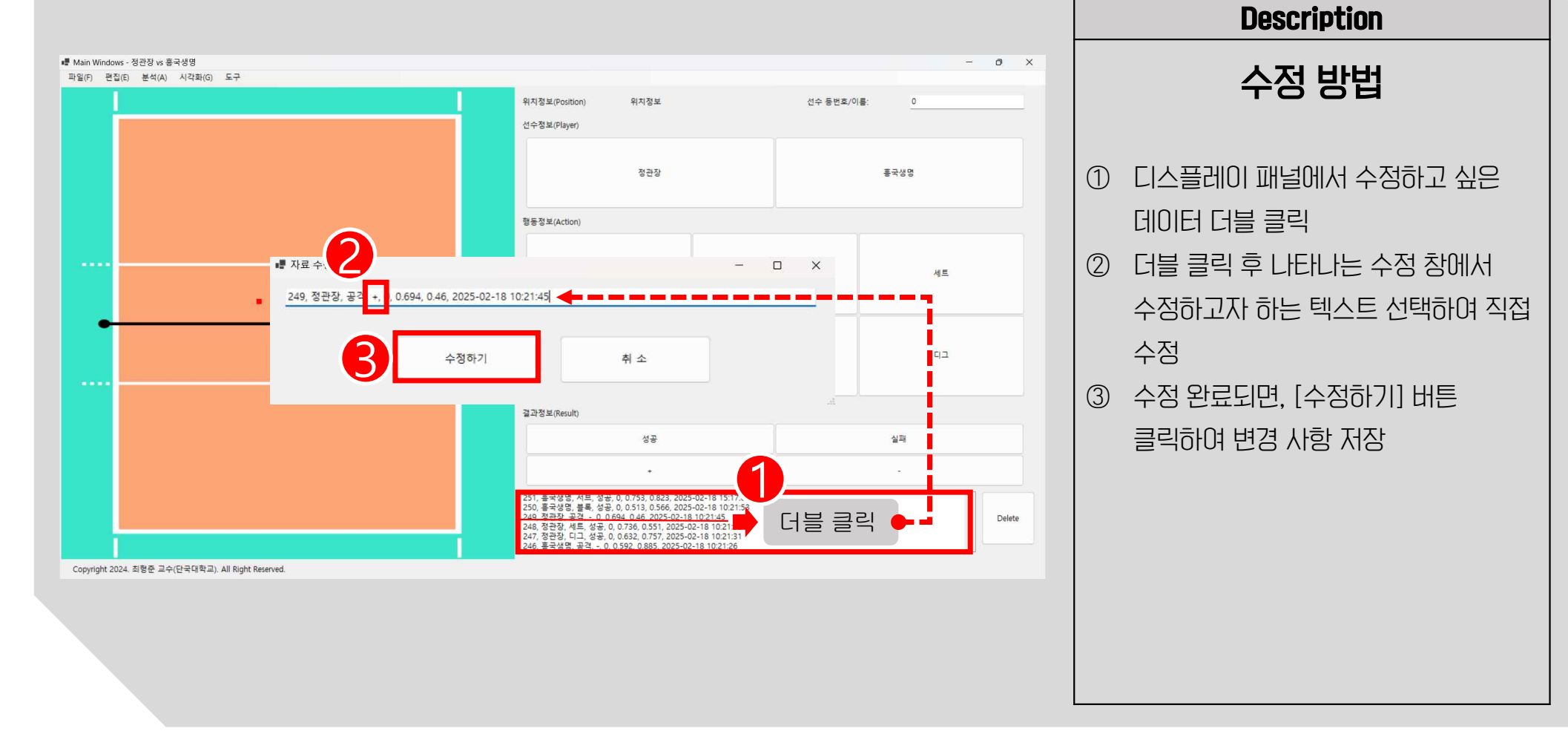

LANKOOK UNIVERSITY

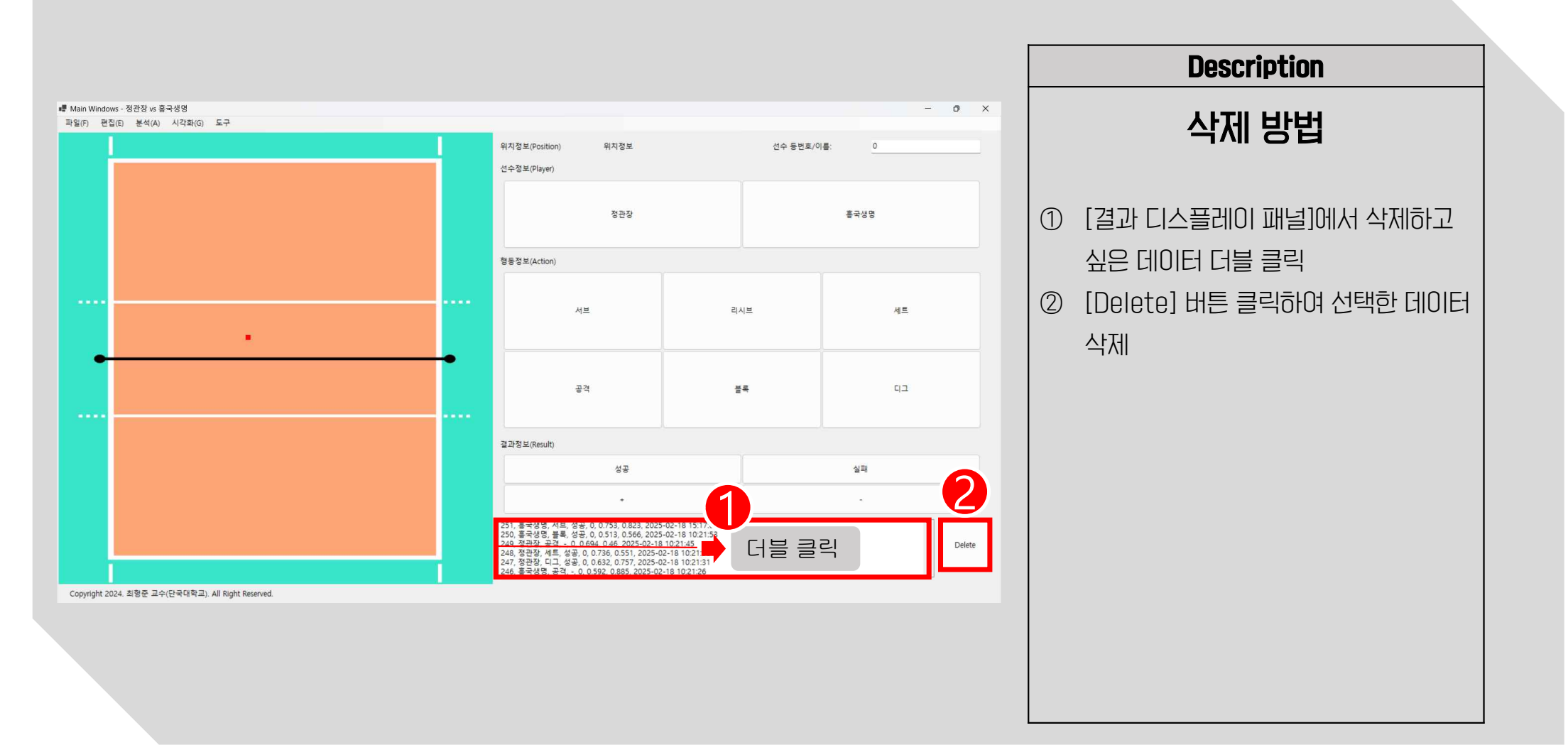

## 6. 종목별 예시 - 배구 `

58

DANKOOK UNIVERSITY 스포츠정보과학연구실

## 6. 종목별 예시 - 배구 `

| 1                                                                              |                          |                          |                  |                     |         |                             |      |                    |        |                       |        |           |     |     | Description                   |
|--------------------------------------------------------------------------------|--------------------------|--------------------------|------------------|---------------------|---------|-----------------------------|------|--------------------|--------|-----------------------|--------|-----------|-----|-----|-------------------------------|
| ■ Main Windows - 음구성명<br>파일(F) 편집(E) 분석(A) 시각화<br>민도분석<br>상관분석<br>Sequential P | (G) 도구<br>Pattern Mining |                          |                  |                     | 위<br>선  | 치정보(Position<br>수정보(Player) | 1)   | X: 0.739, Y: 0.802 | 2      | 선수 등                  | 번호/이름: | 0         | 0 × |     | 빈도 분석<br>(Frequency anglusis) |
| · 분석 - 빈도동<br>형동정보가<br>정관정                                                     | · 도리]                    | <br>성관장~                 | 다.<br>정관장-소계 3   | 홍국생명-성공 🕸           | 흥국생명-실패 | 홍국생명-+                      | 흘국생명 | 홍국생명-소계            | 함계     |                       | ÷      | 국생명       |     |     |                               |
|                                                                                | 6 14                     | 1                        | n 1              | 2                   |         | 11 1                        | 11 2 | 25                 | 46     |                       |        |           |     |     | 메인 장에서 [문석] 클릭                |
| •••••p                                                                         | 1 11                     | 11                       | 3 0              | 0                   | h       | 1 1                         | 14 1 | 15                 | 38     | 2010                  |        |           |     | 2   | 빈도분석 클릭하면 빈도분석 창이             |
| 33                                                                             | 0 0                      | 0                        | 3 2              | 7 0                 |         | 0 1                         | 1 2  | 28                 | 61     | 디시브                   |        | 세드        |     |     |                               |
|                                                                                | 3 0                      | 16                       | 5 <sup>14</sup>  | 4 2                 |         | 2 0                         | 13 2 | 5                  | 04     |                       |        |           |     |     |                               |
| 14                                                                             | 2 0                      | 1 1                      | 17 14            | 4 2                 |         | 0 1                         | 1 1  | 17                 | 34     | 북로                    |        | 디그        |     | 3   | 만약 행동정보가 보이지 않는 경우.           |
|                                                                                | 12 26                    | 29                       | 132 54           | 8 6                 |         | 15 4                        | 40 1 | 119                | 251    | -                     |        |           |     |     | 표의 셀 가로 크기를 드래그하여 크기          |
| 4                                                                              | 분석 - 빈도분석<br>행동정보가 안 최   | વ- 정관장 vs 흥<br>보일 경우, 셀의 | ·국생명<br>가로 크기를 3 | <sup>5</sup> 정하시면 됩 | 입니다.    |                             |      |                    |        |                       |        |           |     |     | 조정                            |
|                                                                                |                          | 정관장-성공                   | 정관장-실파           | 정관장-+               | 정관장     | · 정관장-소                     | 소계 클 | 흥국생명-성공            | 흥국생명-실 | 패 <mark>홍국생명-+</mark> | 흥국생명-  | - 홍국생명-소계 | 합계  |     |                               |
|                                                                                | ▶ 서브                     | 0                        | 6                | 14                  | 1       | 21                          | 1    |                    | 2      | 11                    | 11     | 25        | 46  | (4) | 해당 표는 기독된 네미터를 바탕으로           |
|                                                                                | 리시므<br>세트                | 33                       | 0                | 0                   | 0       | 33                          | 2    | 7                  | 0      | 0                     | 14     | 28        | 61  |     | 비드로 터서키어 저기를 파이               |
|                                                                                | 공격                       | 16                       | 3                | 0                   | 16      | 35                          | 1.   | 4                  | 2      | 0                     | 13     | 29        | 64  |     | 빈노들 군식아버 싱디안 표임               |
|                                                                                | 블록                       | 2                        | 0                | 1                   | 0       | 3                           | 2    |                    | 0      | 3                     | 0      | 5         | 8   |     |                               |
| Copyright 2024. 최형준 교수(단국대학                                                    | 디그                       | 14                       | 2                | 0                   | 1       | 1/                          | 14   | 4                  | 2      | 0                     | 1      | 1/        | 34  |     |                               |

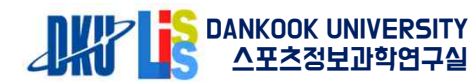

## 6. 종목별 예시 - 배구

| 10 공관장 vs 홍국생명                    |                     |                                                                                                    |                                                                                                    |                                                                                                  | - 0 X       |   |        |
|-----------------------------------|---------------------|----------------------------------------------------------------------------------------------------|----------------------------------------------------------------------------------------------------|--------------------------------------------------------------------------------------------------|-------------|---|--------|
| 전집(E) 분석(A) 시각화(G) 도구<br>빈도분석     |                     | 위치정보(Position)                                                                                              | X: 0.739 V: 0.802                                                                                                    |                                                                                                  | 서수 동버호/이르 0 |   |        |
| 장감문작<br>Sequential Pattern Mining |                     | 선수정보(Player)                                                                                                |                                                                                                    |                                                                                                  |             |   | (Cor   |
| B                                 | 📭 분석 - 상관분석- 정관장    | vs 흥국생명                                                                                                    |                                                                                                    |                                                                                                  | 흉국생명        |   |        |
|                                   | * 현재 수정 중에 있으므로,    | 정확한 결과가                                                                                                    | 아닐 수도 있                                                                                                    | 습니다. (2024                                                                                       | 4           | 1 | 메인 메누  |
|                                   | 분석 방법               | 변수 1                                                                                                    | 변수 2                                                                                                    | 상관계수                                                                                             | 세트          | 2 | 상관분석   |
|                                   | Player-Action       | 흥국생명                                                                                                    | Action 빈도                                                                                                    | -0.02                                                                                            |             |   |        |
|                                   | Player-Action       | 정관장                                                                                                    | Action 빈도                                                                                                    | 0.02                                                                                             |             |   | 니니급    |
|                                   | Player-Result       | Player                                                                                                    | Result 빈도                                                                                                    | -0.79                                                                                            | ql          | 3 | 두 변수 7 |
|                                   | Action-Result       | Action 빈도                                                                                                   | Result 빈도                                                                                                    | -0.55                                                                                            |             |   | 사고머니스  |
|                                   | Player-Action-Resul | t 흥국생명                                                                                                    | 복합 분석                                                                                                    | -0.02                                                                                            |             |   | 성신계수   |
|                                   | Player-Action-Resul | t 정관장                                                                                                    | 복합 분석                                                                                                    | 0.02                                                                                             | 실패          |   |        |
|                                   |                     |                                                                                                    | *                                                                                                    |                                                                                                  |             |   |        |
|                                   |                     | 252, 정관장, 리시브,<br>251, 홍국생명, 서르,<br>250, 홍국생명, 블록,<br>249, 정관장, 공격, -<br>248, 정관장, 세트, 성<br>247, 정관장, 디그, 성 | 실패, 0, 0.972, 0.583, 2025-<br>성공, 0, 0.753, 0.823, 2025-<br>성공, 0, 0.513, 0.566, 2025-<br>0, 0.694, 0.46, 2025-02-18<br>공, 0, 0.736, 0.551, 2025-02<br>공, 0, 0.632, 0.757, 2025-02 | 02-18 15:17:34<br>02-18 15:17:08<br>02-18 10:21:53<br>10:21:45<br>2-18 10:21:38<br>2-18 10:21:31 | l Delete    |   |        |

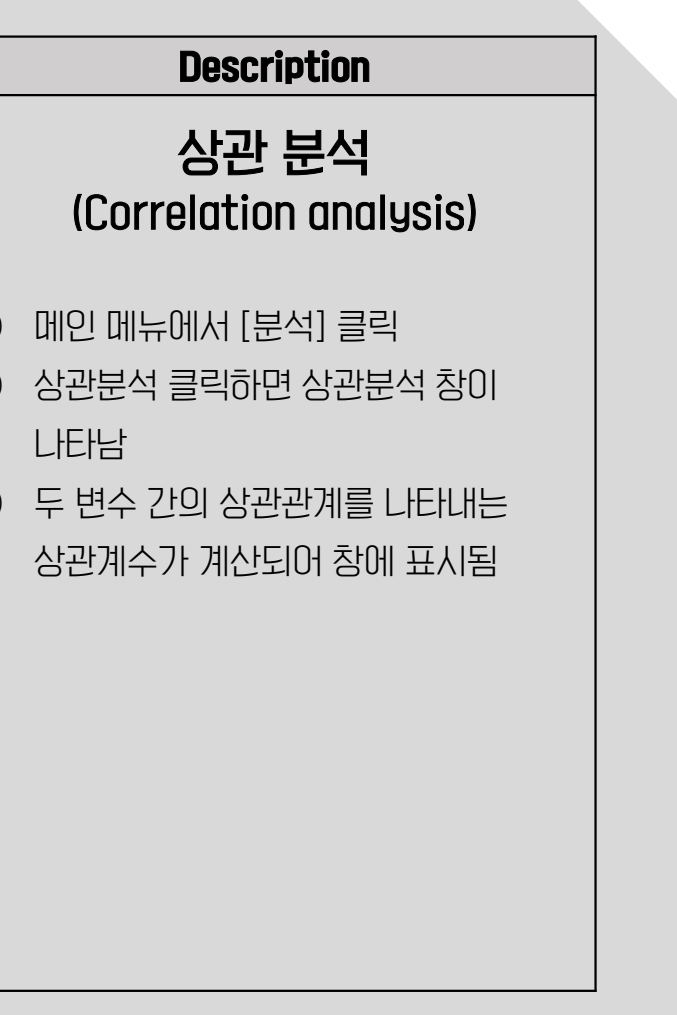

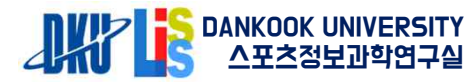

6. 종목별 예시 - 배구

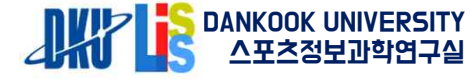

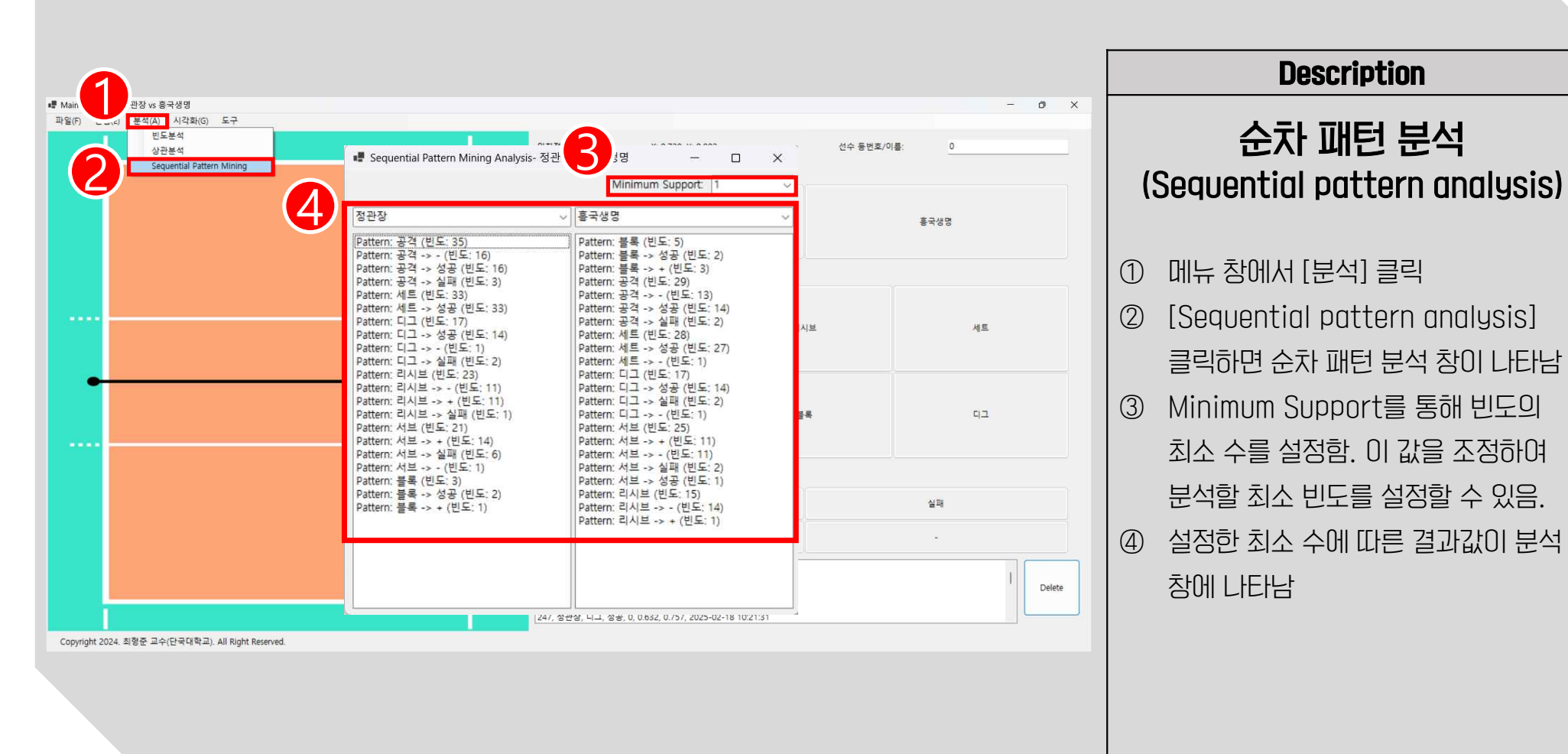

Description 🖷 Main Window 파일(F) 편집(E) 분석(A) 시각화(G) 도구 시각화 📲 시각화 결과- 정관장 vs 흥국생명 \_ × 선수 동변호/이름: 0 전체 (Visualization) 4 Oldest Total 홍국생명 메뉴 창에서 [시각화] 클릭 (1)3 전처 < 전체 분석할 선수(팀), 행동, 결과 정보 선택 (2) 정관장 서브 성공 ③ 선택한 3가지 항목의 교집합 결과가 리시브 홍국생명 실패 세트 공격 볼 시각화되어 화면에 나타남 디그 -01 시각화 메뉴에서 시간대별 기록을 (4)확인할 수 있는 기능이 제공됨 실패 Total : 전체 데이터에 대한 시각화 :17:34 결과 확인 17:08 Delete Latest : 가장 최근의 기록에 대한 Copyright 2024. 최형준 교수(단국대학교). All Right Reserved. 시각화 결과 확인 Oldest: 가장 오래된 기록에 대한 시각화 결과 확인

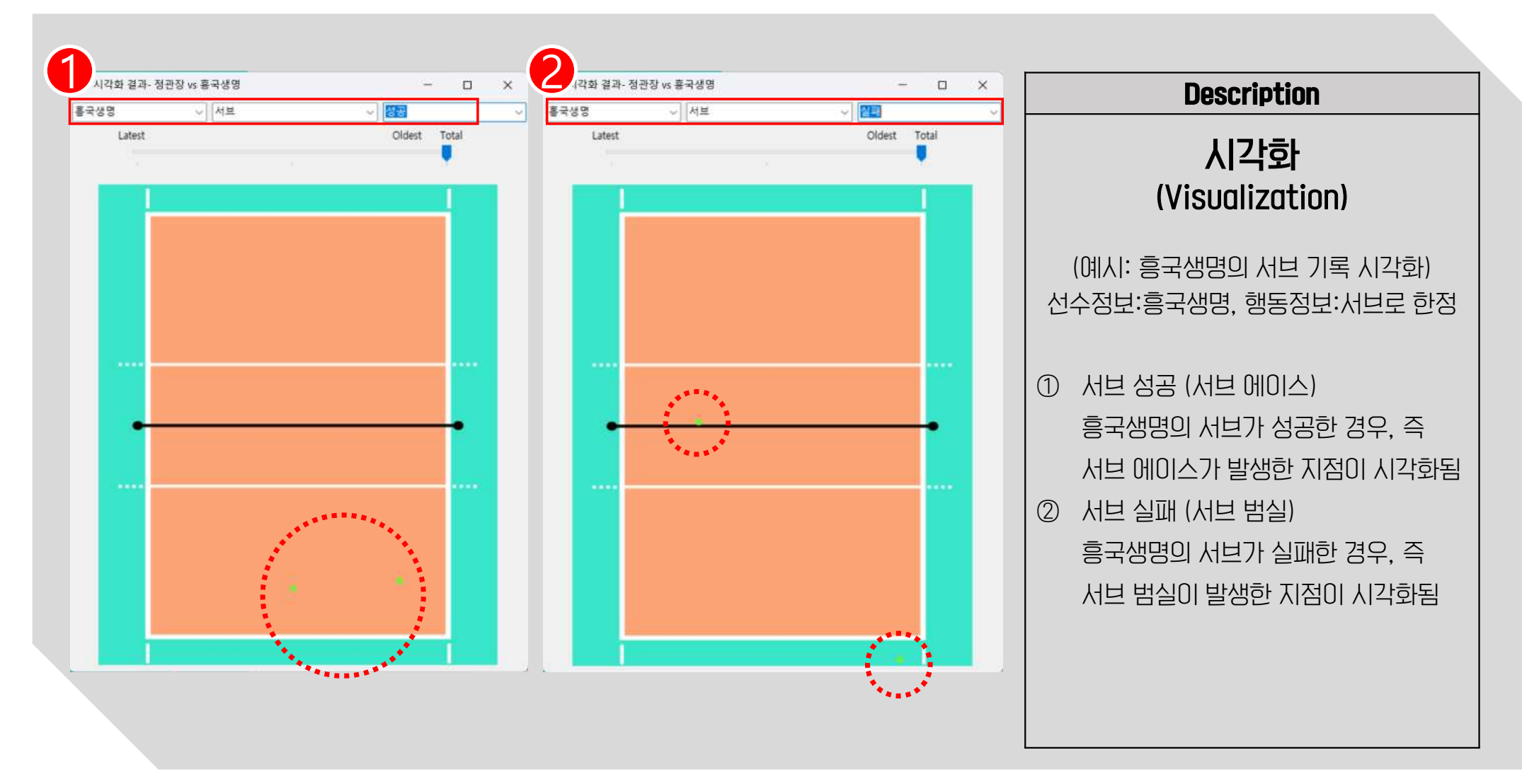

6. 종목별 예시 - 배구

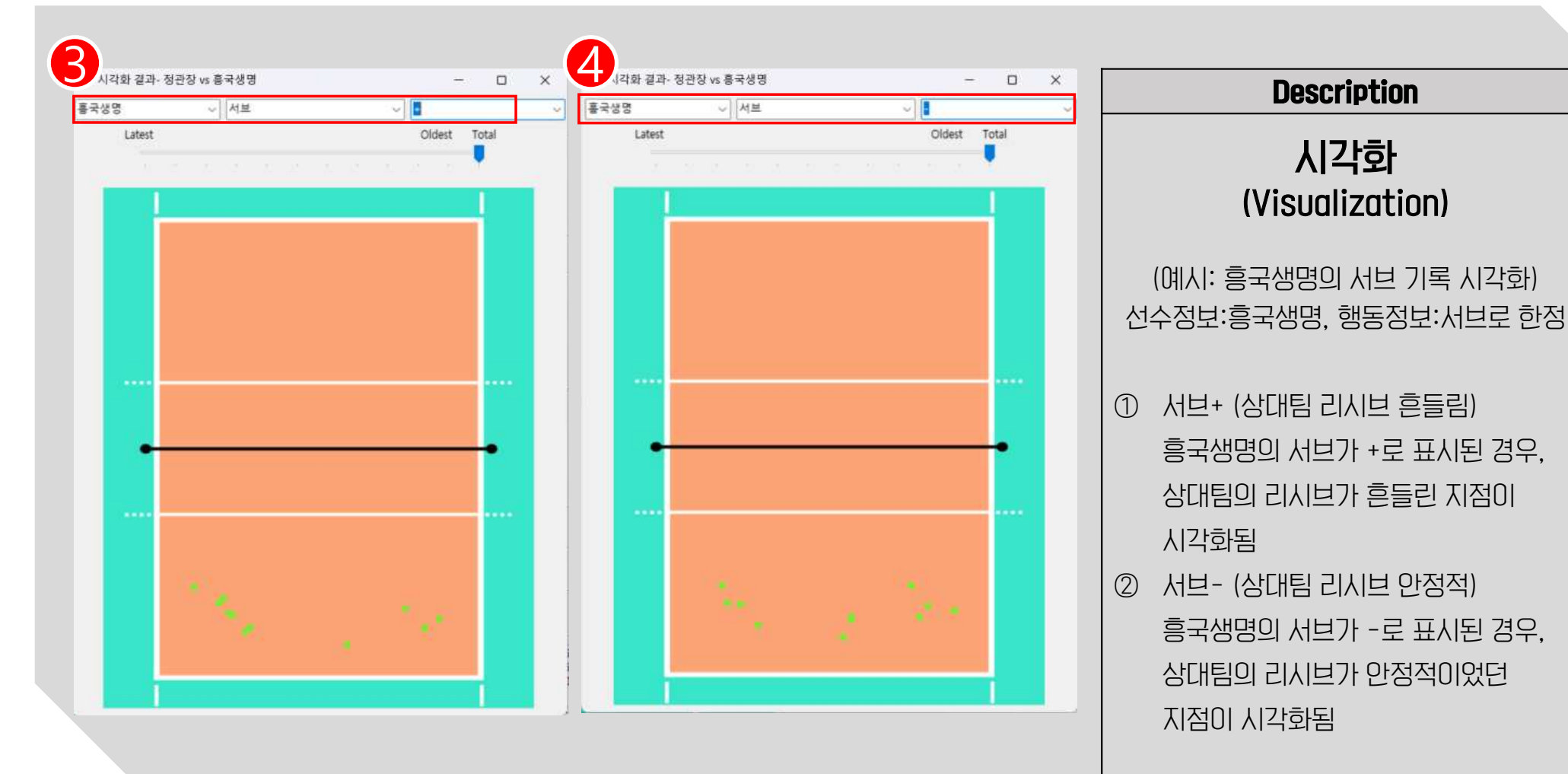

#### 6. 종목별 예시 - 배구

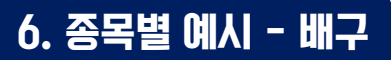

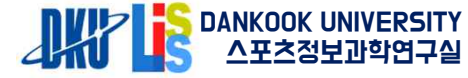

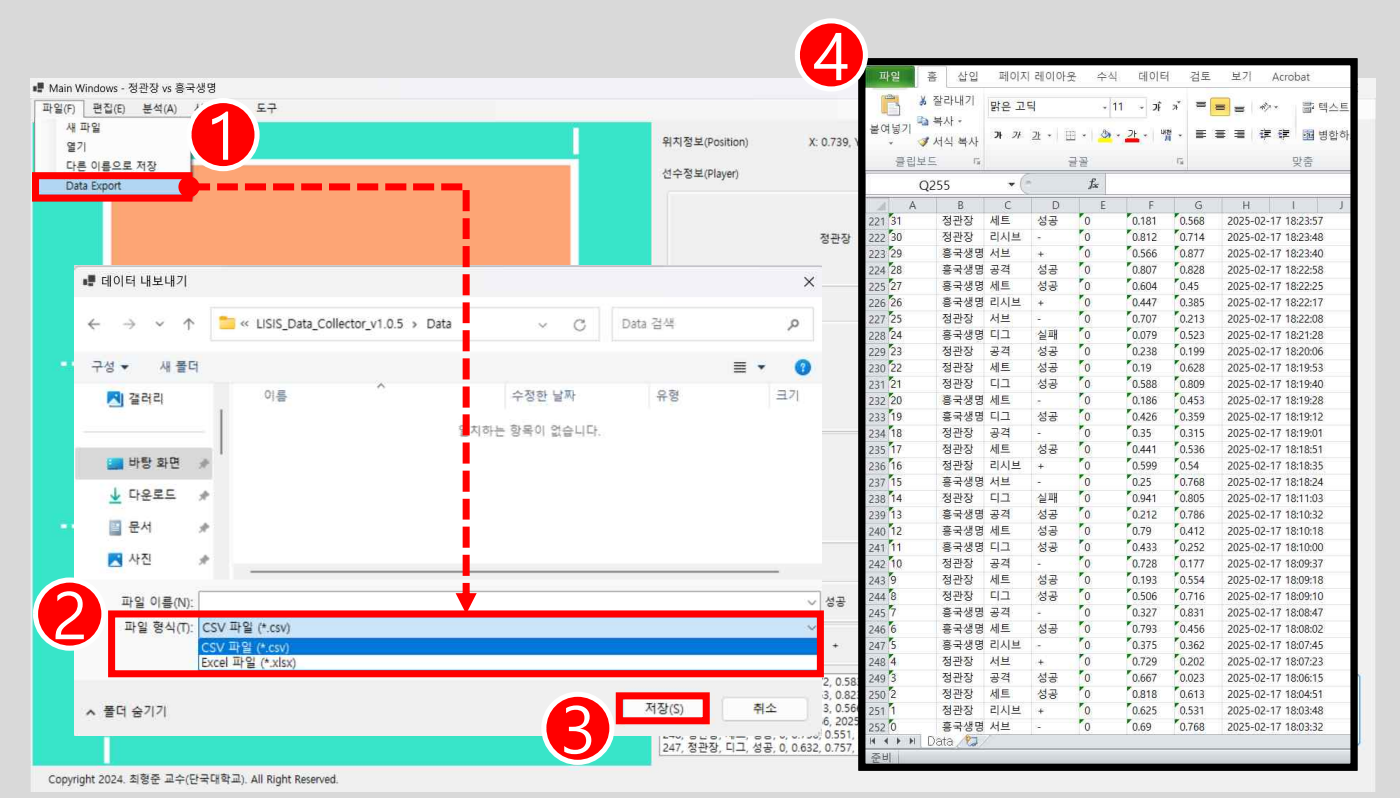

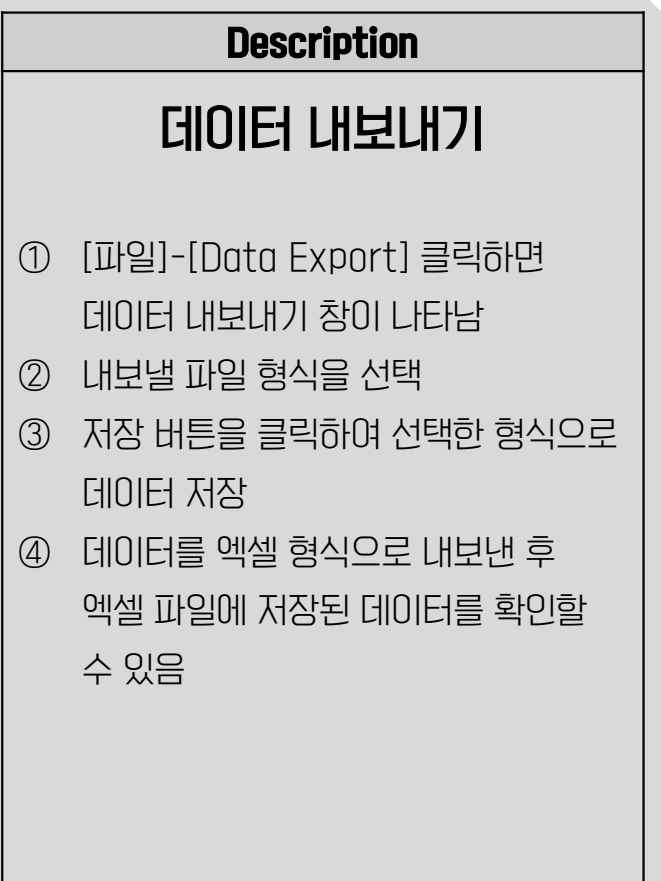

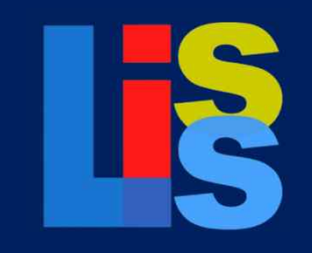

Lisis Data Collector

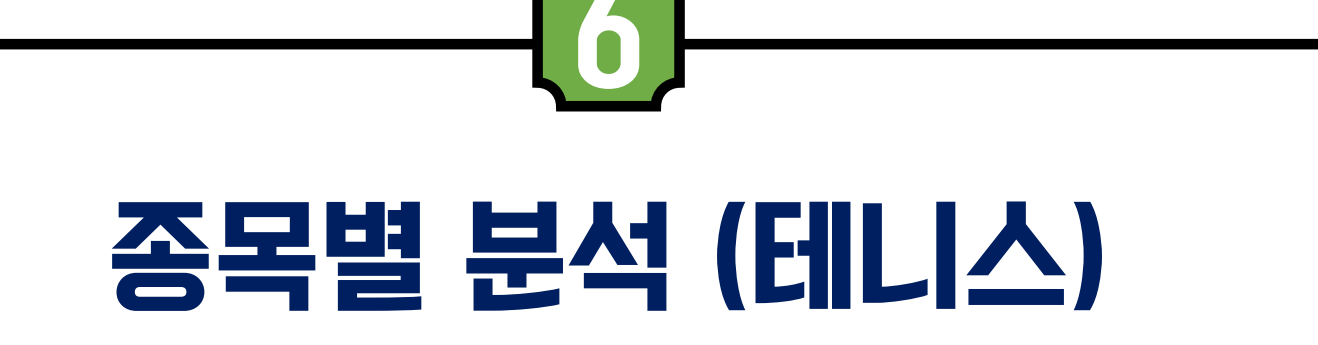

Description 📲 메인창 X \_ 파일(F) 편집(E) 분석(A) 시각화(G) 도구 프로젝트 생성 새 파일 위치정보(Position) 위치정보 선수 등번호/이름: 열기 선수정보(Play 다른 이름으로 저장 Data Export 략 스포츠(Invasion Sports ① 새 프로젝트 시작을 위해 [파일]-[새 제략 스포츠(invasion Sports 📲 새 프로젝트 - 🗆 X 네트 스포츠(Net Sports) 파일] 클릭 행동정로(Action) 기록 스포츠(Record Sports) 프로젝트 이름 tennis \*프로젝트 이름은 데이터 저장시, 접두어로 사용됩니다. ② 새 프로젝트 창에 [프로젝트 이름]. 네트 스포츠(Net Sports) 스포츠 타입 \*스포츠 타입은 순차패턴분석에 사용됩니다. [스포츠 타입], [스포츠 종목], [경기 스포츠 종목 Tennis 미지 설정(image Settings) 경기 일시 2021-06-01 일시] 작성 이미지 설정창 열기 C:#Users# Change image #Desktop#PreserverulSIS\_Data\_Collector\_v1.0.5#img#tennis\_02.jpg ③ 스포츠 타입을 [전략 스포츠], [네트 스포츠]. [기록 스포츠] 중 종목에 취소 적용 저장 취소 (Cancel) (Apply 맞추어 선택 경기장 이미지 설정 위해 [Change (4)image] 클릭 이후 원하는 이미지 선택 후 [적용(Apply)] 클릭 후 저장 Copyright 2024. 최형준 교수(단국대학교). All Right Reserved.

#### 6. 종목별 예시 - 테니스

Section Content of Content of C

Description Main Windows - Tennis test × \_ 파일(F) 편집(E) 분석(A) 시각화(G) 도구 프로젝트 생성 선수 동번호/이름: 🚺 위치정보(Position) 위치정보 선수정보(Player) 1 ① 사용자가 계획하는 분석에 맞추어 Button Settings × Button Settings -× [선수정보 버튼], [행동정보 버튼], 행동정보(Ac 버튼을 생성하고 싶은 개수를 적고, 확인을 누르세요. 버튼을 생성하고 싶은 개수를 적고, 확인을 누르세요. Enter the number of buttons you want to create, and click OK. Enter the number of buttons you want to create, and click OK. [결과정보 버튼]의 생성 개수를 작성 후 선수정보 버튼(Player buttons) 선수정보 버튼(Player buttons) 2 [확인(Confirm)] 클릭 행동정보 버튼(Action buttons) 행동정보 버튼(Action buttons) 11 결과정보 버튼(Result buttons) 5 결과정보 버튼(Result buttons) 확인 취소 확인 취소 (Confirm) 결과정보(Re (Confirm) (Cancel) (Cancel) Copyright 2024. 최형준 교수(단국대학교). All Right Reserved.

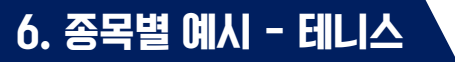

6. 종목별 예시 - 테니스

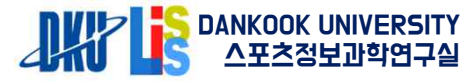

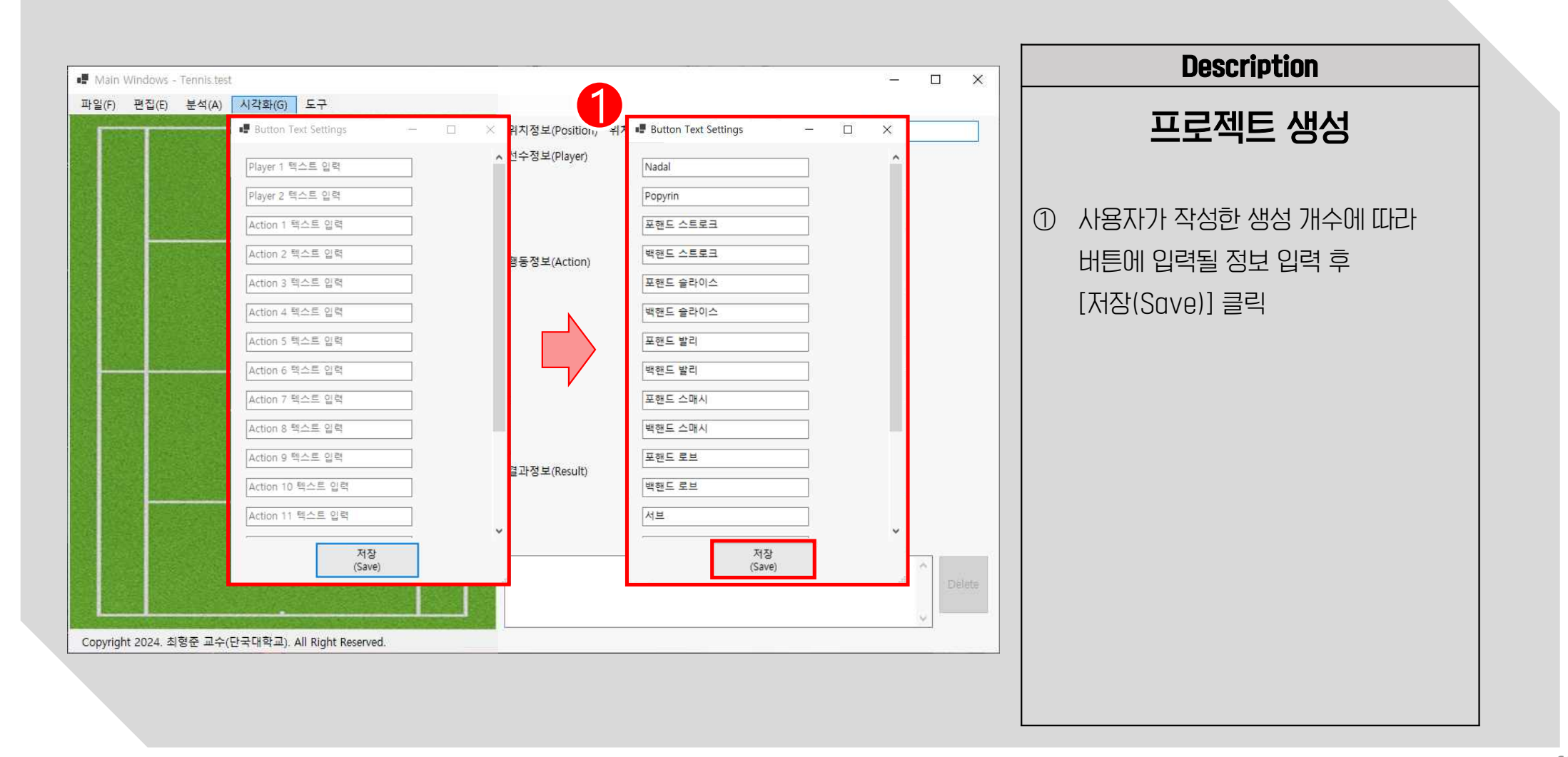

Description Main Windows - Tennis.test X 파일(F) 편집(E) 분석(A) 시각화(G) 도구 입력방법 위치정보(Position) X: 0.739, Y: 0.249 선수 동번호/이름: 0 선수정보(Player) Nadal Popyrin ① 선수가 타격한 공의 위치를 클릭해 행동정보(Action) X. Y 좌표 값 입력 포핸드 스트로크 백핸드 스트로크 포핸드 슬라이스 백핸드 슬라이스 선수 정보(Player), 행동정보(Action), (2)결과정보(Result)를 포핸드 발리 백핸드 발리 포핸드 스매시 백핸드 스매시 순차적으로 클릭하여 입력 백핸드 로브 포핸드 로브 서브 [결과 디스플레이 패널]에 입력한 (3) 정보가 올바르게 입력되었는지 확인 결과정보(Result) 실패 랢리 성공 서브에이스 서보포인트 3 212, Popyrin, 백핸드 스트로크, 성공, 0, 0.324, 0.932, 2024-11-11 15:19:16 211, Nadal, 서브, 성공, 0, 0.573, 0.046, 2024-11-11 15:19:02 Delete 210, Popyrin, 백핸드 스트로크, 실패, 0, 0.355, 0.735, 2024-11-11 14:59:51 209, Nadal, 서브, 성공, 0, 0.731, 0.05, 2024-11-11 14:59:41 208, Popyrin, 서브, 성공, 0, 0.323, 0.915, 2024-11-11 14:51:57 Copyright 2024. 최형준 교수(단국대학교). All Right Reserved.

70

Description Main V Tennis.test X -파일(F) 편집(E) 분석(A) 시각화(G) 도구 빈도 분석 빈도분석 위치정보(Position) X: 0.739, Y: 0.249 선수 동번호/이름: 0 상관분석 선수정보(Player) Sequential Pattern Mining (Frequency analysis) Nadal Popyrin ■ 분석 - 빈도분석- Tennis.test ① 빈도분석 진행을 위해 [분석]-행동정보가 안 보일 경우, 셀의 가로 크기를 조정하시면 됩니다 Nadal- Nadal-서 Nadal-서 Nadal-랠리 브에이스 브포인트 소계 [빈도분석] 클릭 Popyrin-Popyrin-실패 Popyrin-랠리 Popyrin-서 Popyrin-서 Popyrin-브에이스 브포인트 소계 슬라이스 성공 포핸드 스트로크 [빈도분석 표] 팝업 창 표출, 입력된 (2) 백핸드 드 스매시 18 0 23 31 0 0 39 0 2 6 스트로크 데이터의 빈도가 정리된 표 확인 가능 포해드 0 2 0 0 0 0 0 술라이스 백핸드 0 4 0 0 0 0 0 3 술라이스 포핸드 0 0 0 0 0 0 0 발리 백핸드 0 0 0 0 0 0 발리 포해드 0 0 0 0 0 0 0 0 스매시 > 211, Nadal, 서브, 성공, 0, 0.573, 0.046, 2024-11-11 15:19:02 Delete 210, Popyrin, 백핸드 스트로크, 실패, 0, 0.355, 0.735, 2024-11-11 14:59:51 209, Nadal, 서브, 성공, 0, 0.731, 0.05, 2024-11-11 14:59:41 208, Popyrin, 서브, 성공, 0, 0.323, 0.915, 2024-11-11 14:51:57 Copyright 2024. 최형준 교수(단국대학교). All Right Reserved.

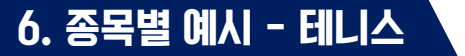

6. 종목별 예시 - 테니스

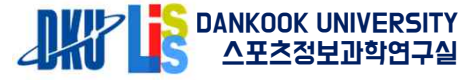

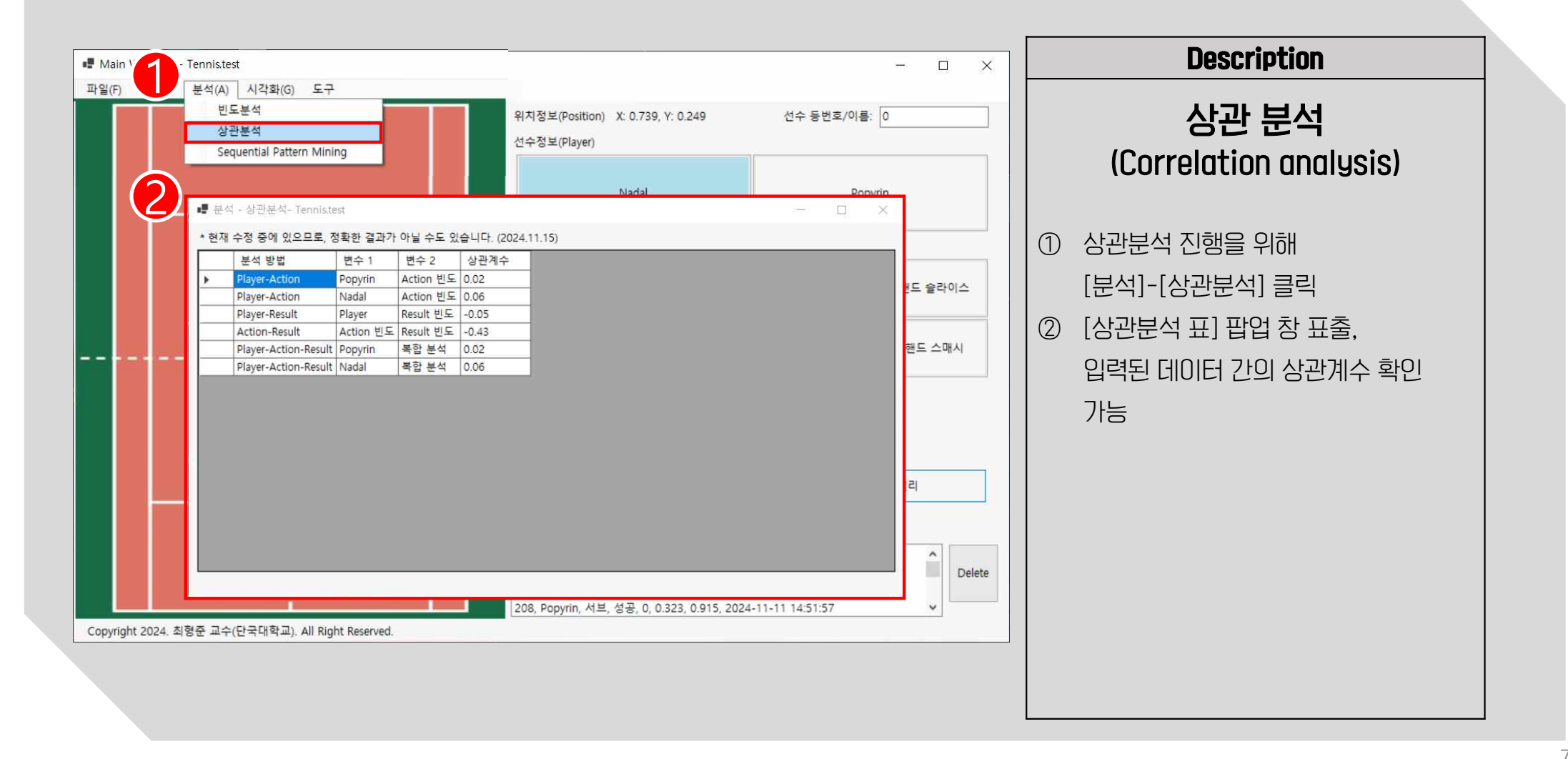
6. 종목별 예시 - 테니스

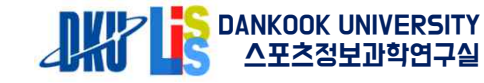

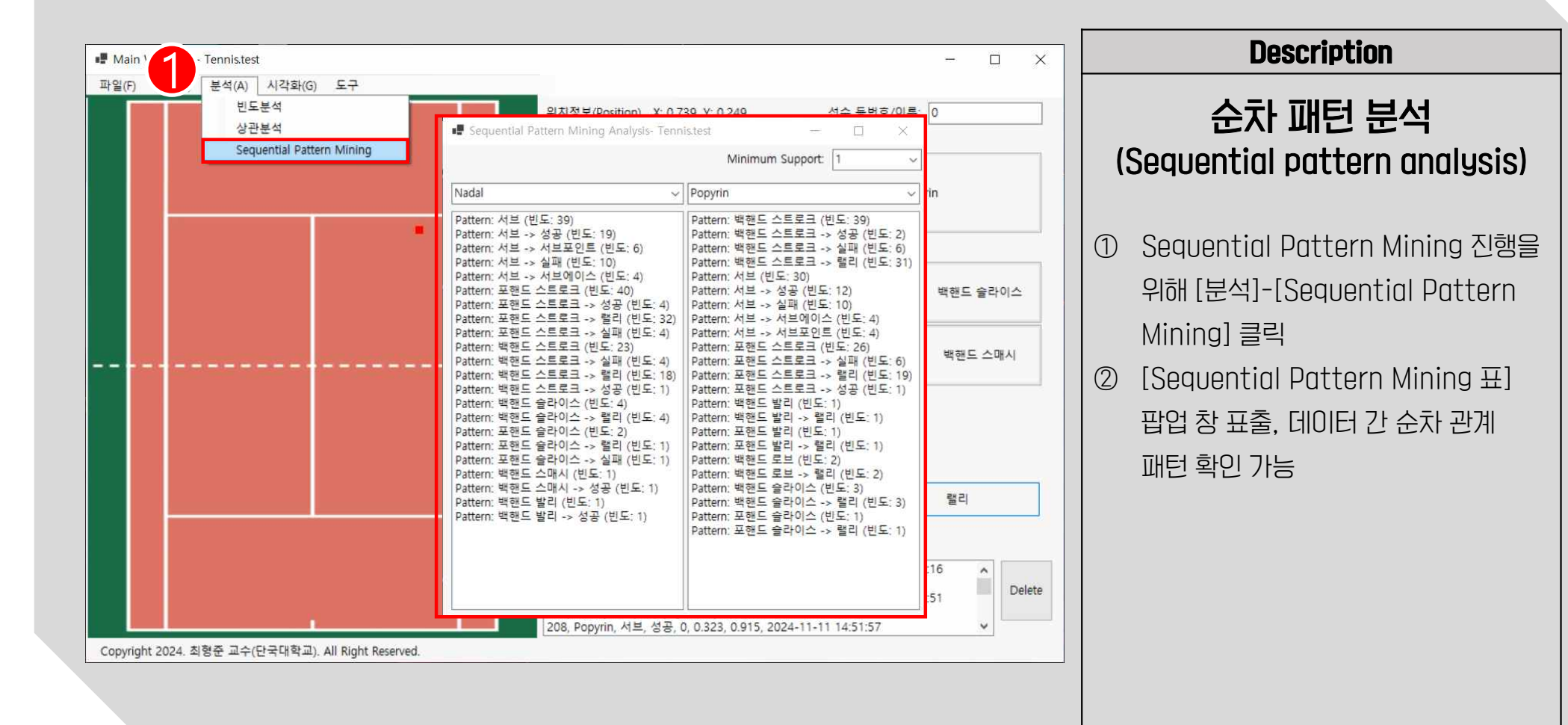

6. 종목별 예시 - 테니스

DANKOOK UNIVERSITY 스포츠정보과학연구실

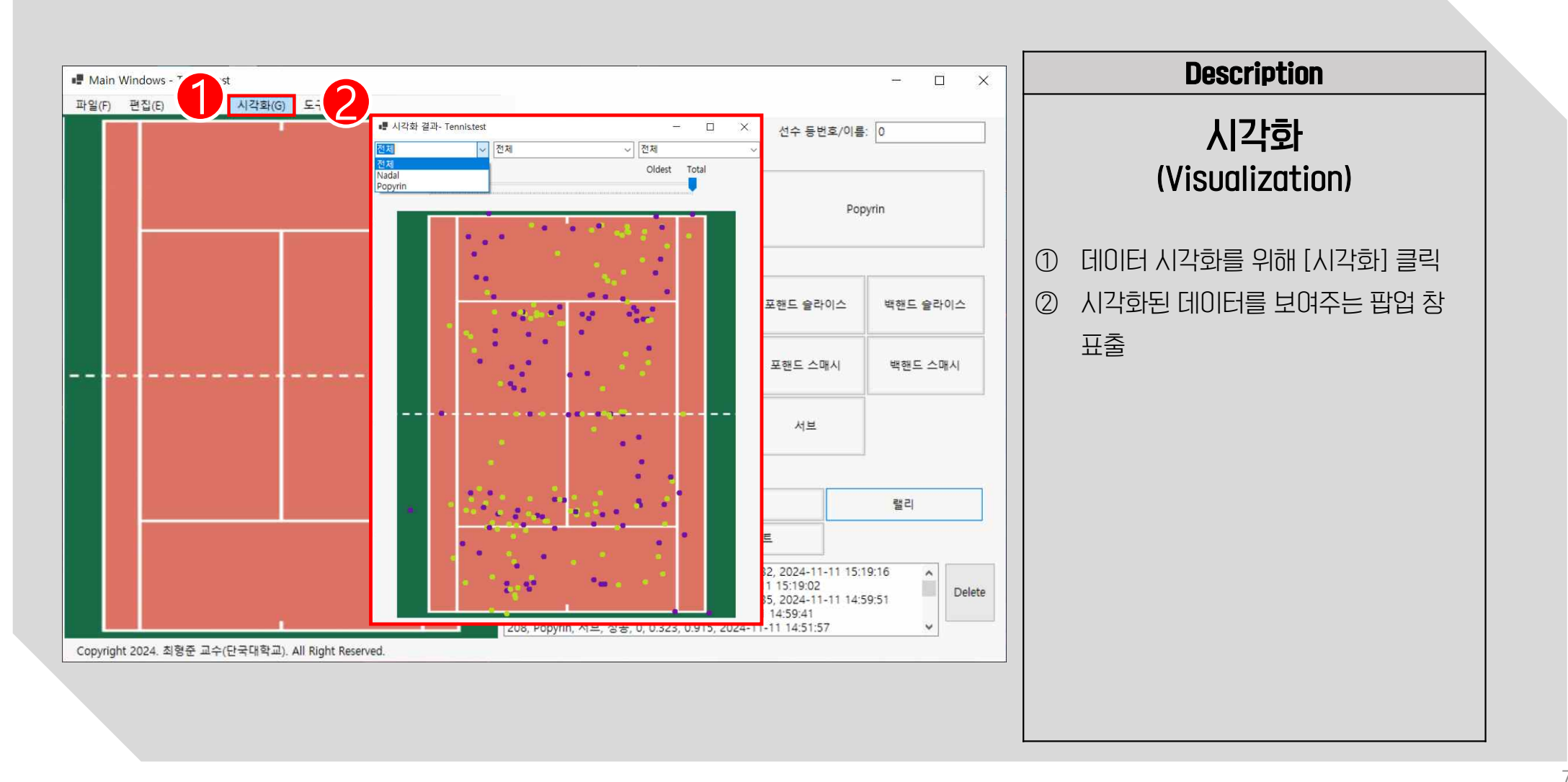

Description Main Windows - Tennis.test X -파일(F) 편집(E) 분석(A) 시각화(G) 도구 시각화 📲 시각화 결과- Tennis.test 각화 결과- Tennistest - 0 X П 포핸드 스트로크 ✓ 포핸드 스트로크 ~ 랠리 Nadal (Visualization) Oldest Latest Lates Oldest Tota Tota ① [선수정보], [행동정보] [결과정보]를 성보( 각각 필터링해 시각화 가능 핸드 이스 (예시에서는 Nadal, 포핸드 스트로크, 포한 표시 랠리를 선택해 시각화) 포현 ② 파란색 레일을 좌, 우로 이동해 시간 순서 별 데이터 시각화가 가능 엄보( Popy Nada Delete Рору Nada Popy -, 88, 0, 0.323, 0.313, 2024-11-11 14.31.3 Copyright 2024. 최형준 교수(단국대학교). All Right Reserved.

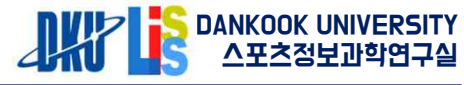

6. 종목별 예시 - 테니스

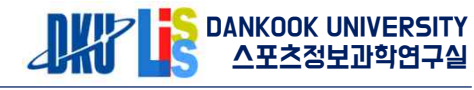

|                                     |                | ער     | A          | В        | С           | D           | E           | F         | G       | н        | 1            |  |
|-------------------------------------|----------------|--------|------------|----------|-------------|-------------|-------------|-----------|---------|----------|--------------|--|
|                                     |                |        | 76 138     | Nadal    | 포핸드 스       | 실패          | Set: 1 Gar  | 0.661     | 0.492   | 2024-11  | -07 16:59:18 |  |
| Main Windows - Tennis.test          |                |        | 77 137     | Popyrin  | 백핸드 스       | 랠리          | Set: 1 Gar  | 0.518     | 0.042   | 2024-11  | -07 16:59:12 |  |
| 파이스 편지() 부서() 비가하() 드크              |                |        | 78 136     | Nadal    | 서브          | 성공          | Set: 1 Gar  | 0.224     | 0.739   | 2024-11  | -07 16:56:59 |  |
| 파일(F) 컨냅(E) 문역(A) 지역와(G) 도구         |                |        | 79 135     | Nadal    | 서브          | 서브포인!       | Set: 1 Gar  | 0.584     | 0.719   | 2024-11  | -07 16:56:27 |  |
| 새 파일                                |                | 위치     | 80 134     | Nadal    | 서브          | 서브포인!       | Set: 1 Gar  | 0.48      | 0.708   | 2024-11  | -07 16:56:01 |  |
| · 97                                |                |        | 81 133     | Nadal    | 서브          | 서브포인!       | Set: 1 Gar  | 0.706     | 0.725   | 2024-11  | -07 16:55:26 |  |
|                                     |                | 선수     | 82 132     | Popyrin  | 백핸드 스       | 성공          | Set: 1 Gar  | 0.796     | 0.197   | 2024-11  | -06 16:36:26 |  |
| 나는 이름으도 저장                          |                |        | 83 131     | Nadal    | 포핸드 스       | 랠리          | Set: 1 Gar  | 0.201     | 0.912   | 2024-11  | -06 16:36:16 |  |
| Data Export                         |                |        | 84 130     | Popyrin  | 포핸드 스       | 랠리          | Set: 1 Gar  | 0.371     | 0.247   | 2024-11  | -06 16:36:06 |  |
|                                     |                |        | 85 129     | Nadal    | 백핸드 스       | 랠리          | Set: 1 Gar  | 0.771     | 0.848   | 2024-11- | -06 16:35:58 |  |
|                                     |                |        | 86 128     | Popyrin  | 포핸드 스       | 랠리          | Set: 1 Gar  | 0.233     | 0.162   | 2024-11  | -06 16:35:41 |  |
|                                     |                |        | 87 127     | Nadal    | 포핸드 스       | 랠리          | Set: 1 Gar  | 0.783     | 0.892   | 2024-11  | -06 16:35:34 |  |
|                                     |                |        | 88 126     | Popyrin  | 백핸드 스       | 랠리          | Set: 1 Gar  | 0.762     | 0.152   | 2024-11  | -06 16:35:27 |  |
|                                     |                | -      | 89 125     | Nadal    | 포핸드 스       | 랠리          | Set: 1 Gar  | 0.281     | 0.898   | 2024-11  | -06 16:35:18 |  |
| 구성 ▼ 새 폴더                           |                |        | 90 124     | Popyrin  | 서브          | 성공          | Set: 1 Gar  | 0.726     | 0.266   | 2024-11  | -06 16:35:12 |  |
| 점부 파일 ^                             |                |        | 91 123     | Popyrin  | 서브          | 실패          | Set: 1 Gar  | 0.57      | 0.206   | 2024-11  | -06 16:35:02 |  |
|                                     | 일시아는 양속이 있습니다. |        | 92 122     | Popyrin  | 서브          | 서브에이:       | Set: 1 Gar  | 0.455     | 0.25    | 2024-11  | -06 16:34:23 |  |
|                                     |                |        | 93 121     | Popyrin  | 백핸드 스       | 실패          | Set: 1 Gar  | 0.629     | 0.499   | 2024-11  | -06 16:33:12 |  |
|                                     |                |        | 94 120     | Nadal    | 백핸드 슬       | 랠리          | Set: 1 Gar  | 0.276     | 0.618   | 2024-11  | -06 16:33:06 |  |
| ◆ 나운도드                              |                |        | 95 119     | Popyrin  | 백핸드 슬       | 랠리          | Set: 1 Gar  | 0.344     | 0.435   | 2024-11  | -06 16:32:59 |  |
| 📓 동영상                               |                |        | 96 118     | Nadal    | 포핸드 스       | 럘리          | Set: 1 Gar  | 0.351     | 0.773   | 2024-11  | -06 16:32:51 |  |
| 문서                                  |                |        | 97 117     | Popyrin  | 서브          | 성공          | Set: 1 Gar  | 0.706     | 0.269   | 2024-11  | -06 16:32:46 |  |
| 🛄 바탕 화면                             |                |        | 98 116     | Popyrin  | 서브          | 실패          | Set: 1 Gar  | 0.532     | 0.498   | 2024-11  | -06 16:32:26 |  |
| 📰 사진                                |                |        | 99 115     | Nadal    | 포핸드 슬       | 실패          | Set: 1 Gar  | 0.67      | 0.492   | 2024-11  | -06 16:31:47 |  |
| ♪ 음악                                |                | 1      | 100 114    | Popyrin  | 백핸드 스       | 랠리          | Set: 1 Gar  | 0.778     | 0.117   | 2024-11  | -06 16:31:37 |  |
| 🏪 로컬 디스크 (C:)                       |                | 1      | 101 113    | Nadal    | 백핸드 스       | 랠리          | Set: 1 Gar  | 0.396     | 0.901   | 2024-11  | -06 16:31:32 |  |
| = F (D:)                            |                | 1      | 102 112    | Popyrin  | 포핸드 스       | 랠리          | Set: 1 Gar  | 0.226     | 0.105   | 2024-11  | -06 16:31:27 |  |
| L CE                                |                | 1      | 103 111    | Nadal    | 백핸드 스       | 랠리          | Set: 1 Gar  | 0.79      | 0.769   | 2024-11  | -06 16:31:22 |  |
|                                     |                | 1      | 104 110    | Popyrin  | 백핸드 스       | 랠리          | Set: 1 Gar  | 0.26      | 0.076   | 2024-11  | -06 16:31:14 |  |
|                                     |                | 1      | 105 109    | Nadal    | 백핸드 스       | 랠리          | Set: 1 Gar  | 0.348     | 0.951   | 2024-11  | -06 16:31:10 |  |
| 파일 이룡(N): Tennis_raw_data           |                |        |            |          | ×           |             | 17-2.       |           |         |          |              |  |
| 파일 형식(T): CSV 파일 (*.csv)            |                |        |            |          | ~           |             | ~ =         |           |         |          |              |  |
| CSV 파일 (*.csv)<br>Evcel 파일 (*.visv) |                |        |            |          |             | 지르보         | 인트          |           |         |          |              |  |
| ▲ 폴더 숨기기                            |                |        | AI8(2      | ,        | ~~          |             |             |           |         |          |              |  |
|                                     |                | 212, 1 | opyrin, 백연 | E CER    | 크, 영광, 0    | ), 0.324, 0 | .932, 2024  | -11-11 15 | 5:19:16 | ^        |              |  |
|                                     |                | 211, 1 | Vadal, 서브, | 성공, 0, 0 | 573, 0.04   | 5, 2024-1   | 1-11 15:19: | 02        |         |          | Delete       |  |
|                                     |                | 210, P | opyrin, 맥핸 |          | 그, 일패, (    | 0.355, 0    | 11 1 4 50   | -11-11 14 | 4:59:51 |          |              |  |
|                                     |                | 209, 1 | vadal, 지르, | aa, 0, 0 | .731, 0.05, | 2024-11     | -11 14:59:4 | 1         |         |          |              |  |

| Description |                           |  |  |  |  |  |
|-------------|---------------------------|--|--|--|--|--|
|             | 데이터 내보내기                  |  |  |  |  |  |
| 1           | 데이터 내보내기를 위해 [파일]-[Data   |  |  |  |  |  |
|             | Export] 클릭                |  |  |  |  |  |
| 2           | 파일의 저장위치와 파일형식을 선택해       |  |  |  |  |  |
|             | 데이터를 저장                   |  |  |  |  |  |
| 3           | 저장된 데이터 열람 시 [데이터 순번],    |  |  |  |  |  |
|             | [선수정보], [행동정보], [결과정보],   |  |  |  |  |  |
|             | [선수 등번호/이름 란 입력 값],       |  |  |  |  |  |
|             | [X좌표], [Y좌표], [데이터 입력 시간] |  |  |  |  |  |
|             | 순으로 저장됨을 확인 가능            |  |  |  |  |  |
|             |                           |  |  |  |  |  |
|             |                           |  |  |  |  |  |

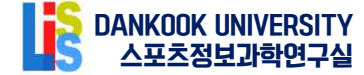

## 감사합니다.

◆ 기타 문의:

단국대학교 스포츠정보과학연구실 (031-8005-2679) 경기도 용인시 수지구 죽전로 152

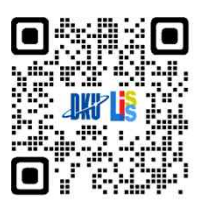

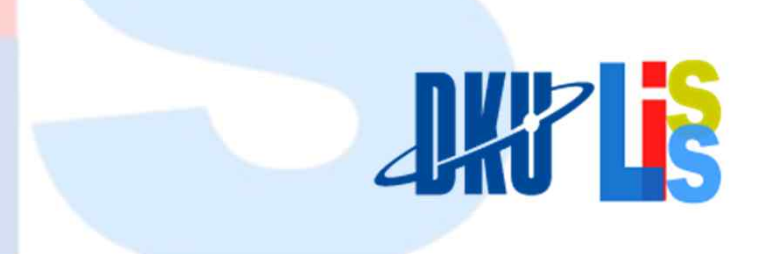